### SOLAR ELECTRIC

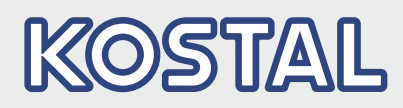

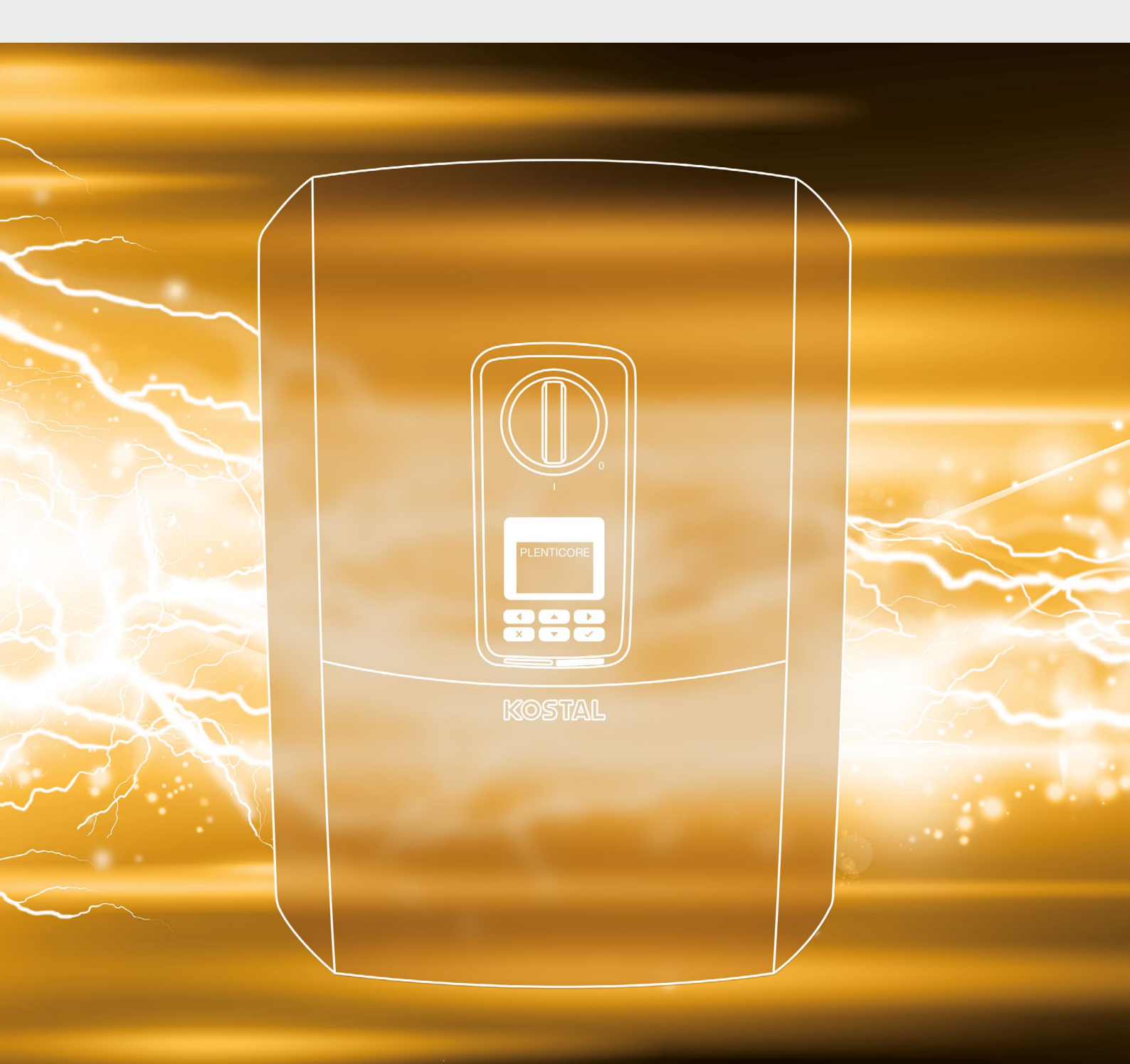

### Intelligent verbinden.

# Betriebsanleitung

PLENTICORE plus

### Impressum

KOSTAL Solar Electric GmbH Hanferstraße 6 79108 Freiburg i. Br. Deutschland Tel. +49 (0)761 477 44 - 100 Fax +49 (0)761 477 44 - 111 www.kostal-solar-electric.com

### Haftungsausschluss

Die wiedergegebenen Gebrauchsnamen, Handelsnamen bzw. Warenbezeichnungen und sonstige Bezeichnungen können auch ohne besondere Kennzeichnung (z. B. als Marken) gesetzlich geschützt sein. Die KOSTAL Solar Electric GmbH übernimmt keinerlei Haftung oder Gewährleistung für deren freie Verwendbarkeit. Bei der Zusammenstellung von Abbildungen und Texten wurde mit größter Sorgfalt vorgegangen. Trotzdem können Fehler nicht ausgeschlossen werden. Die Zusammenstellung erfolgt ohne Gewähr.

### Allgemeine Gleichbehandlung

Die KOSTAL Solar Electric GmbH ist sich der Bedeutung der Sprache in Bezug auf die Gleichberechtigung von Frauen und Männern bewusst und stets bemüht, dem Rechnung zu tragen. Dennoch musste aus Gründen der besseren Lesbarkeit auf die durchgängige Umsetzung differenzierender Formulierungen verzichtet werden.

#### © 2018 KOSTAL Solar Electric GmbH

Alle Rechte, einschließlich der fotomechanischen Wiedergabe und der Speicherung in elektronischen Medien, bleiben der KOSTAL Solar Electric GmbH vorbehalten. Eine gewerbliche Nutzung oder Weitergabe der in diesem Produkt verwendeten Texte, gezeigten Modelle, Zeichnungen und Fotos ist nicht zulässig. Die Anleitung darf ohne vorherige schriftliche Zustimmung weder teilweise noch ganz reproduziert, gespeichert oder in irgendeiner Form oder mit irgendeinem Medium übertragen, wiedergegeben oder übersetzt werden.

# Allgemeine Informationen Bestimmungsgemäße Verwendung

Inhaltsverzeichnis

| 1.1 | Destiminungsgemade verwendung     | 0  |
|-----|-----------------------------------|----|
| 1.2 | EU-Konformitätserklärungen        | 11 |
| 1.3 | Über diese Anleitung              | 12 |
| 1.4 | Hinweise in dieser Anleitung      | 14 |
| 1.5 | Verwendete Symbole                | 18 |
| 1.6 | Kennzeichnungen am Wechselrichter | 19 |
|     |                                   |    |

### 2. Geräte- und Systembeschreibung

| 2.1 | Die Photovoltaikanlage | 21 |
|-----|------------------------|----|
| 2.2 | Der Wechselrichter     | 23 |
| 2.3 | Die Funktionen         | 29 |

#### 3. Installation 40 Transport und Lagerung ...... 41 3.1 3.2 3.3 3.4 3.5 3.6 3.7 Rundsteuerempfänger anschließen ...... 54 3.8 3.9

| Betrieb und Bedienung                 | 76                                                                                                    |
|---------------------------------------|----------------------------------------------------------------------------------------------------|
| Wechselrichter einschalten            | 77                                                                                                    |
| Wechselrichter ausschalten            | 78                                                                                                    |
| Wechselrichter spannungsfrei schalten | 79                                                                                                    |
| Bedienfeld                            | 81                                                                                                    |
| Betriebszustand (Display)             | 84                                                                                                    |
| Betriebszustand (LEDs)                | 87                                                                                                    |
| Der Menüaufbau des Wechselrichters    | 88                                                                                                    |
|                                       | Betrieb und Bedienung         Wechselrichter einschalten         Wechselrichter ausschalten         Wechselrichter spannungsfrei schalten         Bedienfeld         Betriebszustand (Display)         Betriebszustand (LEDs)         Der Menüaufbau des Wechselrichters |

A

6

0

20

| 5.  | Verbindungsarten                                     | 104 |
|-----|------------------------------------------------------|-----|
| 5.1 | Verbindung Wechselrichter/Computer                   | 105 |
| 5.2 | Einstellungen am Computer                            | 106 |
| 5.3 | Verbindung Wechselrichter / Computer                 | 107 |
| 5.4 | Verbindung Wechselrichter/Computer trennen           | 109 |
| 5.5 | Verbindung über KOSTAL (PIKO) Solar App              | 110 |
| 6.  | Webserver                                            | 111 |
| 6.1 | Der Webserver                                        | 112 |
| 6.2 | Den Webserver aufrufen                               | 114 |
| 6.3 | Menüstruktur Webserver                               | 116 |
| 6.4 | Webserver Menüs                                      | 120 |
| 6.5 | Die Batterienutzungsstrategie                        | 142 |
| 6.6 | Die Intelligente Batteriesteuerung                   | 144 |
| 7.  | Anlagenüberwachung                                   | 147 |
| 7.1 | Die Logdaten                                         | 148 |
| 7.2 | Logdaten abfragen, speichern und grafisch darstellen | 152 |
| 7.3 | Das KOSTAL (PIKO) Solar Portal                       | 154 |
| 7.4 | Remote Service                                       | 155 |
| 8.  | Wirkleistungssteuerung                               | 156 |
| 8.1 | Warum Wirkleistungssteuerung?                        | 157 |
| 8.2 | Begrenzung der PV-Einspeiseleistung                  | 158 |
| 8.3 | Wirkleistungssteuerung mit einem Rundsteuerempfänger | 159 |
| 8.4 | Wirkleistungssteuerung über Intelligente Messsysteme | 161 |
| 9.  | Eigenverbrauch                                       | 164 |
| 9.1 | Eigenverbrauch Überblick                             | 165 |
| 9.2 | Elektrischer Anschluss Eigenverbrauch                | 166 |
| 9.3 | Eigenverbrauchssteuerung einrichten                  | 168 |

| 10.   | Wartung                          | 175 |
|-------|----------------------------------|-----|
| 10.1  | Wartung und Reinigung            | 176 |
| 10.2  | Gehäusereinigung                 | 177 |
| 10.3  | Lüfterreinigung                  | 178 |
| 10.4  | Software aktualisieren           | 182 |
| 10.5  | Ereigniscodes                    | 184 |
| 11.   | Technische Daten                 | 190 |
| 11.1  | Technische Daten                 | 191 |
| 11.2  | Blockschaltbild                  | 196 |
| 12.   | Zubehör                          | 197 |
| 12.1  | KOSTAL (PIKO) Solar Portal       | 198 |
| 12.2  | KOSTAL (PIKO) Solar App          | 199 |
| 12.3  | PIKO M2M Service                 | 200 |
| 12.4  | Batterieanschluss aktivieren     | 201 |
| 13.   | Anhang                           | 202 |
| 13.1  | Typenschild                      | 203 |
| 13.2  | Garantie und Service             | 204 |
| 13.3  | Übergabe an den Betreiber        | 205 |
| 13.4  | Außerbetriebnahme und Entsorgung | 206 |
| Index | ndex 207                         |     |

# 1. Allgemeine Informationen

1

| 1.1 | Bestimmungsgemäße Verwendung      | . 8 |
|-----|-----------------------------------|-----|
| 1.2 | EU-Konformitätserklärungen        | 11  |
| 1.3 | Über diese Anleitung              | 12  |
| 1.4 | Hinweise in dieser Anleitung      | 14  |
| 1.5 | Verwendete Symbole                | 18  |
| 1.6 | Kennzeichnungen am Wechselrichter | 19  |

Danke, dass Sie sich für einen Wechselrichter der Firma KOSTAL Solar Electric GmbH entschieden haben! Wir wünschen Ihnen allzeit gute Energieerträge mit dem Wechselrichter und Ihrer Photovoltaikanlage.

Wenn Sie technische Fragen haben, rufen Sie einfach unsere Service Hotline an:

- Deutschland und andere Länder<sup>1</sup>
   +49 (0)761 477 44 222
- Schweiz
   +41 32 5800 225
- Frankreich, Belgien, Luxemburg
   +33 16138 4117
- Griechenland
   +30 2310 477 555
- Italien
   +39 011 97 82 420
- Spanien, Portugal<sup>2</sup>
   +34 961 824 927
- Türkei<sup>3</sup>
   +90 212 803 06 26

- <sup>1</sup> Sprache: Deutsch, Englisch
- <sup>2</sup> Sprache: Spanisch, Englisch
- <sup>3</sup> Sprache: Englisch, Türkisch

### 1.1 Bestimmungsgemäße Verwendung

Der Wechselrichter wandelt Gleichstrom in Wechselstrom um. Dieser kann wie folgt genutzt werden:

- Für den Eigenverbrauch
- Für die Einspeisung in das öffentliche Netz
- Für die Zwischenspeicherung in einem Batteriespeicher

Das Gerät darf nur in netzgekoppelten Photovoltaikanlagen innerhalb des vorgesehenen Leistungsbereiches und unter den zulässigen Umgebungsbedingungen verwendet werden. Das Gerät ist nicht für den mobilen Einsatz bestimmt.

Bei unsachgemäßer Verwendung können Gefahren für Leib und Leben des Benutzers oder Dritter entstehen. Außerdem können Schäden am Gerät und an anderen Sachwerten entstehen. Der Wechselrichter darf nur für den vorgesehenen Verwendungszweck eingesetzt werden.

Alle Komponenten die am Wechselrichter oder in der PV-Anlage verbaut werden, müssen die in dem Land der Anlageninstallation gültigen Normen und Richtlinien erfüllen.

Der PLENTICORE plus Speicherwechselrichter darf nur mit Batteriesystemen zusammen verwendet werden, die vom der KOSTAL Solar Electric GmbH für diesen Typ von Wechselrichter freigegeben wurden.

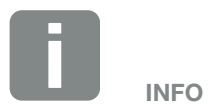

Damit ein Batteriespeicher an den Wechselrichter angeschlossen werden kann, muss der DC-Eingang 3 für eine Batterienutzung freigeschaltet werden. Dazu muss im Wechselrichter ein Aktivierungscode eingegeben werden. Der Aktivierungscode kann über den KOSTAL Solar Webshop erworben werden. **Z Kap. 12.4** 

### Haftungsausschluss

Eine andere Benutzung als in **Kap. 1.1** beschrieben oder darüber hinaus gehende Benutzung gilt als nicht bestimmungsgemäß. Für daraus resultierende Schäden haftet der Hersteller nicht. Änderungen am Wechselrichter sind verboten. Der Wechselrichter darf nur in technisch einwandfreiem und betriebssicheren Zustand verwendet werden. Jede missbräuchliche Verwendung führt zum Erlöschen der Garantie, Gewährleistung und allgemeiner Haftung des Herstellers.

Nur eine sachkundige Elektrofachkraft darf das Gerät öffnen. Der Wechselrichter muss von einer geschulten Elektrofachkraft (nach DIN VDE 1000-10, BGV A3 Unfallverhütungsvorschrift oder international vergleichbare Norm) installiert werden, die für die Beachtung der geltenden Normen und Vorschriften verantwortlich ist.

Arbeiten, die sich auf das Stromversorgungsnetz des Energieversorgungsunternehmens (EVU) am Standort der Solarenergieeinspeisung auswirken können, dürfen nur durch vom EVU zugelassene Elektrofachkräfte ausgeführt werden. Hierzu gehört auch die Veränderung der werkseitig voreingestellten Parameter. Der Installateur muss die Vorschriften des EVU beachten.

Werkseitige Einstellungen dürfen nur von fachkundigen Elektroinstallateuren oder Personen mit mindestens vergleichbarer bzw. höherer Fachkunde, wie z. B. Meister, Techniker oder Ingenieure, verändert werden. Hierbei sind alle Vorgaben zu beachten.

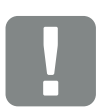

WICHTIGE INFORMATION

Die Montage, Wartung und Instandhaltung der Wechselrichter darf nur von einer ausgebildeten und qualifizierten Elektrofachkraft erfolgen.

Die Elektrofachkraft ist dafür verantwortlich, dass die geltenden Normen und Vorschriften eingehalten und umgesetzt werden. Arbeiten, die sich auf das Stromversorgungsnetz des Energieversorgungsunternehmens (EVU) am Standort der Solarenergieeinspeisung auswirken können, dürfen nur durch vom EVU zugelassene Elektrofachkräfte ausgeführt werden.

Hierzu gehört auch die Veränderung der werkseitig voreingestellten Parameter.

### **Open Source Lizenz**

Dieses Produkt enthält Open Source Software, die von Dritten entwickelt und u.a. unter der GPL bzw. LGPL lizenziert wird.

Weitere Details zu diesem Thema und eine Auflistung der verwendeten Open Source Software sowie der zugehörigen Lizenztexte finden Sie auf der Webseite (Webserver) des Wechselrichters **Z Kap. 6** unter dem Punkt Lizenzen.

# 1.2 EU-Konformitätserklärungen

Die Firma **KOSTAL Solar Electric GmbH** erklärt hiermit, dass sich die in diesem Dokument beschriebenen Wechselrichter mit den grundlegenden Anforderungen und anderen relevanten Bestimmungen der unten genannten Richtlinien in Übereinstimmung befinden.

- Richtlinie 2014/30/EU (Elektromagnetische Verträglichkeit, EMV)
- Richtlinie 2014/35/EU (Bereitstellung elektrischer Betriebsmittel zur Verwendung innerhalb bestimmter Spannungsgrenzen auf dem Markt - kurz: Niederspannungsrichtlinie)
- Richtlinie 2011/65/EU (RoHS) zur Beschränkung der Verwendung bestimmter gefährlicher Stoffe in Elektro- und Elektronikgeräten

Eine ausführliche EU-Konformitätserklärung finden Sie im Downloadbereich unter:

### www.kostal-solar-electric.com

# 1.3 Über diese Anleitung

Lesen Sie diese Anleitung sorgfältig durch.

Sie enthält wichtige Informationen zur Installation und zum Betrieb des Wechselrichters. Beachten Sie insbesondere die Hinweise zum sicheren Gebrauch. Für Schäden, die durch Nichtbeachtung dieser Anleitung entstehen, haftet die KOSTAL Solar Electric GmbH nicht.

Diese Anleitung ist Teil des Produktes. Sie gilt ausschließlich für die Wechselrichter der Firma KOSTAL Solar Electric GmbH. Bewahren Sie die Anleitung auf und geben Sie sie bei Wechsel des Betreibers an den Nachfolger weiter.

Der Installateur und der Betreiber müssen stets Zugang zu dieser Anleitung haben. Der Installateur muss mit dieser Anleitung vertraut sein und die Anweisungen befolgen.

Die aktuellste Version der Betriebsanleitung zu Ihrem Produkt finden Sie unter www.kostal-solar-electric.com im Downloadbereich.

### Zielgruppe

Diese Anleitung richtet sich an die ausgebildete und qualifizierte Elektrofachkraft, die den Wechselrichter installiert, wartet und instand hält.

Die in dieser Anleitung beschriebenen Wechselrichter unterscheiden sich in bestimmten technischen Einzelheiten. Informationen und Handlungsanweisungen, die nur für bestimmte Gerätetypen gelten, sind entsprechend gekennzeichnet.

Informationen, die Ihre Sicherheit oder die des Gerätes betreffen, sind besonders hervorgehoben.

### **Navigation durch das Dokument**

Um die Navigation durch dieses Dokument zu ermöglichen, beinhaltet es klickbare Bereiche.

Das ist zum einen die Navigationsleiste im Kopf jeder Seite. Hier gelangen Sie per Klick zu den Übersichtsseiten der einzelnen Kapitel.

Ebenso sind die Inhaltsverzeichnisse bedienbar: Vom Verzeichnis am Beginn eines jeweiligen Kapitels gelangt man mit einen Klick in das angegebene Unterkapitel.

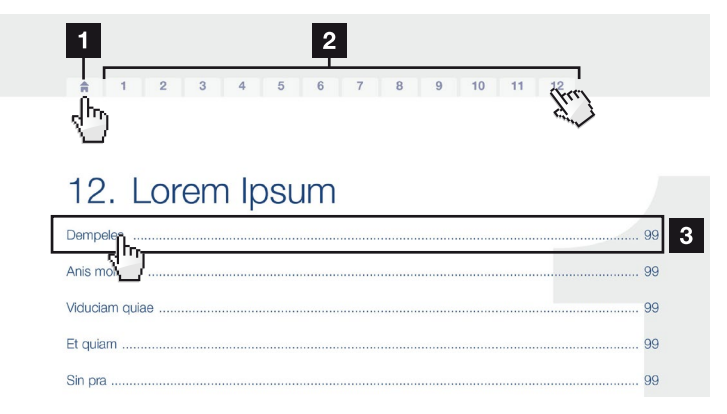

Abb. 1: Navigation durch das Dokument

Aufruf des Haupt-Inhaltsverzeichnisses

2 Navigationsleiste

3 Inhaltsverzeichnisse

Innerhalb des anweisenden Textes können Sie über die Querverweise zu den referenzierten Stellen im Dokument navigieren.

### 🔽 Kap. 1

### Abb. 1, Pos. 2

Abb. 2: Beispiele für Querverweise

### 1.4 Hinweise in dieser Anleitung

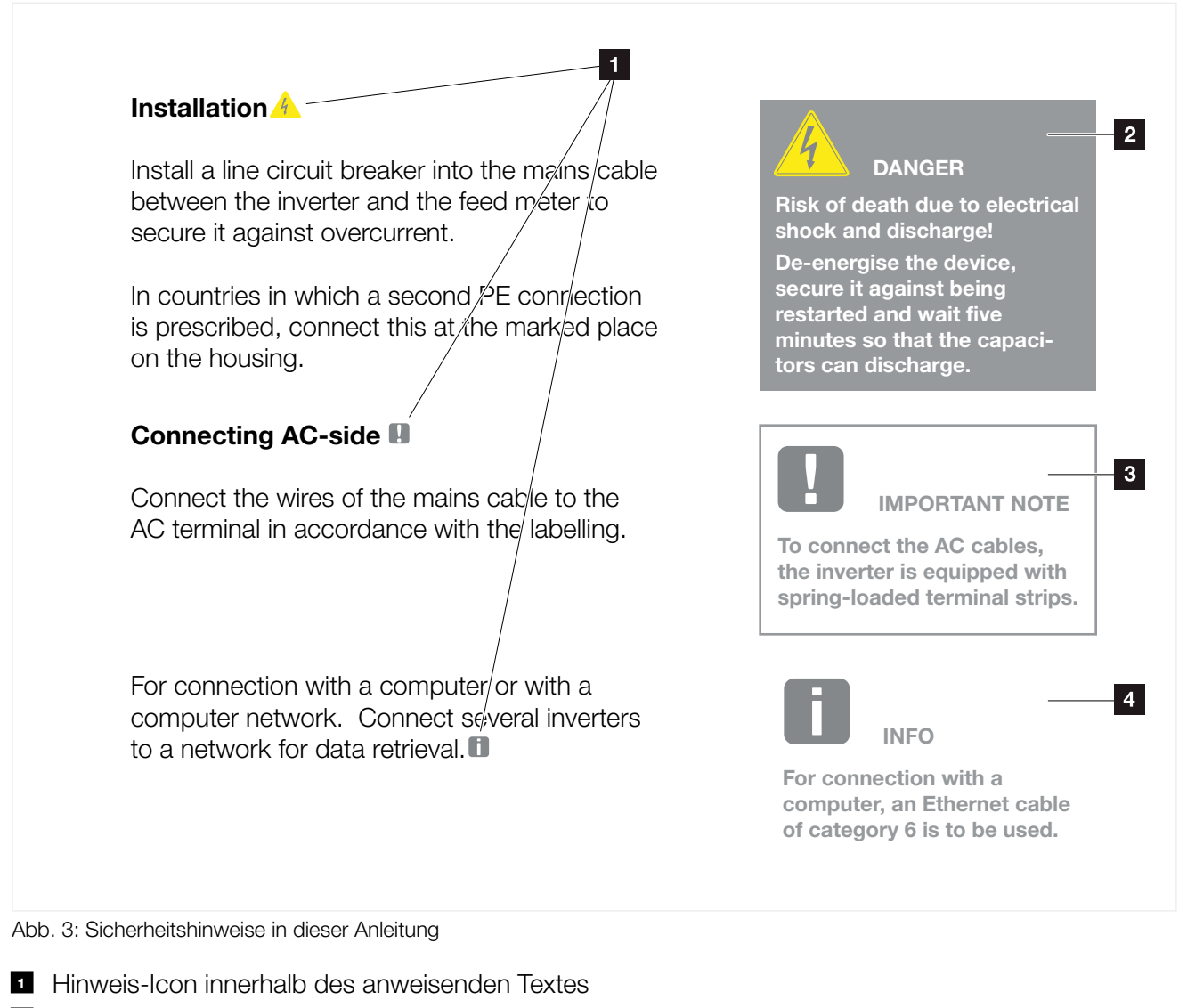

- 2 Warnhinweis
- 3 Informationshinweis
- 4 Weitere Hinweise

In den anweisenden Text sind Hinweise eingefügt. In dieser Anleitung wird zwischen Warn- und Informationshinweisen unterschieden. Alle Hinweise sind an der Textzeile durch ein Icon kenntlich gemacht.

### Warnhinweise

Die Warnhinweise weisen auf Gefahren für Leib und Leben hin. Es können schwere Personenschäden auftreten, die bis zum Tode führen können.

Jeder Warnhinweis besteht aus folgenden Elementen:

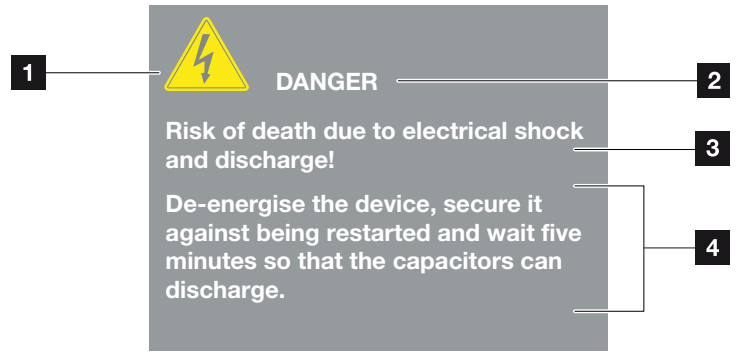

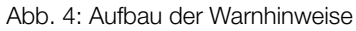

- 1 Warnsymbol
- 2 Signalwort
- 3 Art der Gefahr
- 4 Abhilfe

#### Warnsymbole

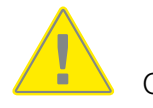

Gefahr

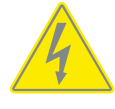

Gefahr durch Stromschlag und elektrische Entladung

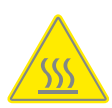

Gefahr durch Verbrennungen

### Signalwörter

Signalwörter kennzeichnen die Schwere der Gefahr.

### GEFAHR

Bezeichnet eine unmittelbare Gefährdung mit einem hohen Risikograd, die wenn sie nicht vermieden wird, den Tod oder eine schwere Verletzung zur Folge hat.

#### WARNUNG

Bezeichnet eine Gefährdung mit einem mittleren Risikograd, die wenn sie nicht vermieden wird, den Tod oder eine schwere Verletzung zur Folge hat.

### VORSICHT

Bezeichnet eine Gefährdung mit einem niedrigen Risikograd, die wenn sie nicht vermieden wird, eine geringfügige oder mäßige Verletzung oder Sachschäden zur Folge hat.

### Informationshinweise

Informationshinweise enthalten wichtige Anweisungen für die Installation und für den einwandfreien Betrieb des Wechselrichters. Diese sollten unbedingt beachtet werden. Die Informationshinweise weisen zudem darauf hin, dass bei Nichtbeachtung Sach- oder finanzielle Schäden entstehen können.

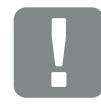

WICHTIGE INFORMATION

Die Montage, die Bedienung, die Wartung und Instandhaltung der Wechselrichter darf nur von ausgebildetem und qualifiziertem Fachpersonal erfolgen.

Abb. 5: Beispiel für einen Informationshinweis

### Symbole innerhalb der Informationshinweise

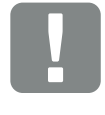

Wichtige Information

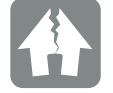

Sachschaden möglich

### **Weitere Hinweise**

Sie enthalten zusätzliche Informationen oder Tipps.

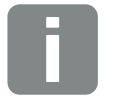

Dies ist eine zusätzliche Information.

Abb. 6: Beispiel für einen Informationshinweis

### Symbole innerhalb der weiteren Hinweise

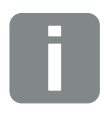

Information oder Tipp

Vergrößerte Darstellung

# 1.5 Verwendete Symbole

| Symbol    | Bedeutung                                                            |
|-----------|----------------------------------------------------------------------|
| 1., 2., 3 | Aufeinander folgende Schritte einer<br>Handlungsanweisung            |
| →         | Auswirkung einer Handlungsanweisung                                  |
| ✓         | Endergebnis einer Handlungsanweisung                                 |
| 7         | Querverweis auf andere Stellen im Dokument oder auf andere Dokumente |
| •         | Auflistung                                                           |

Tab. 1: Verwendete Symbole und Icons

### Verwendete Abkürzungen

| Abkürzung | Erklärung |
|-----------|-----------|
| Tab.      | Tabelle   |
| Abb.      | Abbildung |
| Pos.      | Position  |
| Kap.      | Kapitel   |

# 1.6 Kennzeichnungen am Wechselrichter

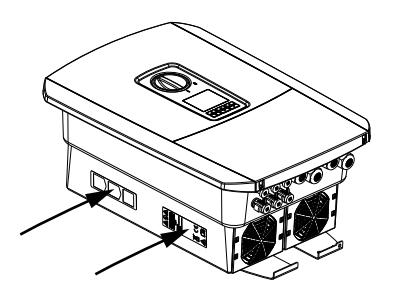

Am Gehäuse des Wechselrichters sind Schilder und Kennzeichnungen angebracht. Diese Schilder und Kennzeichnungen dürfen nicht verändert oder entfernt werden.

| Symbol   | Erklärung                                                                                                    |
|----------|----------------------------------------------------------------------------------------------------|
| 4        | Gefahr durch Stromschlag und elektrische Entladung                                                                                   |
| <u></u>  | Gefahr durch Verbrennungen                                                                                                    |
|          | Gefahrenhinweis                                                                                                    |
| 5 min    | Gefahr durch Stromschlag und elektrische Entladung.<br>Nach dem Ausschalten fünf Minuten warten (Entlade-<br>zeit der Kondensatoren) |
| <u> </u> | Zusätzlicher Erdanschluss                                                                                                    |
| Ĩ        | Betriebsanleitung beachten und lesen                                                                                                 |
|          | Gerät gehört nicht in den Hausmüll.<br>Beachten Sie die geltenden regionalen Bestimmungen<br>zur Entsorgung                          |
| (6       | CE-Kennzeichnung<br>Das Produkt genügt den geltenden Anforderungen der<br>EU                                                         |

# 2. Geräte- und Systembeschreibung

| 2.1 | Die Photovoltaikanlage | <br>21 |
|-----|------------------------|--------|
|     | 0                      |        |
|     |                        |        |
| 2.2 | Der Wechselrichter     | <br>23 |
|     |                        |        |
|     |                        |        |
| 2.3 | Die Funktionen         | <br>29 |

# 2.1 Die Photovoltaikanlage

### Wechselrichter mit 3 PV-Eingängen

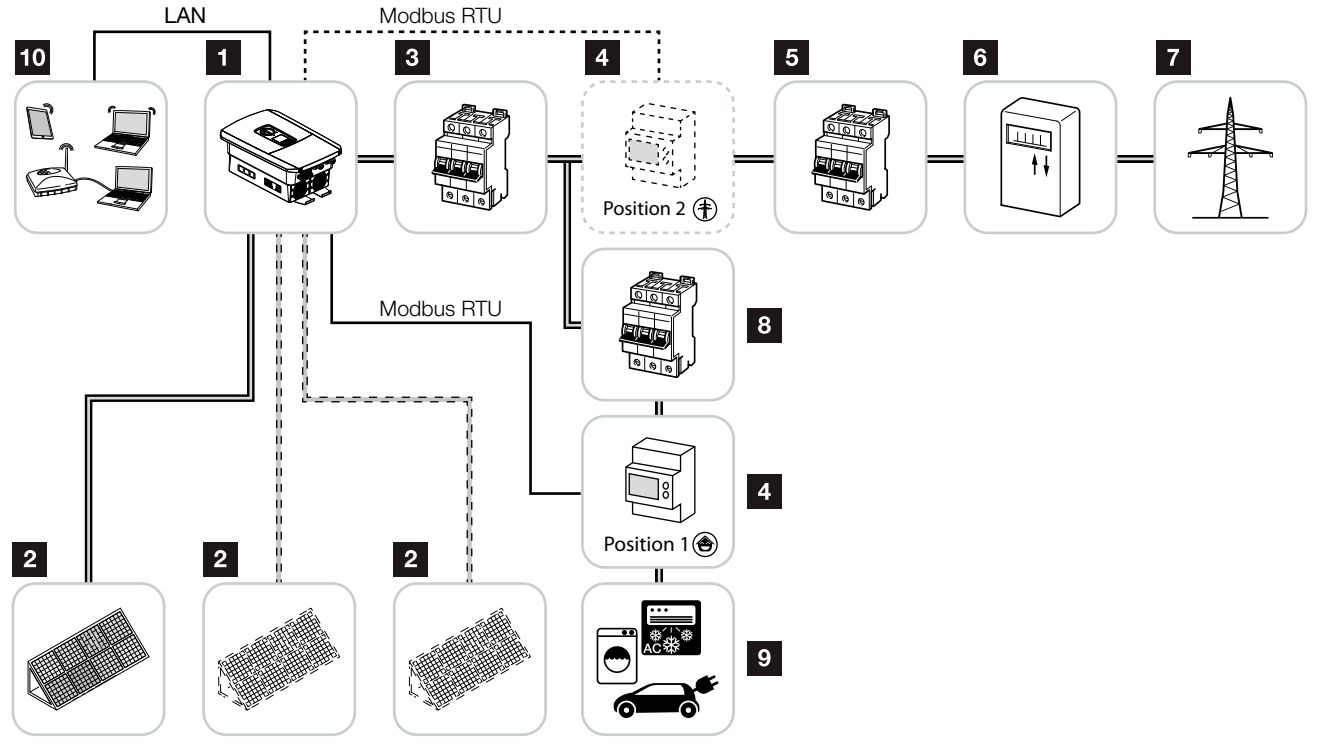

Abb. 7: Photovoltaikanlage mit 3 PV Eingängen

- 1 Wechselrichter
- 2 PV-Generatoren (Anzahl abhängig nach Typ)
- 3 Leitungsschutzschalter Wechselrichter
- Digitaler Energiezähler (Modbus RTU) Netzanschluss (Position 2) oder Hausverbrauch (Position 1). Position 1 sollte bevorzugt werden, da diese genauere Werte bzgl. Hausverbrauch liefert.
- 5 Hauptsicherung Haus
- Einspeisebezugszähler oder Smart Meter (nicht in allen Ländern)
- 7 Öffentliches Netz
- 8 Leitungsschutzschalter Stromverbraucher
- 9 Stromverbraucher
- 10 Kommunikationsanbindung Wechselrichter

# Wechselrichter mit 2 PV Eingängen und 1 DC Batterieanschluss

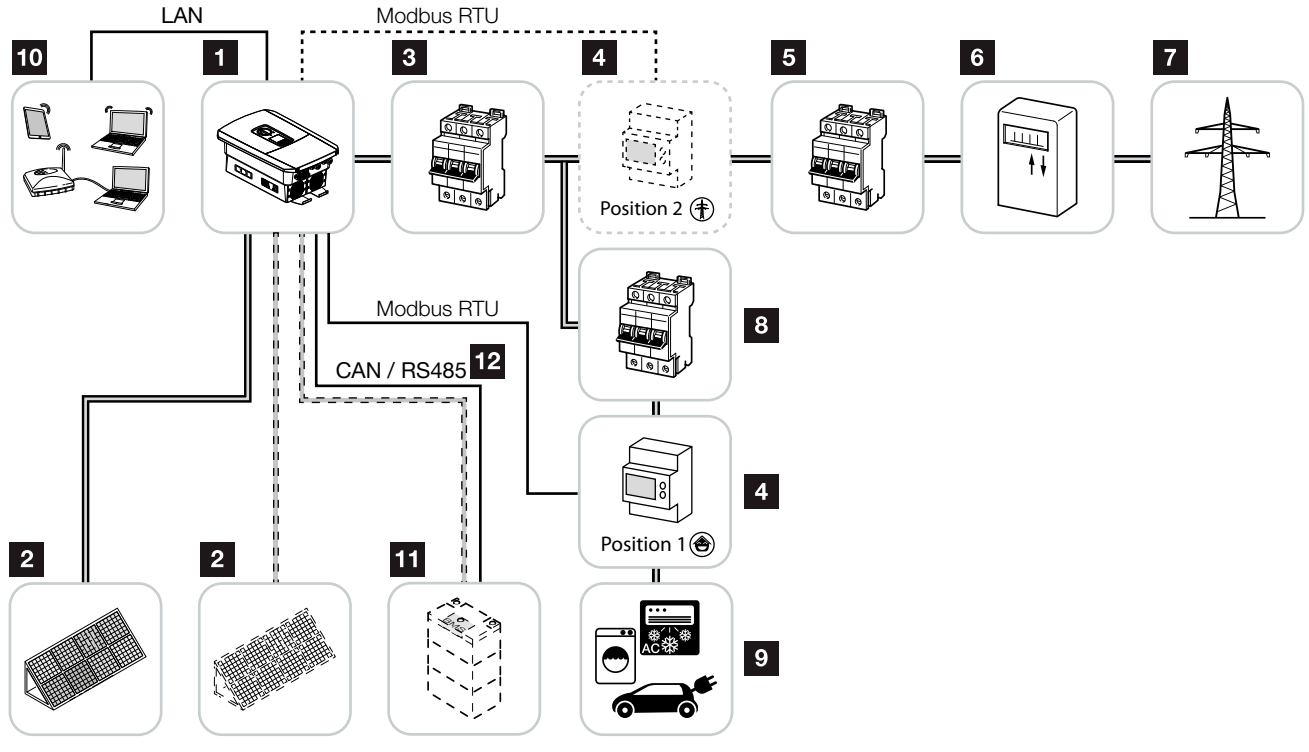

Abb. 8: Photovoltaikanlage mit PV und Batterieanschluss

- 1 Wechselrichter
- 2 PV-Generatoren (Anzahl abhängig nach Typ)
- 3 Leitungsschutzschalter Wechselrichter
- Digitaler Energiezähler (Modbus RTU) Hausverbrauch (Position 1) oder Netzanschluss (Position 2). Position 1 sollte bevorzugt werden, da diese genauere Messwerte bzgl. Hausverbrauch liefert.
- 5 Hauptsicherung Haus
- Bezugs- und Einspeisezähler oder Smart Meter (nicht in allen Ländern)
- 7 Öffentliches Netz
- Leitungsschutzschalter Stromverbraucher
- 9 Stromverbraucher
- 10 Kommunikationsanbindung Wechselrichter
- Anschluss Batteriesystem (optional nach Aktivierung)
- Kommunikationsanbindung Batteriemanagementsystem (BMS) über CAN oder RS485

# 2.2 Der Wechselrichter

### Der Wechselrichter von außen

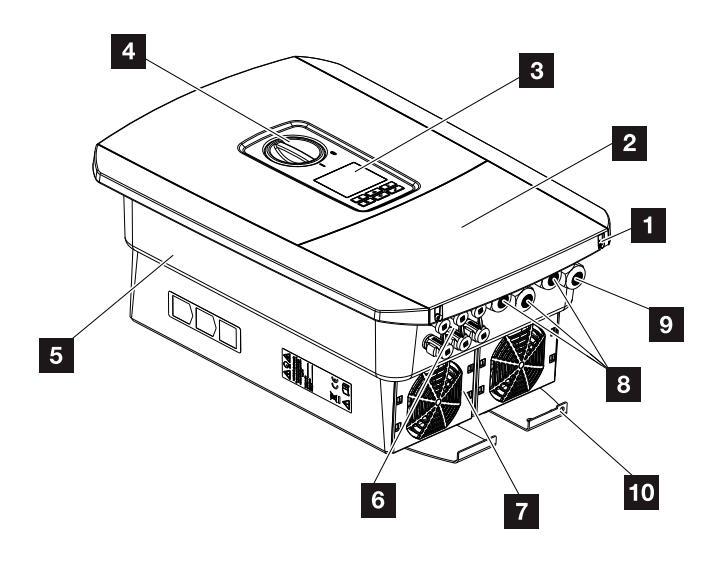

Abb. 9: Wechselrichter (Außenansicht)

- 1 Deckelschrauben
- 2 Deckel (Anschlussraum)
- 3 Display
- 4 DC-Schalter
- 5 Gehäuse
- Steckverbinder zum Anschluss der PV-Generatoren und Batteriesystem (Batterieanschluss nur nach Aktivierung)
- Z Lüfter
- Kabelöffnungen für Kommunikation
- Selection States Selection Selection
- 20 Zusätzlicher PE-Anschluss außen

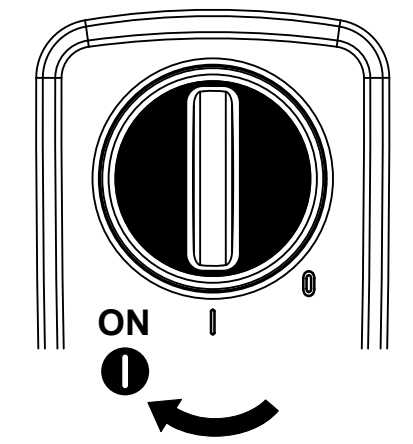

### **DC-Schalter am Wechselrichter**

Abb. 10: DC-Schalter ON

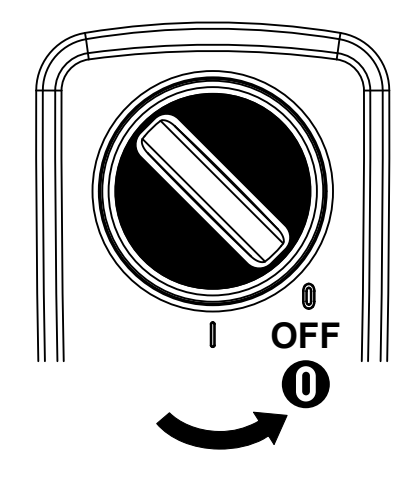

Abb. 11: DC-Schalter OFF

### **Der Anschlussraum**

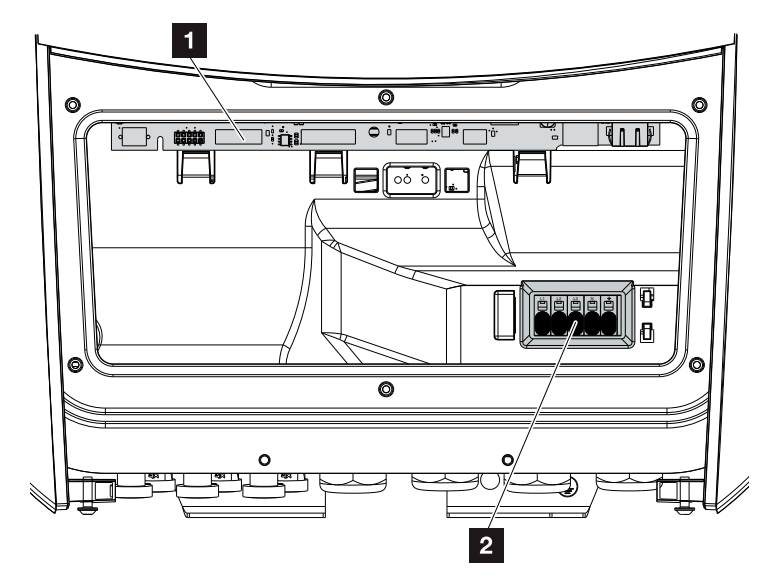

Abb. 12: Wechselrichter (Innenansicht)

- Smart Communication Board (SCB)
- 2 AC-Anschlussklemme

### **Smart Communication Board (SCB)**

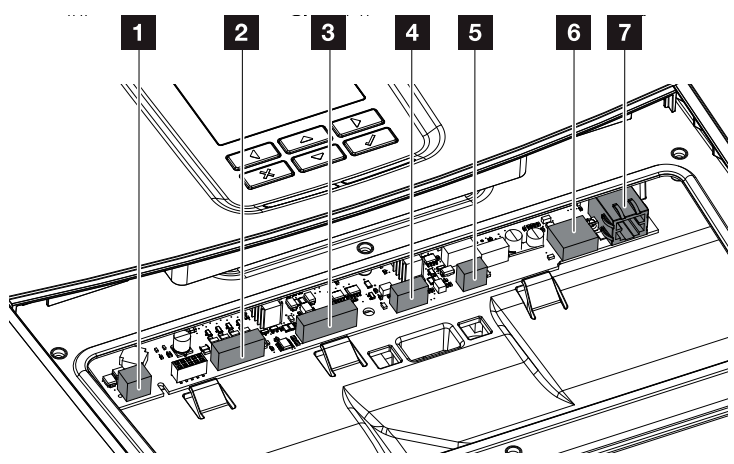

Wechselrichter (Innenansicht)

- Anschlussklemme f
  ür die Eingenverbrauchssteuerung (Anschluss von Verbrauchern 
  über externes Lastrelais)
- 2 Anschlussklemme Digitalschnittstelle für Rundsteuerempfänger
- Anschlussklemme Kommunikation Batterie über RS485 oder CAN
- 4 Nicht verwendet
- Anschlussklemme Energiezähler (Modbus RTU)
- 6 USB 2.0 Anschluss
- 7 Ethernet-Anschluss (RJ45) LAN

Das Smart Communication Board (SCB) ist die Kommunikationszentrale des Wechselrichters. Auf dem SCB befinden sich alle Anschlüsse für die Kommunikation mit anderen Komponenten.

### **Das Bedienfeld**

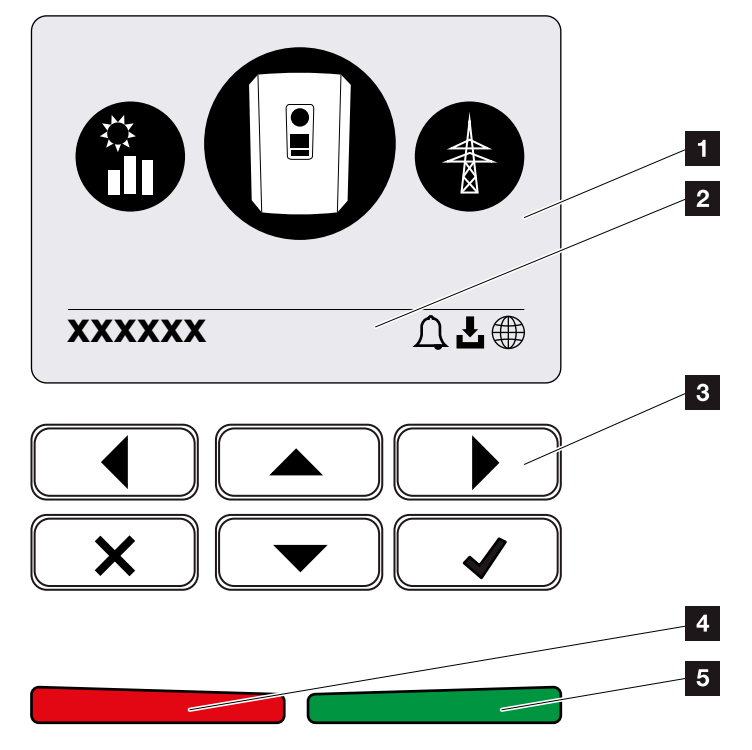

Abb. 13: Bedienfeld

1 Display

2 Statuszeile alternierend

(Wechselrichter Status, Ereigniscode, IP-Adresse, Status Solar Portal Anbindung, Updates verfügbar, Ereignisse)

- <sup>3</sup> Bedientasten
- 4 Rote Status LED für Ereignisse
- 5 Grüne Status LED für Einspeisebetrieb

Über das Bedienfeld lassen sich Einstellungen vornehmen und Daten abfragen.

### Die Wechselrichtermenüs

Der Wechselrichter bietet zur Statusabfrage und zur Konfiguration des Wechselrichter folgende Menüpunkte an:

| Symbol | Funktion                                                                           |
|--------|------------------------------------------------------------------------------------|
|        | Statusabfrage PV-Leistung                                                          |
|        | Statusabfrage AC-Einspeise Leistung sowie Netz-<br>parameter des öffentliches Netz |
| Ê      | Statusabfrage Hausverbrauch                                                        |
| •••    | Statusabfrage Batterieleistung                                                     |
|        | Konfiguration Wechselrichter                                                       |

Tab. 2: Wechselrichtermenüs

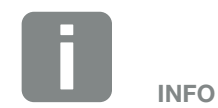

Je nach Softwareversion können Abweichungen möglich sein.

# 2.3 Die Funktionen

### Energiemanagementsystem

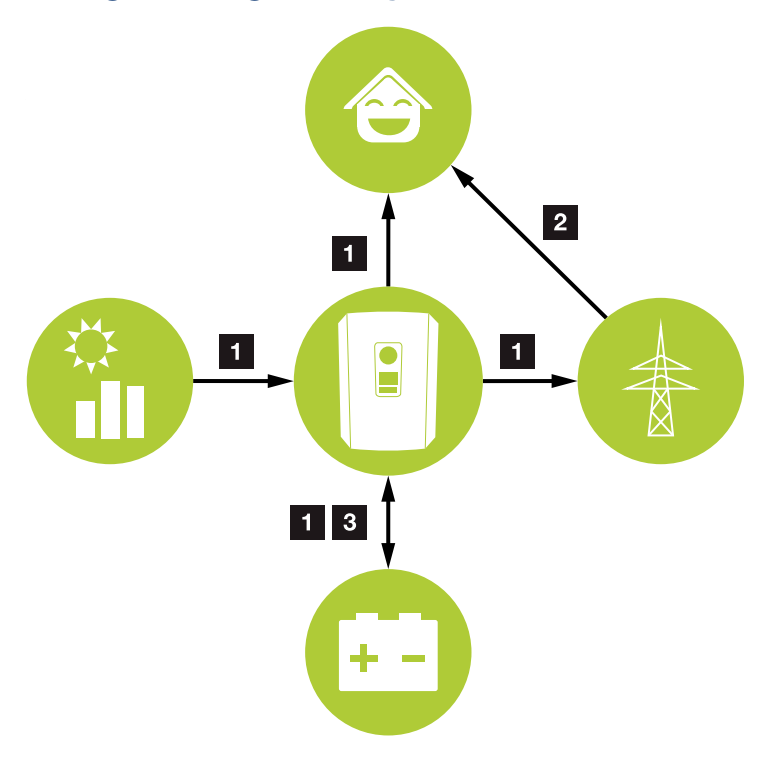

Abb. 14: Steuerung und Verteilung der Energieströme

### **1** PV-Energie:

- Erzeugen von PV-Energie
- Verbrauch über lokale Verbraucher
- Zum Laden der Batterie
- Einspeisung in das öffentliche Netz

### 2 Netz-Energie:

- Bezug von Netz-Energie

### Batterie-Energie:

- Deckung durch Batterieenergie
- Laden der Batterie

Das Energiemanagementsystem (EMS) steuert die Verteilung der Energie zwischen DC-Seite (PV-Generator) und der AC-Seite (Hausnetz, öffentliches Netz). Hierzu prüft das EMS ob ein Verbrauch im eigenen Hausnetz vorliegt. Die Logik des EMS errechnet und steuert die optimale Nutzung der PV-Energie. Vorrangig wird die erzeugte PV-Energie für den Eigenverbraucher verwendet. Die restliche erzeugte PV-Energie wird in das Netz eingespeist und vergütet.

### **Erfassung Hausverbrauch**

Durch den Anschluss eines externen Energiezählers (über Modbus RTU), kann der Wechselrichter den Energiefluss im Haus 24 Stunden lang überwachen und optimal steuern.

Vorrangig wird die erzeugte PV-Energie für Verbraucher (wie z. B. Licht, Waschmaschine oder Fernseher) verwendet. Die darüber hinaus erzeugte Energie kann in einem Batteriespeicher zwischengespeichert werden oder wird in das öffentliche Netz eingespeist.

Weitere Information dazu 🔽 Kap. 3.6

- Erfassung des Hausverbrauchs über Energiezähler (Modbus RTU)
- 24 Stunden Messung
- Verschiedene Typen von Energiezählern einsetzbar i

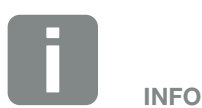

Damit ein Batteriespeicher an den Wechselrichter angeschlossen werden kann, muss der DC-Eingang 3 für eine Batterienutzung freigeschaltet werden. Dazu muss im Wechselrichter ein Aktivierungscode eingegeben werden. Der Aktivierungscode kann über den KOSTAL Solar Webshop erworben werden. 🔽 Kap. 12.4

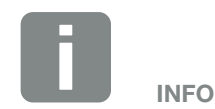

Eine Liste der freigegebenen Energiezähler, finden Sie auf unserer Homepage im Downloadbereich zum Produkt.

### **Energie speichern**

Durch den Anschluss eines externen Batteriespeichers am DC-Eingang 3 des Wechselrichters (Freischaltung über Aktivierungscode Batterie), besteht die Möglichkeit die erzeugte PV-Energie zu speichern und zu einem späteren Zeitpunkt wieder zum Eigenverbrauch abzurufen.

- Der Anschluss und die Batterienutzung am DC-Eingang 3 des Wechselrichters muss zuvor im Wechselrichter freigeschaltet sein. Dazu kann ein Aktivierungscode Batterie über den KOSTAL Solar Webshop erworben werden.
- Es können verschiedene Batteriespeicher (Hersteller) an den PLENTICORE plus angeschlossen werden. Eine Liste mit freigegebenen Batteriespeichern der KOSTAL Solar Electric, finden Sie auf unserer Homepage im Downloadbereich zum Produkt.
- Über den Webserver können zudem unterschiedliche Szenarien zur Batterienutzungsstrategie ausgewählt werden. Somit passt sich das System an Ihre Bedürfnisse an.
- Mithilfe der intelligenten Erzeugungs- und Verbrauchsprognose wird die Nutzung der erzeugten Energie, über die einfache Speicherung des Stroms hinaus optimiert, gleichzeitig aber alle rechtlich vorgegebenen Leistungsbegrenzungen erfüllt.

### Schattenmanagement

Sollte ein angeschlossener PV-String z. B. durch andere Gebäudeteile, Bäume oder Stromleitungen einer Teilverschattung ausgesetzt sein, erreicht der gesamte PV-String nicht mehr seine optimale Leistung. Die betroffenen PV-Module verhalten sich hier wie ein Flaschenhals und verhindern so eine bessere Leistung.

Durch das im Wechselrichter integrierte intelligente Schattenmanagement, wird der MPP-Tracker des ausgewählten Strings nun so angepasst, dass der PV-String trotz Teilverschattung immer seine optimale Leistung erbringen kann.

Das Schattenmanagement kann über den Webserver aktiviert werden.

### Kommunikation

Der Wechselrichter bietet zur Kommunikation verschiedene Schnittstellen an, über die eine Verbindung zu anderen Wechselrichtern, Sensoren, Energiezähler, Batterien oder eine Anbindung an das Internet erfolgt.

LAN

Über LAN wird der Wechselrichter mit dem lokalen Heimnetz verbunden, über das er dann Zugriff auf das Internet und das Solar Portal hat.

 RS485/Modbus (RTU) An die Modbus Schnittstelle werden Energiezähler angeschlossen, über die der Energiefluss im Haus erfasst wird.

### **Sichere Kommunikation**

Eine sichere Datenübertragung ist heutzutage ein wichtiger Bestandteil aller Geräte, die mit dem Internet verbunden sind. Daher werden alle Daten vom Wechselrichter die nach außen übertragen werden, natürlich nur verschlüsselt übertragen.

- Sicherheitskonzept Verschlüsselte Übertragung der Daten zum Solar Portal
- Verschlüsselung der Daten nach AES und SSL Standard

### **Rundsteuerempfänger / Smart Meter**

Ab einer bestimmten Anlagengröße, welche je nach Land unterschiedlich sein kann, ist der Einsatz eines Rundsteuerempfänger verpflichtend. Teilweise wird aber auch durch den Energieversorger der Einbau eines Smart Meter vorgeschrieben.

Wenden Sie sich an Ihren Energieversorger, um genauere Informationen zu bekommen.

Ist in Ihrer Hausinstallation ein Smart Meter Gateway verbaut, kann der Wechselrichter über eine Steuerbox an den Smart Meter Gateway angeschlossen werden. Am Wechselrichter wird die Steuerbox dazu wie ein Rundsteuerempfänger angeschlossen.

- Anschlussmöglichkeit von Rundsteuerempfängern
- Anschlussmöglichkeit einer Steuerbox zur Kommunikation mit einem Smart Meter Gateway

Weitere Informationen dazu 🔽 Kap. 8

### Eigenverbrauchssteuerung

Um einen möglichst hohen Nutzen zu erzielen, sollte die erzeugte PV-Energie möglichst selber verbraucht werden. Dazu bietet der Wechselrichter die Möglichkeit, Verbraucher über ein externes Relais an den Wechselrichter anzuschließen, die bei genügend hoher PV-Leistung eingeschaltet werden und so die gerade erzeugte PV-Energie abrufen können.

Weitere Informationen dazu 🖾 Kap. 9

### **Der Webserver**

Der Webserver ist die grafische Schnittstelle (Darstellung im Browser (z.B. Firefox, Internet Explorer oder Google Chrome) zur Abfrage und zur Konfiguration des Wechselrichters.

Der Webserver bietet folgenden Funktionen:

- Anmeldung an den Wechselrichter
- Abfrage des Wechselrichterstatus
- Aktuelle Ertragswerte PV-Generatoren
- Aktuelle Verbrauchswerte
- Aktuelle Werte Netzanschluss (z.B. Einspeisung, Bezug)
- Statistiken
- Verwendung der Eigenverbrauch Anschlussklemme
- Anzeigen der Logdaten
- Anzeige der Wechselrichter Versionsstände (z.B. UI, FW, HW)
- Konfiguration des Wechselrichters (z.B. Software-Update, Freischalten von Optionen, Batteriekonfiguration, Wechselrichter Einstellungen vornehmen die durch den Energieversorger vorgegeben wurden usw.)

Weitere Informationen dazu Z Kap. 6

### **Der Datenlogger**

Im Wechselrichter ist ein Datenlogger integriert. Der Datenlogger ist ein Datenspeicher, der die Ertrags- und Leistungsdaten des Wechselrichters und des Speichersystems sammelt und speichert. Die Speicherung der Ertragsdaten (Speicherintervall) erfolgt alle 5 Minuten.

| Speicherintervall | Speicherzeit  |
|-------------------|---------------|
| 5 Minuten         | max. 365 Tage |

Tab. 3: Speicherintervalle Datenlogger

Weitere Informationen dazu **Z Kap. 7**.

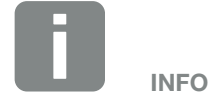

Nach Ablauf der Speicherzeit, werden jeweils die ältesten Daten gelöscht.

Für die langfristige Sicherung müssen die Daten mit einem PC gesichert oder an ein Solar Portal gesendet werden.
#### **KOSTAL (PIKO) Solar Portal**

Das KOSTAL (PIKO) Solar Portal schützt Ihre Investition in eine PV-Anlage vor Ertragsausfällen, z. B. durch die aktive Alarmierung im Ereignisfall per E-Mail.

Die Anmeldung zum KOSTAL (PIKO) Solar Portal erfolgt kostenfrei unter **www.kostal-solar-portal.com**.

Die Funktionen sind:

- Weltweiter Portalzugang über das Internet
- Grafische Darstellung der Leistungs- und Ertragsdaten
- Visualisierung und Sensibilisierung zur Eigenverbrauchsoptimierung
- Benachrichtigung über Ereignisse per E-Mail
- Datenexport
- Sensorauswertung
- Anzeige und Nachweis einer möglichen Wirkleistungsreduzierung durch den Netzbetreiber
- Logdatenspeicherung zur langfristigen und sicheren Überwachung Ihrer PV-Anlage

Weitere Informationen zu diesem Produkt finden Sie auf unserer Internetseite **www.kostal-solar-electric.com**.

#### **Ereigniscodes**

Tritt ein Ereignis oder Störung während des Betriebs auf, werden diese im Display des Wechselrichter angezeigt und im Wechselrichter sowie im Solar Portal (nur wenn verbunden) gespeichert.

Weitere Informationen dazu 🛛 Kap. 10.5.

#### **Servicekonzept**

Der Wechselrichter beinhaltet eine intelligente Überwachung. Sollte im Betrieb ein Ereignis auftreten, wird dazu ein Ereigniscode im Display angezeigt.

Sie als Betreiber der Anlage können dann im Servicefall die Meldung ablesen und sich bei Ihrem Installateur oder Servicepartner Hilfe holen.

Weitere Informationen dazu **Z Kap. 7.4**.

#### Auslegungssoftware KOSTAL Solar Plan

Mit unserer kostenlosen Software KOSTAL Solar Plan erleichtern wir Ihnen die Wechselrichterauslegung.

Einfach die Anlagendaten und individuellen Kundendaten eingeben und Sie erhalten eine Empfehlung für einen KOSTAL-Solarwechselrichter, der auf die geplante Solaranlage abgestimmt ist. Hierbei werden alle KOSTAL-Solarwechselrichter berücksichtigt. Zudem wird der Stromverbrauch des Kunden betrachtet und mit Hilfe von Standard-Lastprofilen die möglichen Eigenverbrauchs- und Autarkiepotenziale aufgezeigt.

Folgende Bereiche der Wechselrichterauslegung stehen Ihnen im KOSTAL Solar Plan zur Verfügung:

- Schnellauslegung Manuelle Wechselrichterauslegung unter Berücksichtigung der Wechselrichter-Spezifikationen
- Auslegung Automatische Wechselrichterauslegung mit der Möglichkeit der Berücksichtigung des Stromverbrauches
- Speicherauslegung Automatische Speicherwechselrichterauslegung mit der Möglichkeit der Berücksichtigung des Stromverbrauches

Neben der verbesserten Wechselrichterauslegung unterstützt KOSTAL Solar Plan auch die Angebotserstellung. So können die eingegebenen technischen Daten um Kunden-, Projekt- und Installateursdaten erweitert und in einer Übersicht im PDF-Format dem Angebot beigefügt werden. Darüber hinaus ist es möglich, die Planung auch in einer Projektdatei zu speichern und ggf. zu bearbeiten.

Weitere Informationen zu diesem Produkt finden Sie auf unserer Internetseite **www.kostal-solar-electric.com**.

# 3. Installation

| 3.1  | Transport und Lagerung                    | 41 |
|------|-------------------------------------------|----|
| 3.2  | Lieferumfang                              | 42 |
| 3.3  | Montage                                   | 43 |
| 3.4  | Elektrischer Anschluss                    | 46 |
| 3.5  | Übersicht Smart Communication Board (SCB) | 50 |
| 3.6  | Energiezähler anschließen                 | 51 |
| 3.7  | Rundsteuerempfänger anschließen           | 54 |
| 3.8  | Anschluss Eigenverbraucher                | 57 |
| 3.9  | Anschluss Kommunikation                   | 58 |
| 3.10 | Batterie anschließen                      | 60 |
| 3.11 | Wechselrichter schließen                  | 65 |
| 3.12 | DC-Leitungen der Batterie anschließen     | 66 |
| 3.13 | Anschluss Solarmodul                      | 68 |
| 3.14 | Erstinbetriebnahme                        | 71 |
| 3.15 | Einstellungen im Webserver vornehmen      | 75 |

### 3.1 Transport und Lagerung

Der Wechselrichter wurde vor Auslieferung auf Funktion geprüft und sorgfältig verpackt. Prüfen Sie die Lieferung nach Erhalt auf Vollständigkeit und eventuelle Transportschäden.

Reklamationen und Schadensersatzansprüche sind direkt an das jeweilige Frachtunternehmen zu richten.

Alle Komponenten des Wechselrichters müssen bei längerer Lagerung vor der Montage in der Originalverpackung trocken und staubfrei aufbewahrt werden.

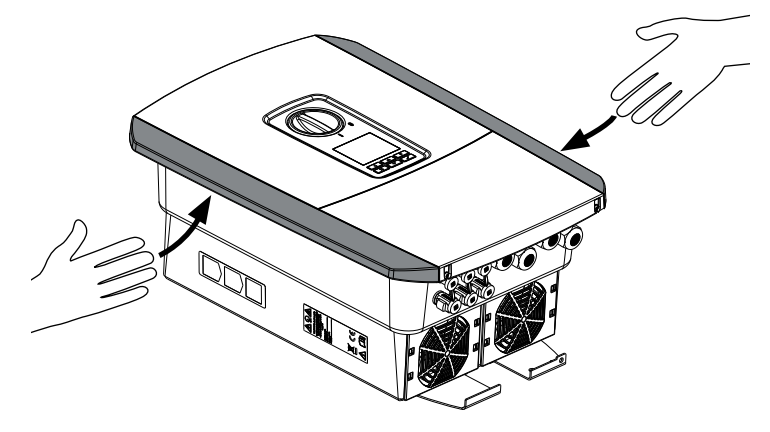

Abb. 16: Griffleisten Wechselrichter

Zum besseren Transport des Wechselrichters benutzen Sie die Griffleisten links und rechts am Wechselrichter.

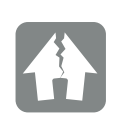

#### SCHADEN MÖGLICH

Beschädigungsgefahr beim Abstellen des Wechselrichters möglich. Wechselrichter nach dem Auspacken möglichst auf der Rückseite ablegen.

### 3.2 Lieferumfang

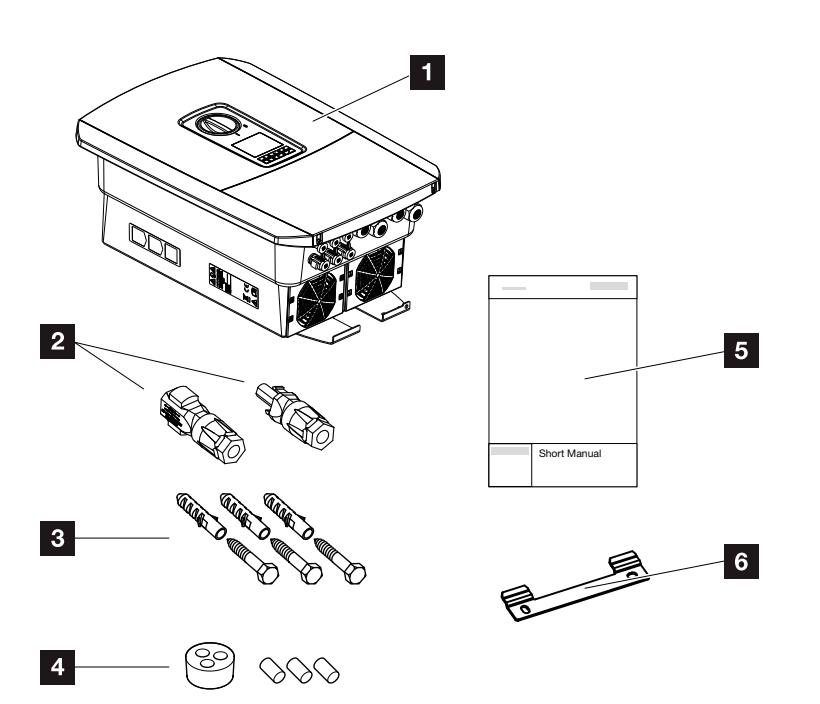

Abb. 17: Lieferumfang

Die Verpackung enthält:

- 1 Wechselrichter
- 2 DC-Steckverbinder
  - (je DC-Eingang: 1× Stecker und 1× Buchse)
- 3 x Schrauben 6x45 mit Dübel S8
- Dichtstopfen f
  ür die Verschraubung des Netzwerkkabels
- 5 Kurzanleitung (Short Manual)
- 6 Wandhalterung

# 3.3 Montage Montage

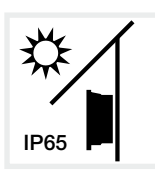

Wechselrichter vor direkter Sonneneinstrahlung schützen.

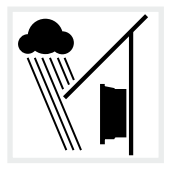

Wechselrichter vor Regen- und Spritzwasser schützen.

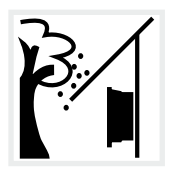

Wechselrichter vor herabfallenden Teilen schützen, die in die Lüftungsöffnungen des Wechselrichters gelangen können.

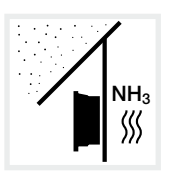

Wechselrichter vor Staub, Verschmutzung und Ammoniakgasen schützen. Räume und Bereiche mit Tierhaltung sind als Montageort nicht zulässig.

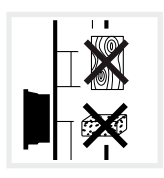

Wechselrichter auf stabiler Montagefläche montieren, die das Gewicht sicher tragen kann. Gipskartonwände und Holzverschalungen sind nicht zulässig.

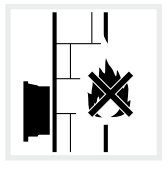

Wechselrichter auf nicht entflammbarer Montagefläche montieren.

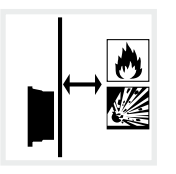

Ausreichenden Sicherheitsabstand zu brennbaren Materialien und explosionsgefährdeten Bereichen in der Umgebung sicherstellen.

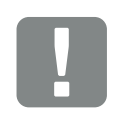

WICHTIGE INFORMATION

Beachten Sie diese Anweisungen bei der Auswahl des Montageorts. Bei Nichtbeachtung können die Garantieansprüche eingeschränkt werden oder ganz verfallen.

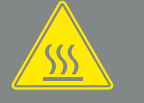

WARNUNG

BRANDGEFAHR DURCH HEISSE TEILE AM WECHSELRICHTER!

Einzelne Bauteile können im Betrieb über 80 °C heiß werden. Den Montageort entsprechend den Angaben in dieser Anleitung auswählen. Lüftungsöffnungen immer frei halten.

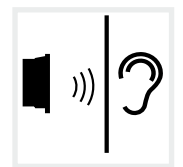

Wechselrichter kann im Betrieb Geräusche verursachen. Wechselrichter so montieren, dass Menschen durch die Betriebsgeräusche nicht gestört werden können.

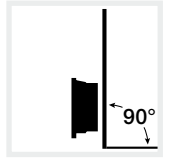

Wechselrichter auf senkrechter Montagefläche montieren.

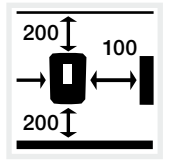

Mindestabstände und benötigten Freiraum einhalten.

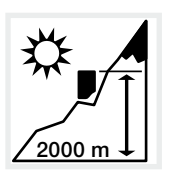

Wechselrichter darf nur bis zu einer Höhe von 2000 m montiert werden.

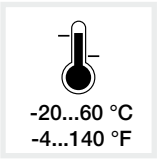

Die Umgebungstemperatur muss zwischen -20 °C und +60 °C liegen.

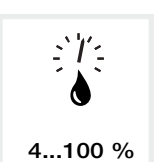

Die Luftfeuchtigkeit muss zwischen 4% und 100% (kondensierend) liegen.

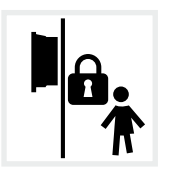

Wechselrichter unzugänglich für Kinder montieren.

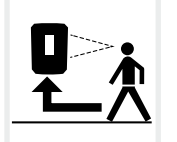

Wechselrichter muss gut zugänglich und Display gut ablesbar sein.

#### Wandmontage

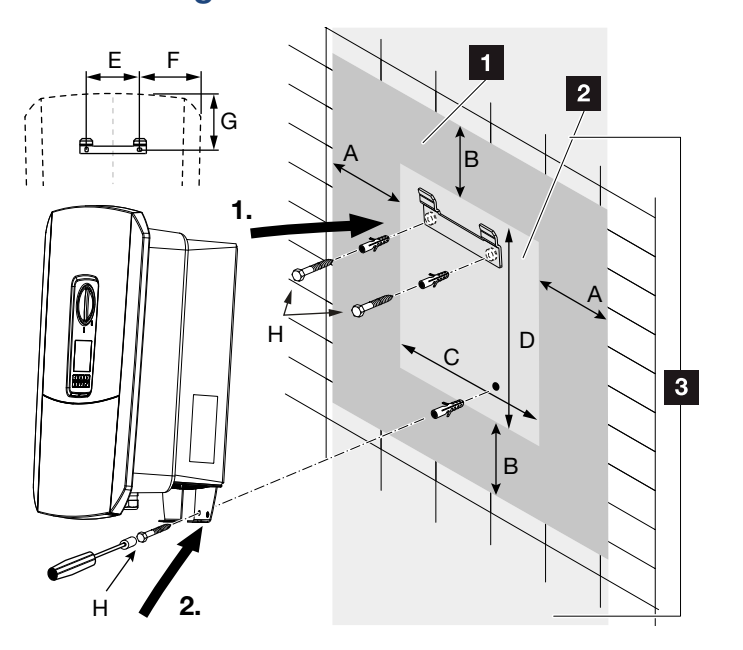

Abb. 18: Wandmontage mittels Wandhalterung

- 1 Freiraum
- 2 Außenmaße des Wechselrichters
- In diesem Bereich dürfen keine Wechselrichter montiert werden

Die Abstände für die Wandmontage finden Sie in der nachfolgenden Tabelle:

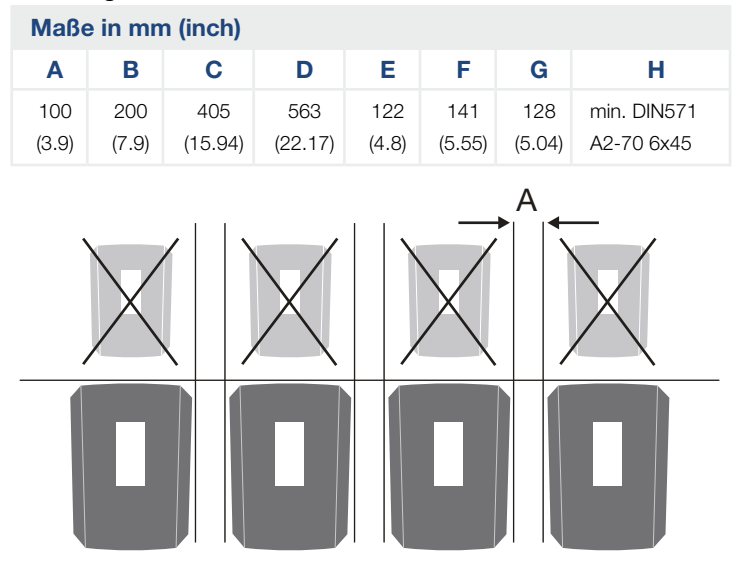

Abb. 19: Wandmontage von mehreren Wechselrichtern

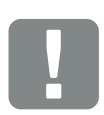

WICHTIGE INFORMATION

Den Freiraum um den Wechselrichter unbedingt einhalten, damit die Kühlung des Wechselrichters gegeben ist.

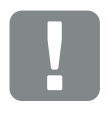

WICHTIGE INFORMATION

Für die Montage des Wechselrichters, die Wandhalterung mit 2 Befestigungsschrauben verwenden (im Lieferumfang enthalten), die für den vorhandenen Untergrund geeignet sind.

Den Wechselrichter mit einer 3. Schraube (im Lieferumfang enthalten) unten an der Wand fixieren.

### 3.4 Elektrischer Anschluss

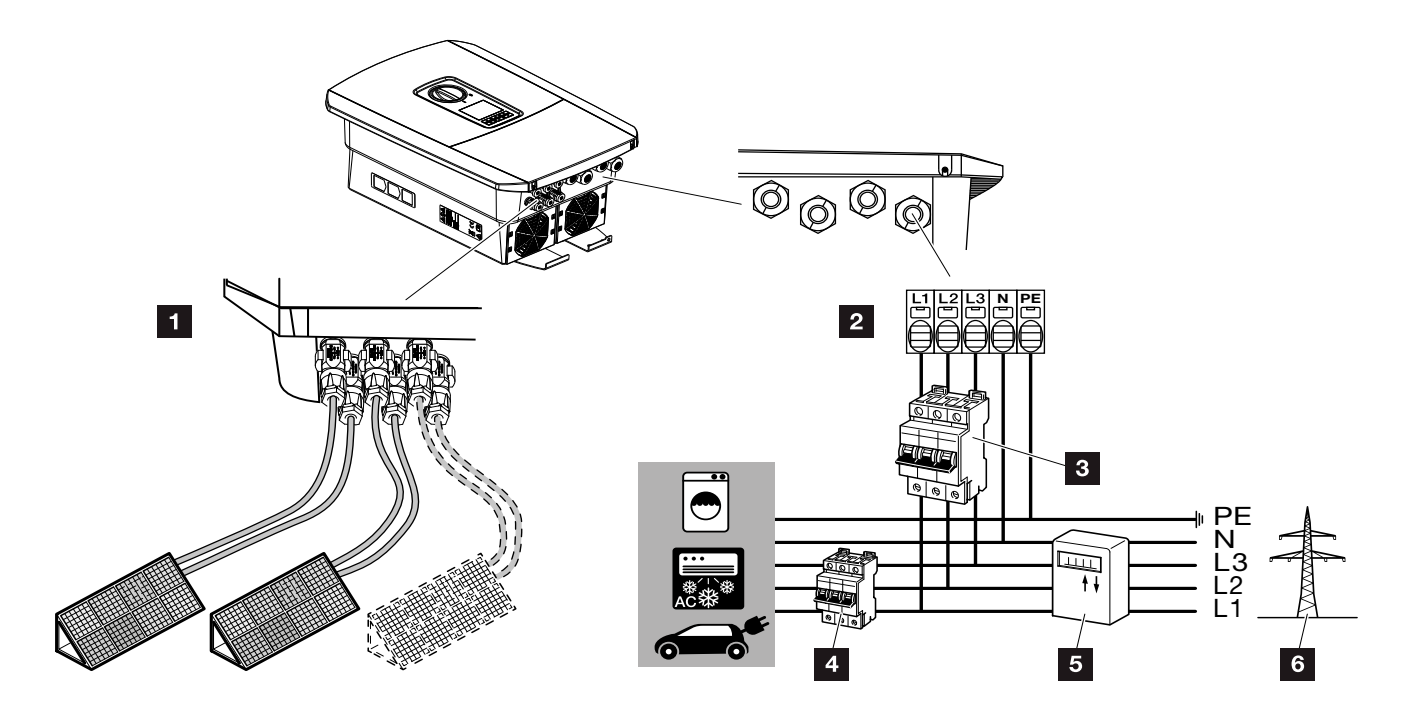

Abb. 20: Übersicht der elektrischen Anschlüsse

#### Anschlüsse Wechselrichter

- 1 DC-Anschlüsse
- 2 AC-Anschlussklemme 💵

#### Externe Anschlüsse IJ

- 3 Leitungsschutzschalter Wechselrichter
- 4 Leitungsschutzschalter Verbraucher
- 5 Energiezähler
- 6 Öffentliches Netz

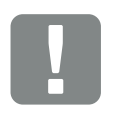

WICHTIGE INFORMATION

Es ist darauf zu achten, dass die Belegung der Phasen der AC-Anschlussklemme und der Phasen im Hausnetz einheitlich sind.

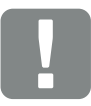

WICHTIGE INFORMATION

Dieses Produkt kann einen Gleichstrom im äußeren Schutzerdungsleiter verursachen. Werden Fehlerstrom-Schutzeinrichtungen (RCD) oder Differenzstrom-Überwachungsgeräte (RCM) verwendet, sind auf der AC-Seite nur RCD oder RCM des Typs B ≥300 mA zulässig.

#### Netzzuleitung anschließen

- 1. Hausnetz spannungsfrei schalten. 🛆
- 2. Haussicherungen gegen Wiedereinschalten sichern.
- DC-Schalter am Wechselrichter auf "Off" schalten.
   Abb. 11
- 4. Die Schrauben der unteren Abdeckung entfernen und den Deckel abnehmen.

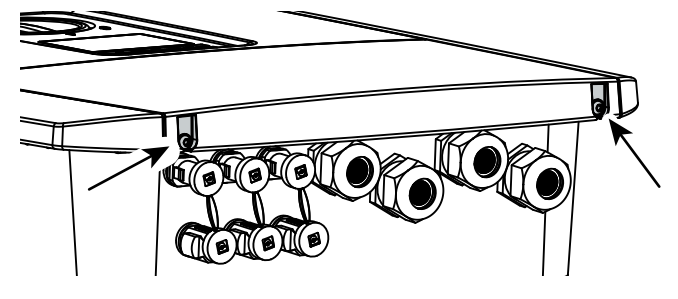

Abb. 21: Deckel abnehmen

**5.** Die Schrauben des Anschlussraumes entfernen und den Deckel abnehmen.

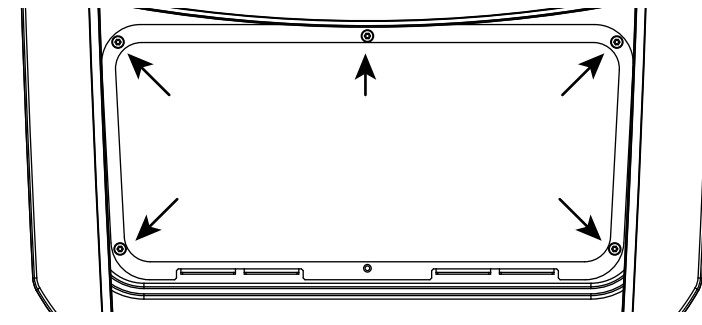

Abb. 22: Deckel Anschlussraum abnehmen

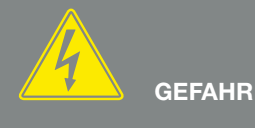

LEBENSGEFAHR DURCH STROM-SCHLAG UND ELEKTRISCHE ENT-LADUNG!

Alle Geräte spannungsfrei schalten, gegen Wiedereinschalten sichern.

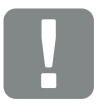

WICHTIGE INFORMATION

Bei allen Arbeiten im inneren des Wechselrichters, nur mit isoliertem Werkzeug arbeiten, um Kurzschlüsse zu verhindern.

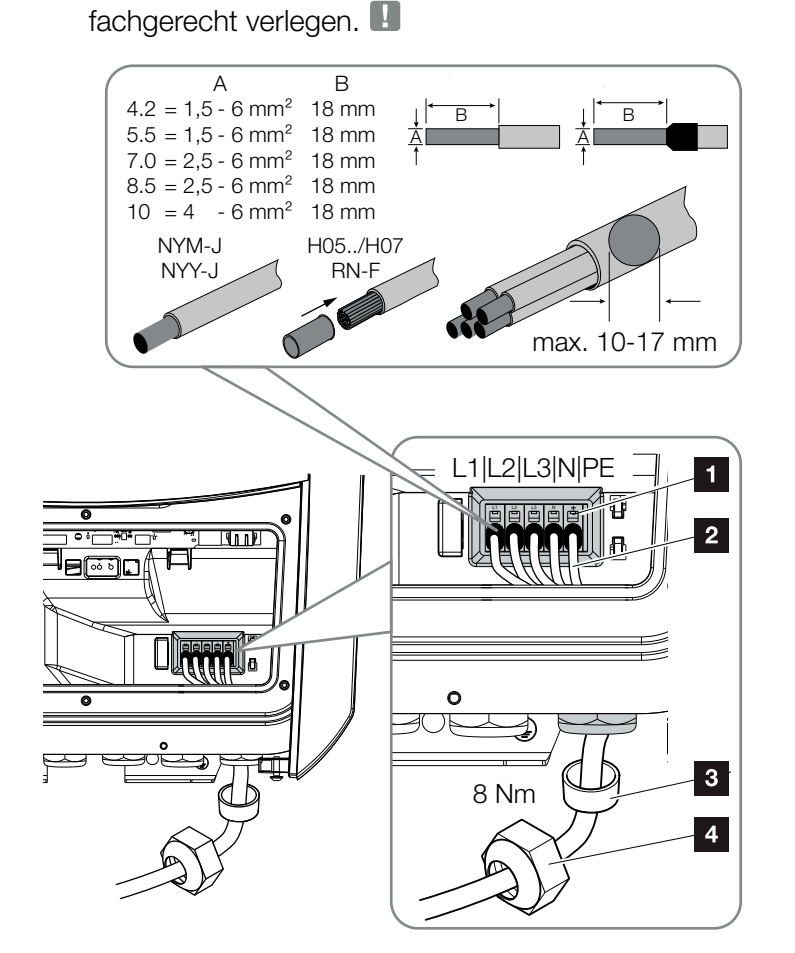

6. Netzzuleitung vom Stromverteiler zum Wechselrichter

Abb. 23: Netzzuleitung am Wechselrichter anschließen

- 1 AC-Anschlussklemme
- 2 Netzzuleitung
- 3 Dichtring
- 4 Überwurfmutter
- Netzzuleitung in den Wechselrichter einführen und mit Dichtring und Überwurfmutter abdichten. Überwurfmutter mit dem vorgegebenen Drehmoment anziehen. Anzugsdrehmomente: 8 Nm (M25).
- 8. Bei nicht verwendeten Verschraubungen den Dichtring in den Verschraubungen belassen.

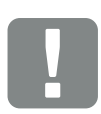

#### WICHTIGE INFORMATION

Für die Dimensionierung des benötigten AC-Leitungsschutzschalters siehe Kapitel "Technische Daten". 🔽 Kap. 11.1

Es können eindrähtige Kabel (Typ NYY-J oder NYM-J) ohne Aderendhülsen mit der AC-Anschlussklemme verwendet werden.

Bei der Verwendung von feindrätigen Kabeln (Typ H05../H07RN-F), sind Aderendhülsen zu verwenden. Hierbei ist darauf zu achten, dass die Kontaktfläche 18mm beträgt. Die Adern der Netzzuleitung entsprechend der Beschriftung an der AC-Anschlussklemme anschließen. 

Abb. 23, Pos. 1

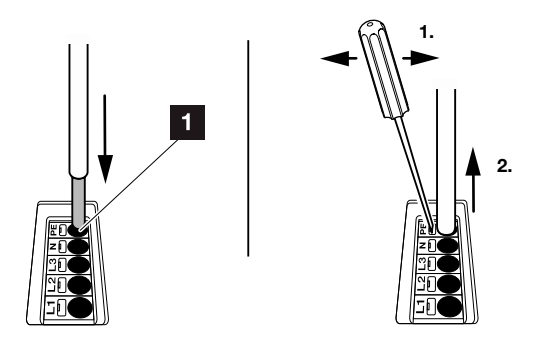

Abb. 24: Federzug-Klemmleiste

- In die Netzzuleitung zwischen Wechselrichter und Einspeisezähler einen Leitungsschutzschalter zur Sicherung gegen Überstrom einbauen.
- In Ländern, in denen ein zweiter PE-Anschluss vorgeschrieben ist, diesen an der gekennzeichneten Stelle des Gehäuses (außen) anschließen.

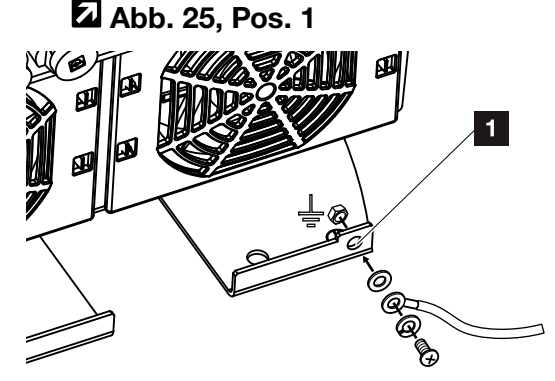

Abb. 25: Länderspezifischer PE-Anschluss außen

✓ Der AC-Anschluss ist angeschlossen.

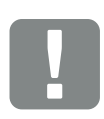

WICHTIGE INFORMATION

Zum Anschluss der AC-Leitungen verfügt der Wechselrichter über Federzug-Klemmleisten. Hierbei sind die Adern in die großen runden Öffnungen (Pos.1) der Anschlussklemme einzuführen. Die Abisolierlänge beträgt 18mm. Bei Litzenleitungen sind Aderendhülsen zu verwenden.

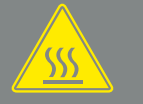

WARNUNG

BRANDGEFAHR DURCH ÜBER-STROM UND ERWÄRMUNG DER NETZLEITUNG!

Leitungsschutzschalter zur Sicherung gegen Überstrom einbauen.

## 3.5 Übersicht Smart Communication Board (SCB)

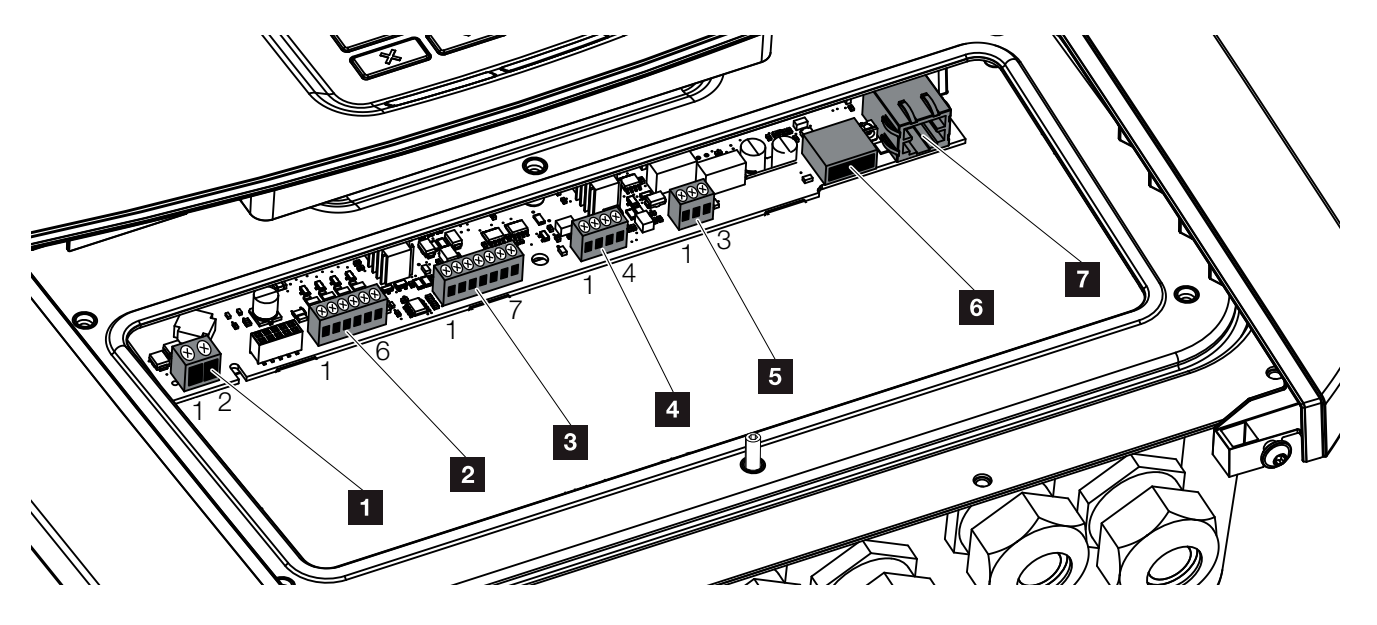

Abb. 26: Smart Communication Board - Schnittstellen

| Position | Bezeichnung                                                                         | Klemme | Pin   | Erklärung                                                              |
|----------|-------------------------------------------------------------------------------------|--------|-------|------------------------------------------------------------------------|
| 1        | Anschlussklemme Eigenverbrauch                                                      | X461   | 1 - 2 | Kontakt (Schließer) für Eigenverbrauchssteuerung                       |
| 2        | Anschlussklemme Digitalschnitt-<br>stelle für Rundsteuerempfänger<br>oder Steuerbox | X401   | 1     | VDD (+12 bis 14 V Versorgungsspannung)                                 |
|          |                                                                                     |        | 2     | Input 1                                                                |
|          |                                                                                     |        | 3     | Input 2                                                                |
|          |                                                                                     |        | 4     | Input 3                                                                |
|          |                                                                                     |        | 5     | Input 4                                                                |
|          |                                                                                     |        | 6     | GND (0 V Masse)                                                        |
| 3        | Anschlussklemme Kommunika-<br>tion zur Batterie über RS485 oder<br>CAN              | X601   | 1     | VDD (+12 bis 14 V Versorgungsspannung)                                 |
|          |                                                                                     |        | 2     | CANopen Schnittstelle High (Daten +)                                   |
|          |                                                                                     |        | 3     | CANopen Schnittstelle Low (Daten -)                                    |
|          |                                                                                     |        | 4     | RS485 Schnittstelle B (Daten -)                                        |
|          |                                                                                     |        | 5     | RS485 Schnittstelle A (Daten +)                                        |
|          |                                                                                     |        | 6     | GND (0 V Masse)                                                        |
|          |                                                                                     |        | 7     | nicht verwendet                                                        |
| 4        | Nicht verwendet (Klemme X602)                                                       | X602   | 1 - 4 | -                                                                      |
| 5        | Anschlussklemme Energiezähler<br>(Modbus RTU)                                       | X452   | 1     | Schnittstelle A (Daten +) RS485/Modbus RTU                             |
|          |                                                                                     |        | 2     | Schnittstelle B (Daten -) RS485/Modbus RTU                             |
|          |                                                                                     |        | 3     | GND                                                                    |
| 6        | USB 2.0 Schnittstelle                                                               | X171   | 1     | USB 2.0 max. 500 mA (aktuell nur für Service)                          |
| 7        | Ethernet-Anschluss (RJ45)                                                           | X206   | 1     | RJ45 max. 100 Mbit (LAN Verbindung zum Anschluss z.B. an einen Router) |

### 3.6 Energiezähler anschließen

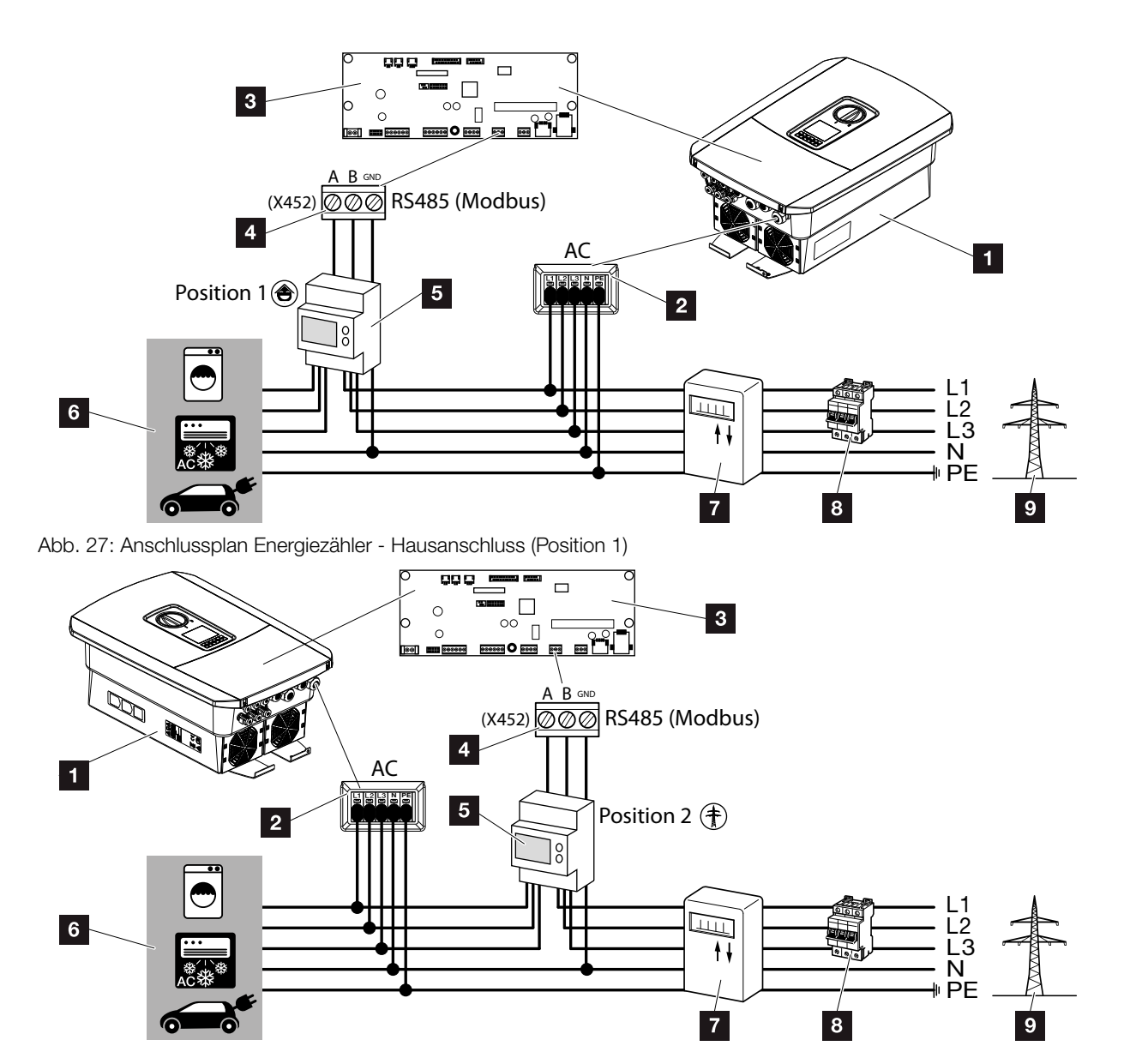

Abb. 28: Anschlussplan Energiezähler - Netzanschluss (Position 2)

- 1 Wechselrichter
- 2 Wechselrichter AC Anschlussklemme
- Smart Communication Board
- 4 Anschlussklemme Energiezähler
- 5 Digitaler Energiezähler (Modbus RTU)
- 6 Verbraucher
- 7 Bezugs- und Einspeisezähler oder Smart Meter
- Leitungssicherung Haus
- Offentliches Netz

Die Montage des Energiezählers erfolgt auf einer Hutschiene im Zählerschrank oder Hauptverteiler.

Der Energiezähler kann an 2 Positionen im Hausnetz verbaut werden (Position 1 = Hausverbrauch, Position 2 = Netzanschlusspunkt). Beide Einbaupositionen sind möglich, wobei Position 1 zu bevorzugen ist wegen genauerer Messergebnisse bzgl. Hausverbrauch. Die Einbauposition wird im Installationsassistent abgefragt oder kann nachträglich im Webserver durch einen Installateur eingestellt werden.

Die Darstellung gibt nur ein Beispiel wieder, da die Anschlüsse je nach verwendetem Energiezähler unterschiedlich sein können.

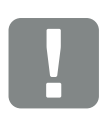

WICHTIGE INFORMATION

Es dürfen nur Energiezähler verwendet werden, welche durch die KOSTAL Solar Electric GmbH für den Wechselrichter freigegeben wurden.

Eine aktuelle Liste der freigegeben Energiezähler finden Sie unter Download zum Produkt auf unserer Homepage.

Aktuell sind folgende Energiezähler freigegeben:

- B+G SDM630-Modbus Dieser Zähler kann nur für das Monitoring des Hausverbrauchs eingesetzt werden.
- TQ EM 300 LR
   Dieser Z\u00e4hler kann zus\u00e4tzlich zum
   Monitoring, zur Batteriesteuerung
   und der Einspeiseregelung (z.B.
   70%) durch das EVU eingesetzt
   werden.

- 1. Hausnetz spannungsfrei schalten. A
- 2. Den Energiezähler auf die Hutschiene im Schaltschrank oder Stromverteiler montieren.
- Das Kommunikationskabel fachgerecht vom Wechselrichter bis in den Schaltschrank verlegen und nach Hersteller Anschlussplan am Energiezähler anschließen. II
- Das Kommunikationskabel im Wechselrichter an die Anschlussklemme Energiezähler anschließen (Anzugsdrehmomente: 0,2 Nm).

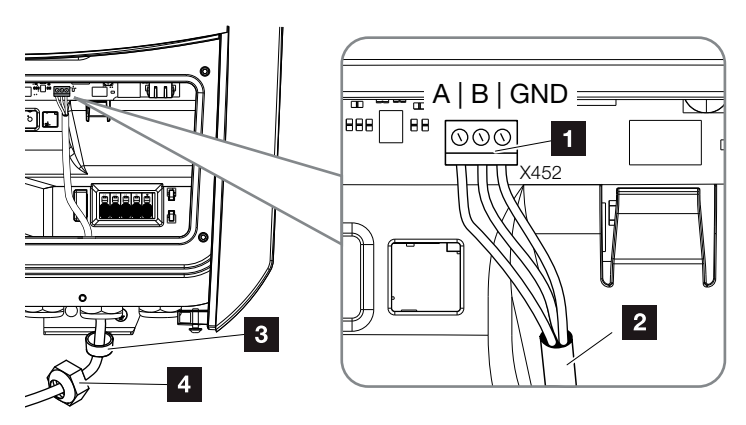

Abb. 29: Anschluss Digitaler Energiezähler (Modbus RTU)

- Anschlussklemme Energiezähler (Modbus RTU)
- 2 Kommunikationskabel zum Energiezähler
- 3 Dichtring
- 4 Überwurfmutter
- ✓ Der Energiezähler ist angeschlossen.

Der verwendete Typ des Energiezählers wird bei der Erstinstallation des Wechselrichters ausgewählt oder kann über das Wechselrichter Menü oder den Webserver eingestellt werden.

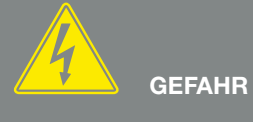

LEBENSGEFAHR DURCH STROM-SCHLAG UND ELEKTRISCHE ENT-LADUNG!

Alle Geräte spannungsfrei schalten, gegen Wiedereinschalten sichern.

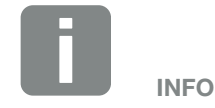

Folgende Anforderungen werden an das Kommunikationskabel gestellt:

- Drahtquerschnitt von 0,34 - 1,5 mm<sup>2</sup> (starr) 0,34 - 1,0 mm<sup>2</sup> (flexibel)
- Länge max. 30 m.
- Abisolierlänge 4,5-5,5 mm.

### 3.7 Rundsteuerempfänger anschließen

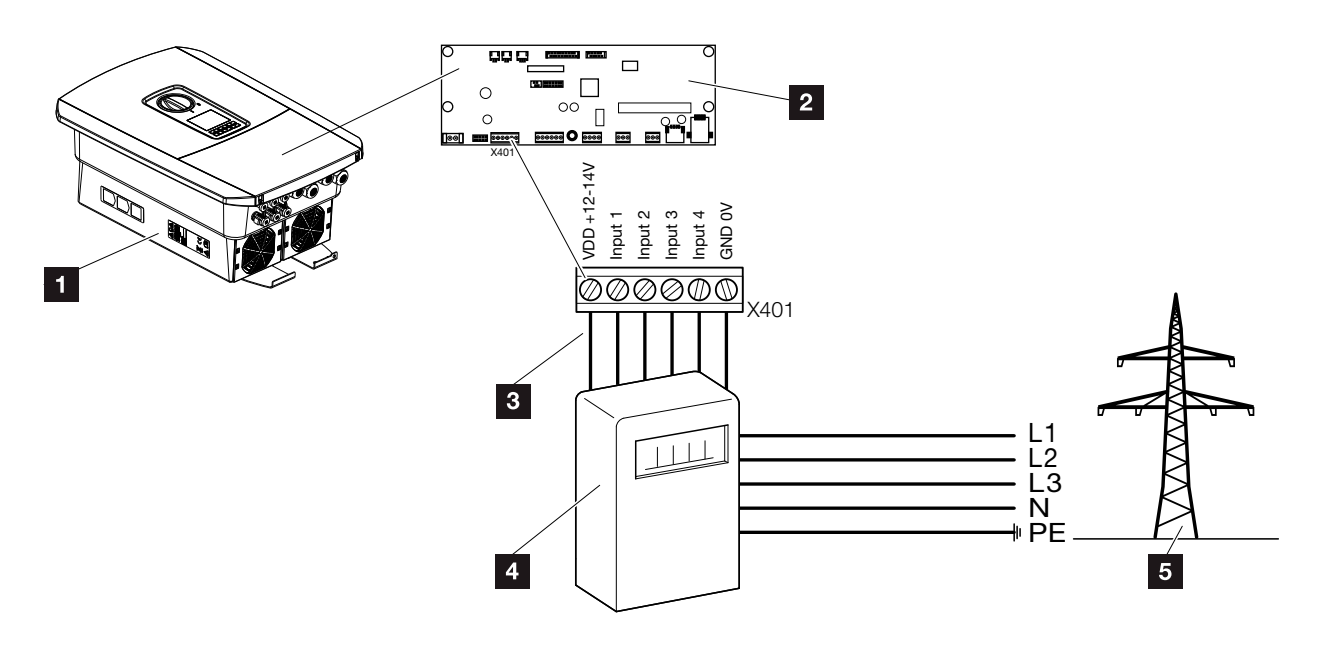

Abb. 30: Rundsteuerempfänger

- 1 Wechselrichter
- Smart Communication Board (SCB)
- Steuerleitung Rundsteuerempfänger
- 4 Rundsteuerempfänger
- 5 Energieversorgungsunternehmen (EVU)

Einige Energieversorgungsunternehmen (EVU) bieten den Besitzern von PV-Anlagen die Möglichkeit, ihre Anlage über eine variable Wirkleistungssteuerung zu regeln und somit die Einspeisung auf bis zu 100% zu erhöhen.

Fragen Sie bei ihrem EVU oder Ihren Installateur nach, welche Anwendungsregel für Sie gilt oder ob eine andere Alternative (z.B. Smart Meter) für Sie besser geeignet ist.

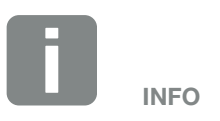

In einigen Anwendungsfällen kann der Digitale Energiezähler als eine kostengünstige Alternative zum Rundsteuerempfänger angesehen werden. Dabei wird die Einspeisung zwar durch das EVU begrenzt, aber der Wechselrichter steuert den Energiefluss so (Eigenverbrauch im Hausnetz und Einspeisung in das öffentliche Netz), dass möglichst wenig oder keine selbst erzeugte Energie verloren geht.

Dazu kann im Wechselrichter die dynamische Wirkleistungssteuerung aktiviert werden. Z Kap. 8

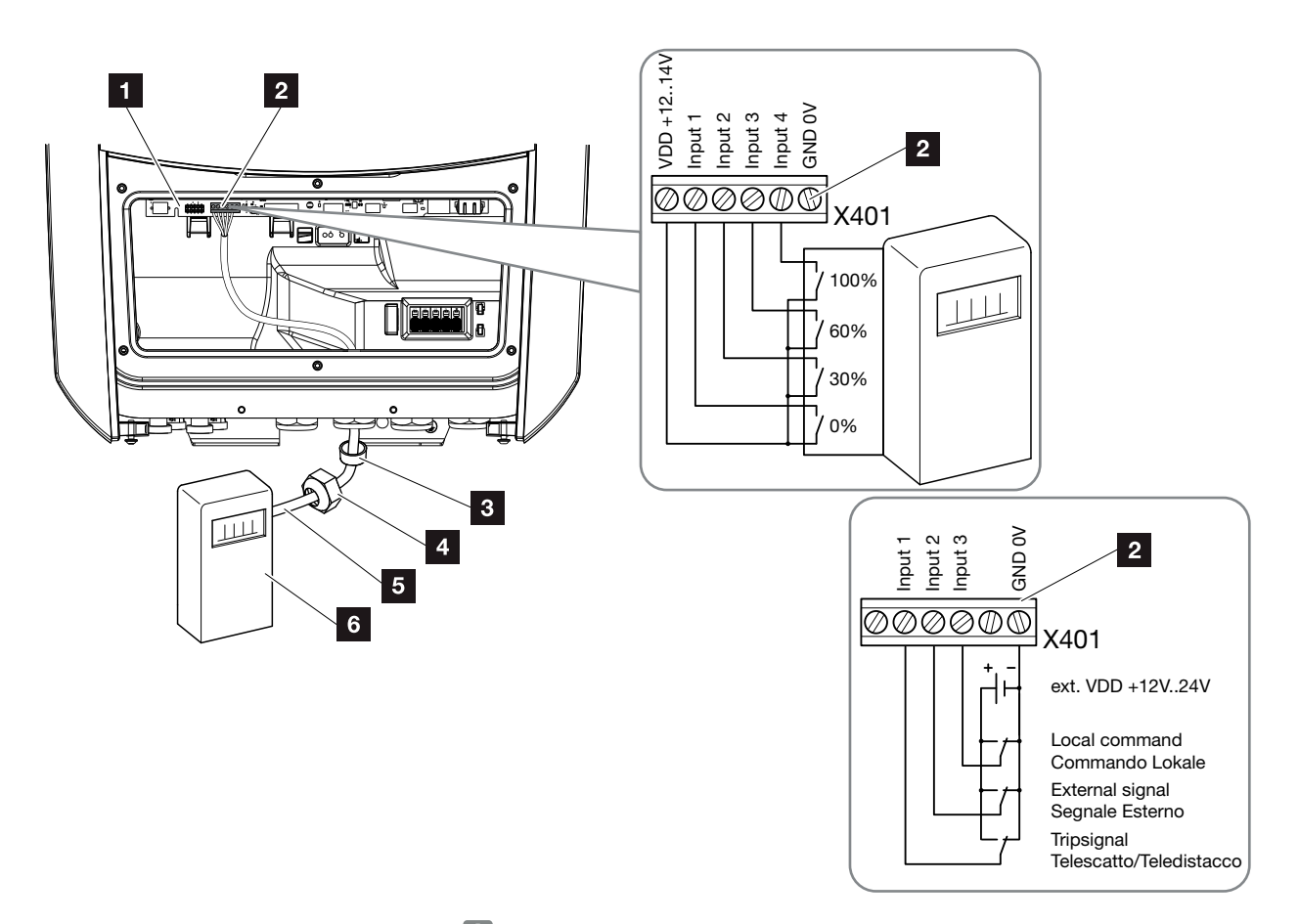

Abb. 31: Anschluss Rundsteuerempfänger 🚺

- Smart Communication Board
- 2 Anschlussklemme Rundsteuerempfänger
- 3 Dichtring
- 4 Überwurfmutter
- 5 Steuerleitung
- 6 Rundsteuerempfänger

.

WICHTIGE INFORMATION

Für Italien (Norm CEI0-21) darf an der Klemm X401.1 (VDD) keine Spannung angelegt werden.

- 1. Hausnetz spannungsfrei schalten. 🔽 Kap. 4.3 🔺
- 2. Den Rundsteuerempfänger im Schaltschrank oder Stromverteiler montieren.
- Das Kommunikationskabel fachgerecht vom Wechselrichter bis in den Schaltschrank verlegen und nach Hersteller Anschlussplan am Rundsteuerempfänger anschließen.
- Das Kommunikationskabel im Wechselrichter an die Anschlussklemme für Rundsteuerempfänger anschließen (Anzugsdrehmomente: 0,2 Nm)
   Abb. 31, Pos. 2
- ✓ Der Rundsteuerempfänger ist angeschlossen.

Weitere Informationen zur Konfiguration Z Kap. 8

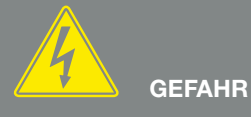

LEBENSGEFAHR DURCH STROM-SCHLAG UND ELEKTRISCHE ENT-LADUNG!

Gerät spannungsfrei schalten, gegen Wiedereinschalten sichern. Z Kap. 4.3

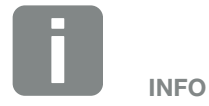

Folgende Anforderungen werden an das Kommunikationskabel gestellt:

- Drahtquerschnitt von 0,34 - 1,5 mm<sup>2</sup> (starr) 0,34 - 1,0 mm<sup>2</sup> (flexibel)
- Länge max. 30 m
- Abisolierlänge 4,5-5,5 mm

### 3.8 Anschluss Eigenverbraucher

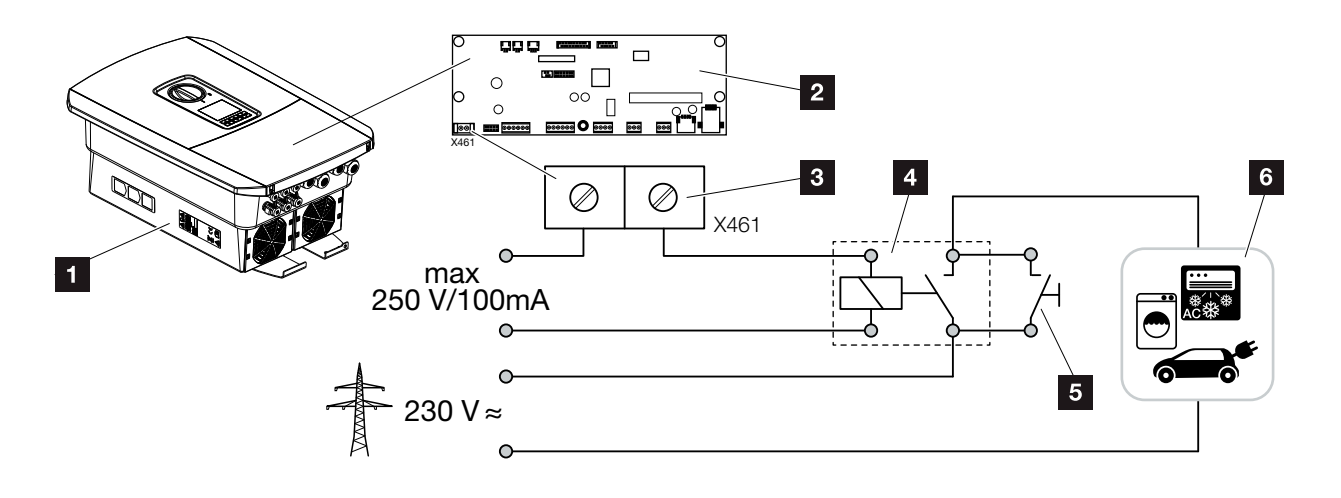

Abb. 32: Anschluss Eigenverbraucher

- 1 Wechselrichter
- 2 Smart Communication Board
- Anschlussklemme Eigenverbrauch
- 4 Lastrelais
- 5 Überbrückungsschalter
- 6 Verbraucher

Der Wechselrichter bietet die Möglichkeit, Verbraucher an den Wechselrichter über ein externes Lastrelais anzuschließen, die bei genügend hoher PV-Leistung eingeschaltet werden und so die gerade erzeugte PV-Energie abrufen können.

Weitere Informationen zum Anschluss und Konfiguration Kap. 9

✓ Eigenverbraucher angeschlossen.

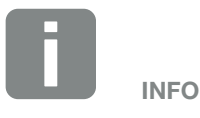

Folgende Anforderungen werden an die Steuerleitung gestellt:

- Drahtquerschnitt von 0,14 - 2,5 mm<sup>2</sup> (starr) 0,14 - 1,5 mm<sup>2</sup> (flexibel)
- Länge max. 30 m
- Abisolierlänge 5,5-6,5 mm

### 3.9 Anschluss Kommunikation

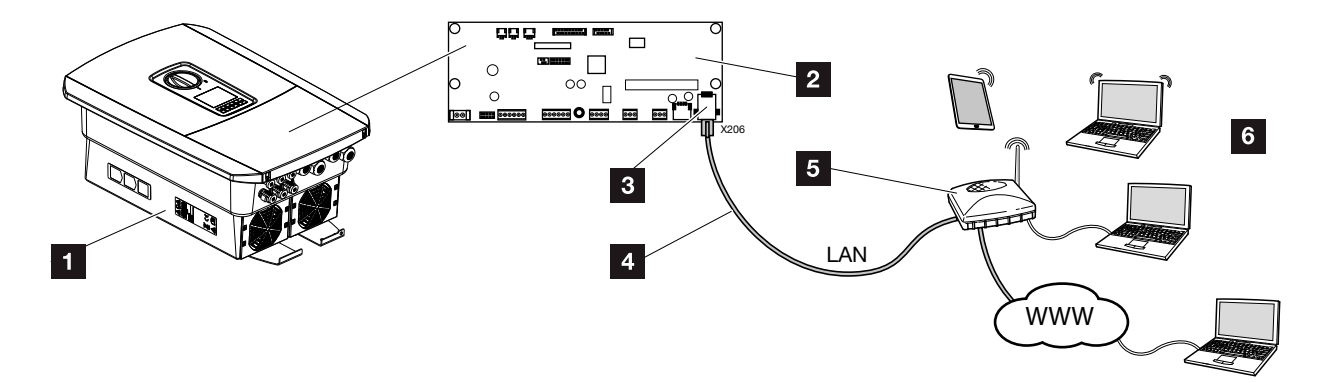

Abb. 33: Anschluss Kommunikation

- 1 Wechselrichter
- 2 Smart Communication Board
- 3 RJ45 Anschlussbuchse (Ethernet/LAN)
- 4 LAN Kabel
- 5 Router
- Computer / Router / Tablet
   (zur Konfiguration oder zur Datenabfrage)

Das Smart Communication Board ist die Kommunikationszentrale des Wechselrichters. Dazu können an den RJ45 Anschluss Computer, Router, Switches und/oder Hubs angeschlossen werden.

Wird das Ethernet-Kabel an einen Router angeschlossen, wird der Wechselrichter in das eigene Netzwerk integriert und kann von allen Computern die im selben Netzwerk eingebunden sind angesprochen werden.

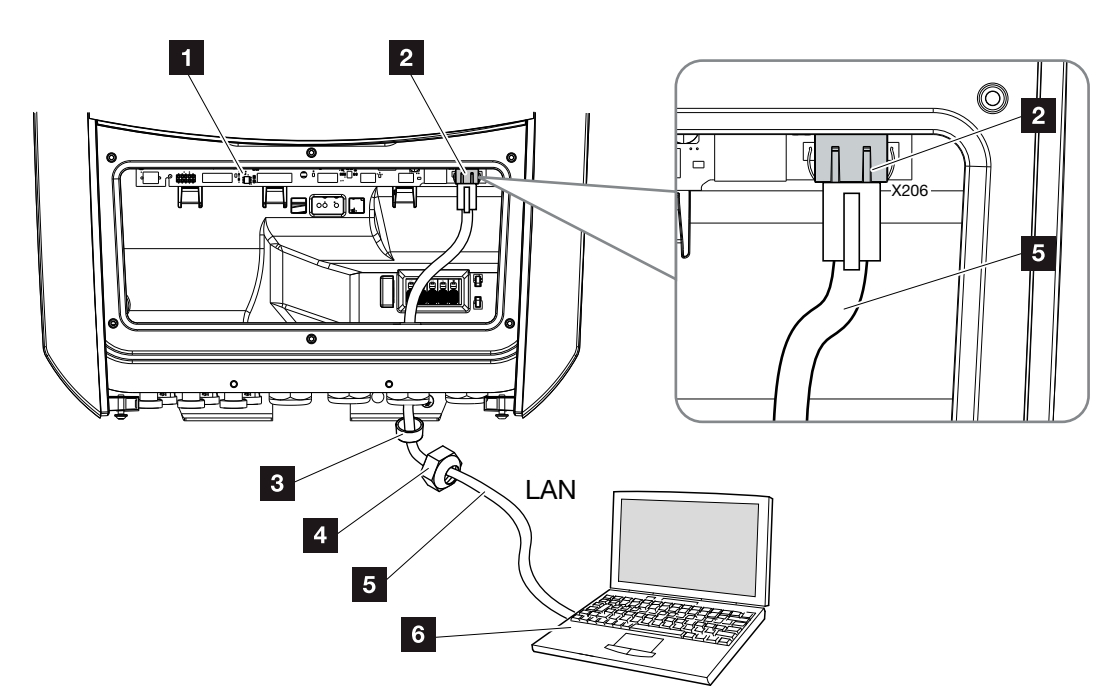

Abb. 34: Wechselrichter und Computer mit Ethernet-Kabel verbinden

- Smart Communication Board
- 2 LAN Anschluss (RJ45 Ethernet)
- 3 Dichtring
- 4 Überwurfmutter
- 5 Ethernet-Kabel (Cat 6)
- Computer (zur Konfiguration oder zur Datenabfrage)
- 1. Den Anschlussraum des Wechselrichters spannungsfrei schalten. 🛛 Kap. 4.3 🛆
- Das Ethernet-Kabel in den Wechselrichter einführen und mit Dichtring und Überwurfmutter abdichten. Überwurfmutter mit dem vorgegebenen Drehmoment anziehen. Anzugsdrehmomente: 8 Nm (M25).
- 3. Ethernet-Kabel an die LAN Schnittstelle des Smart Communication Board anschließen.
  Abb. 34 Pos. 2
- 4. Ethernet-Kabel am Computer oder Router anschließen.
- Der Wechselrichter ist mit dem eigenen Netzwerk verbunden.

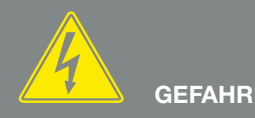

LEBENSGEFAHR DURCH STROM-SCHLAG UND ELEKTRISCHE ENT-LADUNG!

Gerät spannungsfrei schalten, gegen Wiedereinschalten sichern. <a>Z</a> Kap. 4.3

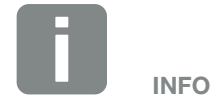

Für die Verbindung mit einem Computer oder Computernetzwerk (Ethernet 10BaseT, 10/100 MBit/s) ist ein Ethernet-Kabel der Kategorie 6 (Cat 6, FTP) mit einer max. Länge von 100 m zu verwenden.

### 3.10 Batterie anschließen

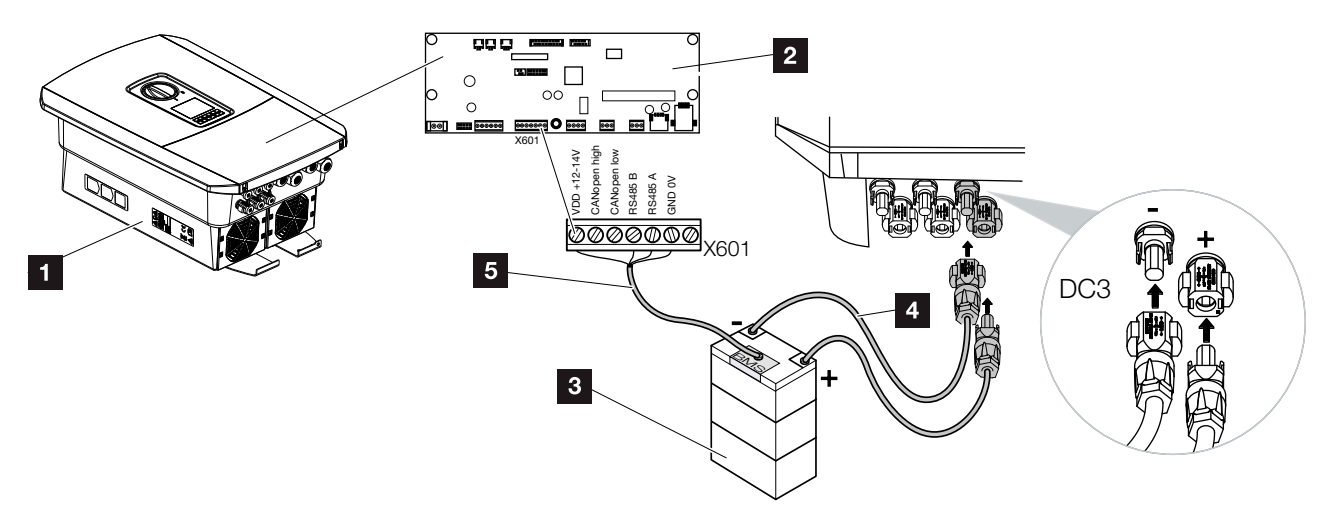

Abb. 35: Anschluss Batteriespeicher

- Wechselrichter PLENTICORE plus
- 2 Smart Communication Board
- 3 Batteriespeicher mit Batterie Management System
- 4 DC-Leitungen Batteriespeicher
- 5 Kommunikationsleitung zum Batteriespeicher

Am Wechselrichter PLENTICORE plus besteht die Möglichkeit, anstelle eines PV-Strings am DC-Eingang 3 einen Batteriespeicher anzuschließen.

Dieses ist jedoch nur möglich, wenn der DC-Eingang 3 dafür freigeschaltet wurde. Die Aktivierung zum Anschluss eines Batteriespeichers erfolgt durch die Eingabe eines Aktivierungscode Batterie. Den Aktivierungscode Batterie können Sie über den KOSTAL Solar Webshop erwerben.

#### Folgende Punkte beachten:

- Die Batterienutzung muss im Wechselrichter freigeschaltet sein.
- Es dürfen nur Batteriespeicher (Hersteller) am Wechselrichter angeschlossen werden, die durch die KOSTAL Solar Electric GmbH freigegeben wurden.

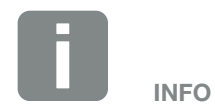

Eine Liste mit freigegebenen Batteriespeicher finden Sie im Downloadbereich zum Produkt auf unserer Homepage unter

www.kostal-solar-electric.com

#### **Aktivierung Batterieeingang**

Wenn der DC-Eingang 3 des Wechselrichters nicht zur Batterienutzung aktiviert wurde, muss dazu der Aktivierungscode Batterie im Wechselrichter eingetragen werden. Dazu gibt es drei verschiedene Möglichkeiten.

#### Code Eingabe bei Erstinbetriebnahme:

Während der Erstinbetriebnahme, wird durch den Inbetriebnahmeassistent der Aktivierungscode Batterie unter Zusatzoptionen abgefragt. Geben Sie in diesem Fall den 10-stelligen Aktivierungscode Batterie über die Bedientasten am Wechselrichter ein und bestätigen Sie diesen.

Nach der Quittierung durch den Wechselrichter, kann der DC-Eingang 3 für den Anschluss eines Batteriespeichers genutzt und ein Batterietyp ausgewählt werden.

Die Aktivierung ist erfolgt.

#### Code Eingabe über Webserver:

Nach der Erstinbetriebnahme kann der Aktivierungscode Batterie über den Webserver eingegeben werden.

Webserver aufrufen

Den Menüpunkt "Servicemenü > Zusatzoptionen > Neue Option freischalten" aufrufen.

Den 10-stelligen Aktivierungscode Batterie eingeben und bestätigen. Anschließend ist der Batterietyp auszuwählen.

✓ Die Aktivierung ist erfolgt.

#### Code Eingabe über Wechselrichter Menü:

Nach der Erstinbetriebnahme kann der Aktivierungscode Batterie über folgenden Menüpunkt im Wechselrichter eingegeben werden.

Einstellungen > Zusatzoptionen > Optionen aktivieren

Den 10-stelligen Aktivierungscode Batterie eingeben und bestätigen. Anschließend ist der Batterietyp auszuwählen.

✓ Die Aktivierung ist erfolgt.

### Anschluss Batterie Kommunikation

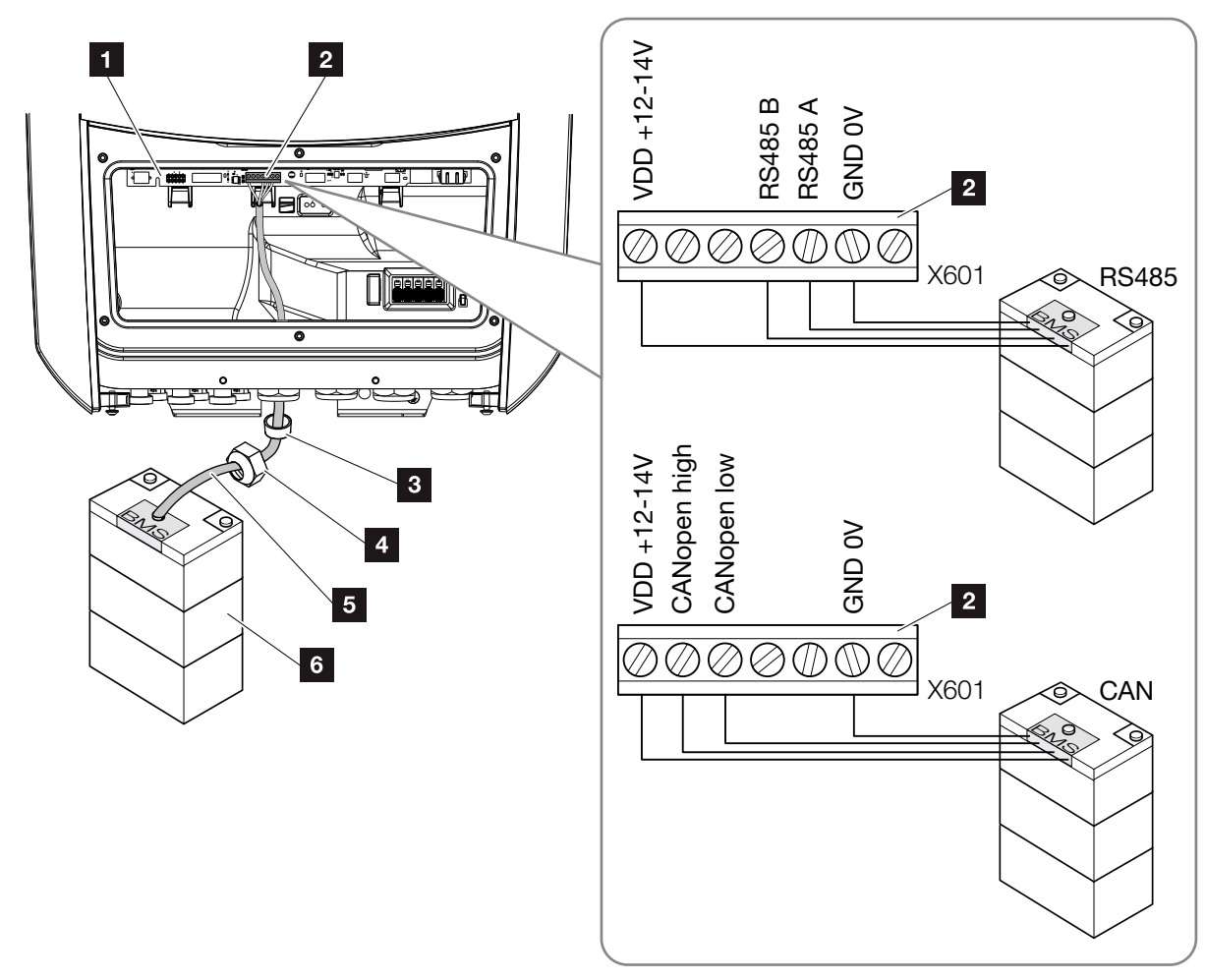

Abb. 36: Anschluss Batterie Kommunikation RS485 oder CAN

 Die Kommunikationsleitung darf nur an den Wechselrichter angeschlossen werden, wenn der Anschlussraum des Wechselrichter und der Batteriespeicher spannungsfrei sind.

Wechselrichter und Batteriespeicher spannungsfrei schalten.

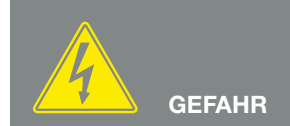

LEBENSGEFAHR DURCH STROM-SCHLAG UND ELEKTRISCHE ENT-LADUNG!

Wechselrichter und Batteriespeicher spannungsfrei schalten. Beachten Sie dazu die Hinweise in der Betriebsanleitung des Batteriehersteller.

- Das Kommunikationskabel vom Batteriespeicher in den Wechselrichter einführen und mit Dichtring und Überwurfmutter abdichten. Überwurfmutter mit dem vorgegebenen Drehmoment anziehen. Anzugsdrehmomente: 8 Nm (M25).
- Das-Kommunikationskabel (RS485 oder CAN) an die Kommunikationsschnittstelle des Smart Communication Boards anschließen. Abb. 36 Pos. 2
- Im Batteriespeicher das Kommunikationskabel am Batterie Management System anschließen. Lesen Sie sich dazu die Betriebsanleitung des Batterieherstellers durch.
- ✓ Die Kommunikationsleitung wurde angeschlossen.

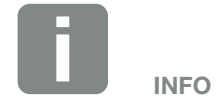

Folgende Anforderungen werden mindestens an das Kommunikationskabel gestellt. Genaue Angaben entnehmen Sie der Anleitung des Batterieherstellers.

- Drahtquerschnitt
   0,34 1,5 mm<sup>2</sup> (starr)
   0,34 1,0 mm<sup>2</sup> (flexibel)
- Außendurchmesser 5-10 mm
- Länge max. 30 m
- Abisolierlänge 4,5-5,5 mm
- Twisted Pair (z.B. Cat.5e oder besser)

### 3.11 Wechselrichter schließen

- 1. Alle Kabelverschraubungen festziehen und auf gute Abdichtung prüfen.
- 2. Sitz der angeschlossenen Drähte und Litzen im Wechselrichter prüfen.
- **3.** Vorhandene Fremdkörper (Werkzeug, Drahtreste etc.) aus dem Wechselrichter entfernen.
- **4.** Die Abdeckung des Anschlussraums montieren und festschrauben (2,0 Nm).
- **5.** Den Deckel auf den Wechselrichter montieren und festschrauben (1,5 Nm).

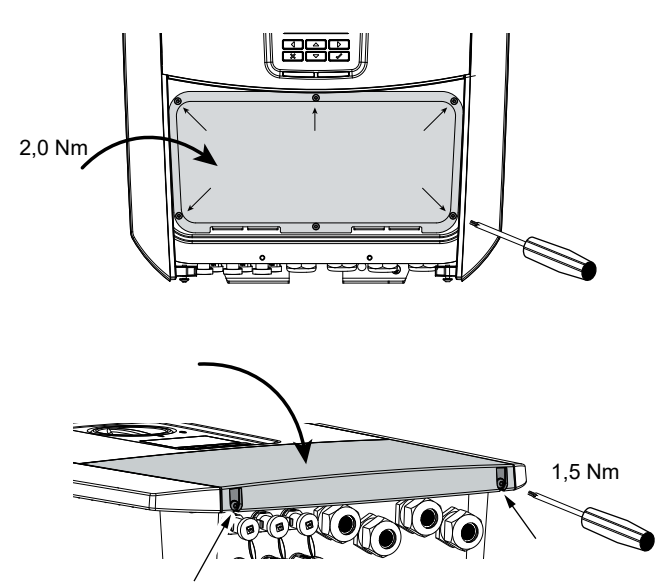

Abb. 37: Wechselrichter schließen

### 3.12 DC-Leitungen der Batterie anschließen

Die DC-Leitungen der Batterie dürfen nur an den Wechselrichter angeschlossen werden, wenn der Wechselrichter sowie der Batteriespeicher spannungsfrei sind.

- 1. Batteriespeicher und Wechselrichter spannungsfrei schalten.
- An die Plusleitung den Stecker und an die Minusleitung die Buchse fachgerecht anbringen. Der Wechselrichter ist mit Steckverbindern der Firma PHOENIX CONTACT (Typ SUNCLIX) ausgestattet. Beachten Sie bei der Montage unbedingt die aktuellen Angaben des Herstellers (z. B. zulässige Anzugsdrehmomente etc.).<sup>1</sup>
- Beim Montieren der Buchsen und der Stecker an die DC-Leitungen der Batterie auf die richtige Polarität achten!
- 4. Die Buchsen und Stecker der DC-Leitungen der Batterie am Wechselrichter einstecken. Die Dichtstopfen aus den Steckverbindern aufbewahren.

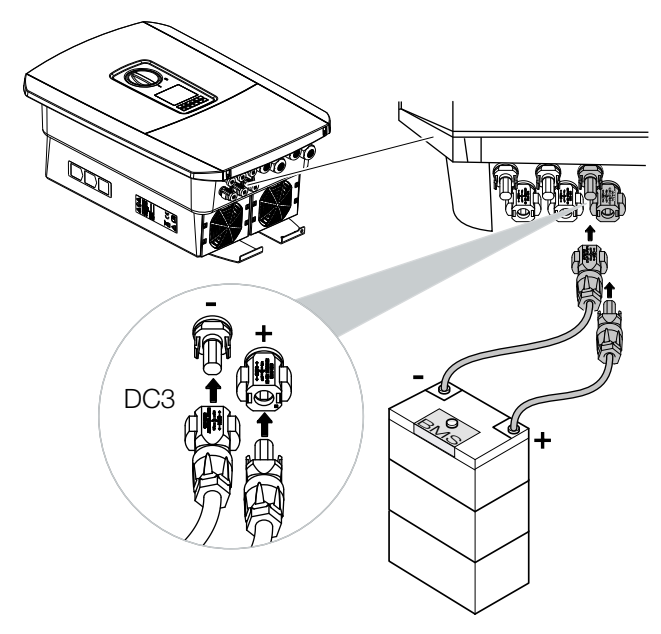

Abb. 38: Übersicht DC-Anschluss Batterie

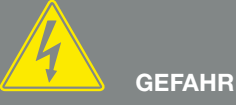

LEBENSGEFAHR DURCH STROM-SCHLAG UND ELEKTRISCHE ENT-LADUNG!

Die DC-Leitungen der Batterie können unter Spannung stehen. Batteriespeicher unbedingt spannungsfrei schalten. Beachten Sie dazu die Hinweise in der Betriebsanleitung des Batteriehersteller.

<sup>1</sup>Informationen zur Sunclix Montagevorschrift finden Sie unter: www.phoenixcontact.com

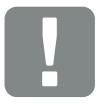

WICHTIGE INFORMATION

Der Querschnitt der DC-Leitungen sollte so groß wie möglich sein, max. 4 mm<sup>2</sup> für flexible Leitungen und 6 mm<sup>2</sup> für starre Leitungen. Wir empfehlen, verzinnte Kabel zu verwenden. Bei nicht-verzinnten Kabeln können die Kupferlitzen oxidieren, wodurch die Übergangswiderstände der Verbindung zu hoch werden. Beachten Sie auch die Angaben des Steckerherstellers.

- 5. Die Konfiguration sowie die Auswahl des Batterietyps müssen nach der Erstinstallation im Webserver vorgenommen werden.
- ✓ Die DC-Leitungen der Batterie ist angeschlossen.

### 3.13 Anschluss Solarmodul

#### Solarmodul-Anschlüsse 🔺 🔺 🖊

Vor dem Anschluss der DC-Stecker beachten:

- Für eine optimale Auslegung der Solarmodule und möglichst hohe Erträge sollte die Anlage im Spannungsbereich zwischen U<sub>MPPmin</sub> und U<sub>MPPmax</sub> ausgelegt sein. Als Planungstool sollte hier KOSTAL Solar Plan verwendet werden.
- Überprüfen der richtigen Planung und Verschaltung der Module und anschließende Messung der DC-Leerlaufspannung.
- Sicherstellen, dass die maximale zulässige DC-Leerlaufspannung nicht überschritten wird.
   Protokollieren Sie diese Messwerte und stellen diese im Reklamationsfall zur Verfügung.
- Falls die Leistung der Solarmodule höher ist als in den technischen Daten angegeben, ist darauf zu achten, dass der Arbeitspunkt weiterhin innerhalb des MPP-Spannungsbereich des Wechselrichters liegt.
- Die verwendeten Solarmodul Typen sollten in einem PV-String gleich sein. Dadurch werden Ertragseinbußen vermieden.

Im Fall einer Nichtbeachtung wird jegliche Gewährleistung bzw. Garantie oder Haftung des Herstellers ausgeschlossen, sofern nicht nachgewiesen wird, dass der Schaden nicht durch die Nichtbeachtung verursacht wurde.

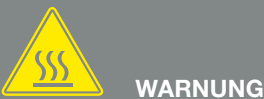

#### BRANDGEFAHR DURCH UNSACH-GEMÄSSE MONTAGE!

Nicht fachgerecht montierte Stecker und Buchsen können sich erhitzen und einen Brand auslösen. Bei der Montage unbedingt Vorgaben und Anleitung des Herstellers befolgen. Stecker und Buchsen fachgerecht montieren.

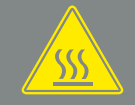

#### WARNU<u>NG</u>

#### SCHWERE VERBRENNUNG DURCH LICHTBÖGEN AUF DER DC-SEITE!

Im laufenden Betrieb dürfen keine DC-Leitungen an das Gerät angeschlossen oder abgezogen werden, da gefährliche Lichtbögen entstehen können. DC-Seite spannungsfrei schalten, dann Steckverbinder montieren oder abziehen!

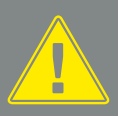

#### WARNUNG

#### PERSONENSCHADEN AUFGRUND ZERSTÖRUNG DES GERÄTES!

Bei einer Überschreitung der Maximal-Werte der zulässigen Eingangsspannung an den DC-Eingängen kann es zu schweren Schäden kommen, die zu einer Zerstörung des Gerätes und auch zu erheblichen Verletzungen von anwesenden Personen führen können. Auch kurzzeitige Spannungsüberschreitungen können Schäden am Gerät verursachen.

### Solarmodul anschließen 🔺

Es dürfen nur Solarmodule der folgenden Kategorie angeschlossen werden: Klasse A nach IEC 61730.

Die PV-Generatoren dürfen nur an den Wechselrichter angeschlossen werden, wenn dieser spannungsfrei ist.

- 1. Wechselrichter spannungsfrei schalten. \land
- 2. Bei mehreren Wechselrichtern in einer PV-Anlage darauf achten, dass beim Anschluss der PV-Generatoren keine Kreuzverschaltung entstehen.

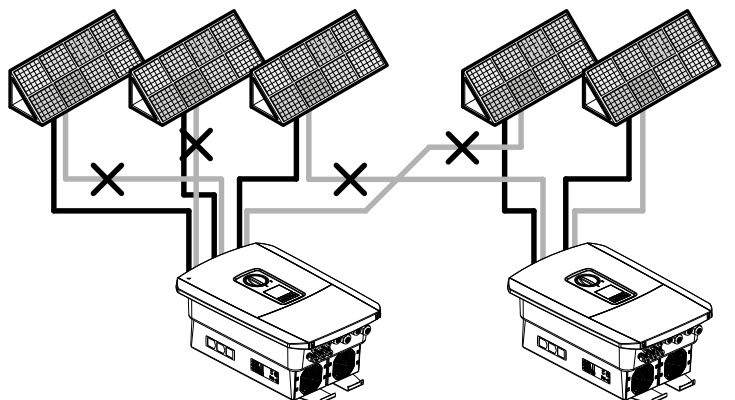

Abb. 39: Fehlerhafte Verschaltung PV-Generatoren

- **3.** Die Strings auf Erdschlüsse und Kurzschlüsse prüfen und diese ggf. beheben.
- 4. An die Plusleitung den Stecker und an die Minusleitung die Buchse fachgerecht anbringen. Der Wechselrichter ist mit Steckverbindern der Firma PHOENIX CONTACT (Typ SUNCLIX) ausgestattet. Beachten Sie bei der Montage unbedingt die aktuellen Angaben des Herstellers (z. B. Einsatz zulässige Anzugsdrehmomente etc.).<sup>1</sup>

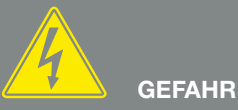

LEBENSGEFAHR DURCH STROM-SCHLAG UND ELEKTRISCHE ENT-LADUNG!

Die PV-Generatoren/-Leitungen können unter Spannung stehen, sobald diese dem Licht ausgesetzt sind.

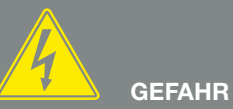

LEBENSGEFAHR DURCH STROM-SCHLAG UND ELEKTRISCHE ENT-

Gerät spannungsfrei schalten, gegen Wiedereinschalten sichern. Ø Kap. 4.3

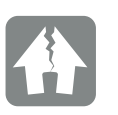

LADUNG!

#### SCHADEN MÖGLICH

Bei einer fehlerhaften Verschaltung der PV-Generatoren (auch Kreuzverschaltung am eigenen Wechselrichter) kann es zu Schäden am Wechselrichter kommen. Prüfen Sie die Verschaltung vor Inbetriebnahme.

<sup>1</sup> Informationen zur Sunclix Montagevorschrift finden Sie unter: www.phoenixcontact.com

- Beim Montieren der Buchsen und der Stecker an die DC-Leitungen der Solarmodule auf die richtige Polarität achten! Die Pole der PV-Strings (PV-Feld) dürfen nicht geerdet werden.
- Die Buchsen und Stecker der DC-Leitungen am Wechselrichter einstecken. Die Dichtstopfen aus den Steckverbindern aufbewahren.

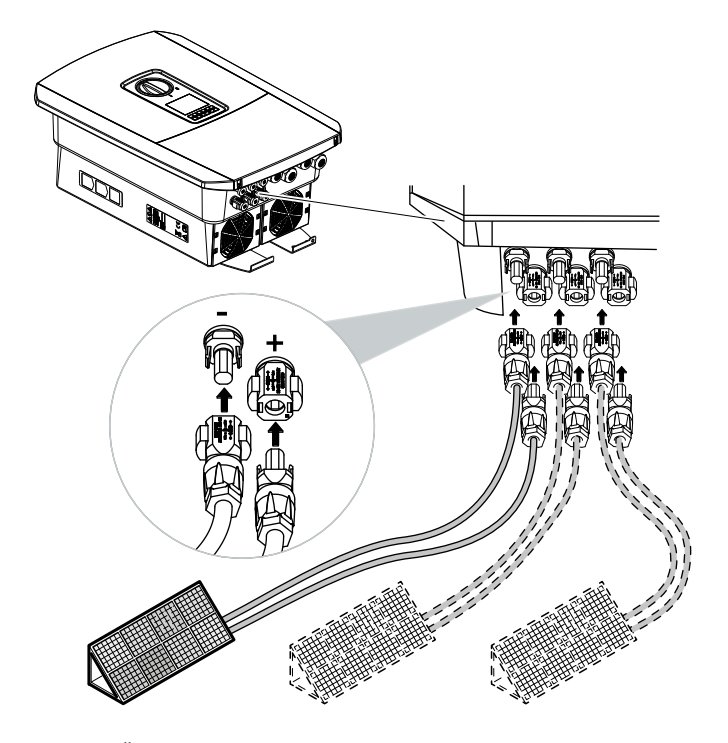

Abb. 40: Übersicht DC-Anschlüsse

✓ Die DC-Seite ist angeschlossen.

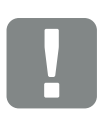

WICHTIGE INFORMATION

Der Querschnitt der DC-Leitungen sollte so groß wie möglich sein, max. 4 mm<sup>2</sup> für flexible Leitungen und 6 mm<sup>2</sup> für starre Leitungen. Wir empfehlen, verzinnte Kabel zu verwenden. Bei nicht-verzinnten Kabeln können die Kupferlitzen oxidieren, wodurch die Übergangswiderstände der Verbindung zu hoch werden. Beachten Sie die Angaben des Steckerherstellers.

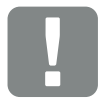

WICHTIGE INFORMATION

Die verwendeten Solarmodul Typen und die Ausrichtung sollten in einem PV-String gleich sein.

## 3.14 Erstinbetriebnahme

#### Vorgehensweise bei Erstinbetriebnahme

- 1. Netzspannung über den Leitungsschutzschalter zuschalten.
- DC-Schalter des Wechselrichters auf ON schalten.
   Abb. 10

Wenn externe DC-Trennstellen vorhanden sind, die DC-Strings nacheinander zuschalten.

- → Auf dem Display wird der Installationsassistent angezeigt.
- **3.** Drücken Sie die Pfeiltaste nach rechts, um die Installation zu starten.
- → Das Menü "Sprache" wird angezeigt.
- Sprache auswählen und bestätigen.
   Dazu mit den Pfeiltasten eine Sprache auswählen.
   Mit "ENTER" bestätigen.
- 5. Drücken Sie die Pfeiltaste nach rechts, um den nächsten Installationspunkt aufzurufen.
- → Das Menü "Datum und Zeit" wird angezeigt.
- Zeitzone auswählen und Datum/Uhrzeit einstellen oder automatisch ermitteln lassen. Mit "ENTER" bestätigen.
- **7.** Drücken Sie die Pfeiltaste nach rechts, um den nächsten Installationspunkt aufzurufen.
- → Das Menü "Energiemanagement" wird angezeigt.
- 8. Wählen Sie mit den Pfeiltasten den entsprechenden Menüpunkt aus und drücken die Taste "ENTER".

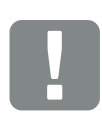

#### WICHTIGE INFORMATION

Für die Erstinbetriebnahme muss mindestens "Min. Eingangsspannung (U<sub>DCmin</sub>)" anliegen. Die Leistung muss zusätzlich den Eigenverbrauch des Wechselrichters bei der Erstinbetriebnahme decken können.

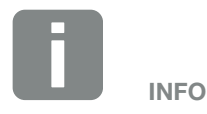

Der Ablauf der Installation kann je nach Softwarestand des Wechselrichters unterschiedlich sein.

Informationen zu der Bedienung des Menüs: 🔽 Kap. 4.4

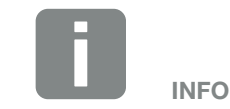

Durch Eingabe von Datum/Uhrzeit ist sichergestellt, dass die heruntergeladenen Logdaten die richtige Zeitangabe bekommen.

- 9. Für die "Max. Einspeiseleistung" geben Sie einen Wert ein, der Ihnen vom Energieversorger (EVU) vorgegeben wurde. Dazu "ENTER" drücken und mit den Pfeiltasten den Wert eingeben. Jedes Zeichen mit "ENTER" bestätigen. Am Ende die Eingabe mit √ bestätigen.
- Mit den Pfeiltasten das Feld "Energiezähler" auswählen und "ENTER" drücken. Den verbauten Energiezähler aus der Liste auswählen und mit "ENTER" bestätigen.
- Mit den Pfeiltasten das Feld "Sensorposition" auswählen und "ENTER" drücken. Die Position des verbauten Energiezähler in der Haustechnik auswählen und mit "ENTER" bestätigen.
- **12.** Drücken Sie die Pfeiltaste nach rechts, um den nächsten Installationspunkt aufzurufen.
- → Das Menü "Netzwerk IPv4" wird angezeigt.
- Drücken Sie "ENTER" um das Netzprotokoll zu aktivieren.
- 14. Geben Sie die Daten zum Netzwerk ein. Das kann eine feste IP-Adresse für den Wechselrichter oder der automatische Bezug über DHCP der IP-Adresse sein. Mit "ENTER" die Eingaben bestätigen.
- **15.** Drücken Sie die Pfeiltaste nach rechts, um den nächsten Installationspunkt aufzurufen.
- → Das Menü "Modbus SunSpec (TCP)" wird angezeigt.
- 16. Wenn Sie das Modbus SunSpec Protokoll über TCP z.B. für eine externe angeschlossene Überwachung des Wechselrichters benötigen, können Sie dieses hier aktivieren. Drücken Sie dazu "ENTER" um das Modbus SunSpec Protokoll zu aktivieren.

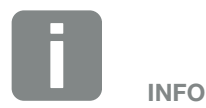

Eine Liste mit freigegebenen Energiezähler und deren Verwendungszweck, finden Sie im Downloadbereich zum Produkt auf unserer Homepage unter www.kostal-solar-electric.com

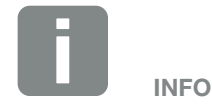

Die Position 1 (Hausverbrauch) oder 2 (Netzanschluss) gibt den Einbauplatz des Energiezähler im Hausnetz an.
- **17.** Drücken Sie die Pfeiltaste nach rechts, um den nächsten Installationspunkt aufzurufen.
- ➔ Auf dem Display erscheint das Menü "Solar Portal".
- **18.** Wählen Sie mit den Pfeiltasten den entsprechenden Menüpunkt aus.
- Drücken Sie "ENTER" und wählen das verwendete Solar Portal aus. Mit "ENTER" die Eingaben bestätigen.
- **20.** Um die Übertragung zu aktivieren, markieren Sie den Punkt und bestätigen mit der "ENTER" Taste.
- → Die Übertragung wird aktiviert
- **21.** Drücken Sie die Pfeiltaste nach rechts, um den nächsten Installationspunkt aufzurufen.
- → Auf dem Display erscheint das Menü "Zusatzoption".

Über diesen Punkt können Optionen über die Eingabe eines Aktivierungscode im Wechselrichter freigeschaltet werden. Den Aktivierungscode um z.B. eine Batterie an den DC-Eingang 3 des Wechselrichters anzuschließen, kann über unseren Webshop erworben werde. Wählen Sie die "Option freischalten" aus und bestätigen die Eingabe mit der "ENTER" Taste. Geben Sie den Code ein, den Sie zuvor im KOSTAL Solar Webshop erworben haben. Am Ende die Eingabe mit √ bestätigen.

**22.** Drücken Sie die Pfeiltaste nach rechts, um den nächsten Installationspunkt aufzurufen.

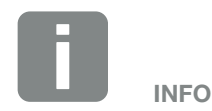

Unter "Freigeschaltete Optionen" werden die aktuellen freigeschalteten Zusatzoptionen angezeigt.

- → Das Menü "Batterietyp" wird angezeigt.
- 23. Wenn am Wechselrichter eine Batterie angeschlossen ist, kann hier der angeschlossenen Batterietyp ausgewählt werden. Mit den Pfeiltasten den Batterietyp auswählen. Mit "ENTER" die Eingaben bestätigen.
- 24. Drücken Sie die Pfeiltaste nach rechts, um den nächsten Installationspunkt aufzurufen.
- Auf dem Display erscheint das Menü "Land/ Richtlinie".
- **25.** Wählen Sie das Land oder die verwendete Richtlinie aus. Mit "ENTER" die Eingaben bestätigen.
- **26.** Drücken Sie die Pfeiltaste nach rechts, um den nächsten Installationspunkt aufzurufen.
- → Auf dem Display erscheint "Einstellungen übernehmen".
- 27. Drücken Sie "ENTER" um die Eingaben zu übernehmen.
- Die Einstellungen werden vom Wechselrichter übernommen.
- → Nach der Installation startet der Wechselrichter neu.
- Der Wechselrichter ist im Betrieb und kann nun bedient werden. Die Erstinbetriebnahme ist abgeschlossen.

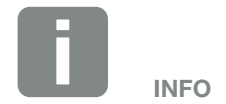

Eine Liste mit freigegebenen Batteriespeicher finden Sie im Downloadbereich zum Produkt auf unserer Homepage unter

#### www.kostal-solar-electric.com

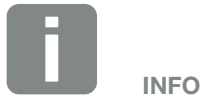

Wenn eine falsche Ländereinstellung gewählt wurde, kann diese über den Wechselrichter Menüpunkt Länderrichtlinie zurücksetzen neu vergeben werden.

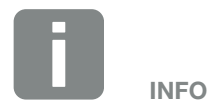

Sollte ein Update zum Wechselrichter zur Verfügung stehen, installieren Sie dieses als erstes.

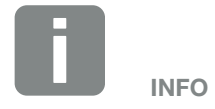

In Frankreich ist der Installateur selber dafür verantwortlich, die notwendigen zusätzlich vorgeschriebenen Kennzeichnungen am Wechselrichter und an den Zuleitungen zu besorgen und anzubringen.

# 3.15 Einstellungen im Webserver vornehmen

Nach der Erstinstallation können weitere Einstellungen über das Menü des Wechselrichters oder komfortabler über den Webserver vorgenommen werden.

Dazu melden Sie sich über einen PC oder Tablet am Webserver als Installateur an. **Z Kap. 6.1**.

Folgende Einstellungen sollten nach der Erstinbetriebnahme noch vorgenommen werden:

- Wechselrichter Einstellungen durch den Installateur
- Vorgeschriebene Einstellungen bzgl. der Netzeinspeisung durch den Energieversorger (EVU) vornehmen.
- Eine Anmeldung am KOSTAL (PIKO) Solar Portal, wenn noch nicht geschehen.
- Bei einer angeschlossener Batterie, den Batterietyp auswählen und die Konfiguration der Batterie vornehmen.
- Weitere Einstellungen vornehmen wie Passwort ändern oder die Software des Wechselrichters aktualisieren.

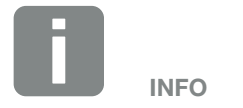

Netz-, Abregelungs- und Richtlinienbedingte Parameter können nur mit Service Code geändert werden

Für die Anmeldung als Installateur, benötigen Sie den Master Key vom Typenschild des Wechselrichters und ihren Service Code, den Sie über unseren Service beantragen können. **Z Kap. 13.2** 

# 4. Betrieb und Bedienung

4

| 4.1 | Wechselrichter einschalten            | 77 |
|-----|---------------------------------------|----|
| 4.2 | Wechselrichter ausschalten            | 78 |
| 4.3 | Wechselrichter spannungsfrei schalten | 79 |
| 4.4 | Bedienfeld                            | 81 |
| 4.5 | Betriebszustand (Display)             | 84 |
| 4.6 | Betriebszustand (LEDs)                | 87 |
| 4.7 | Der Menüaufbau des Wechselrichters    | 88 |

# 4.1 Wechselrichter einschalten

- 1. Netzspannung über den Leitungsschutzschalter zuschalten.
- 2. Wenn vorhanden, Batteriespeicher über Batterieschalter einschalten.
- → Der Batteriespeicher fährt hoch.
- DC-Schalter am Wechselrichter auf ON schalten. Abb. 10
   Wenn externe DC-Trennstellen vorhanden sind, die DC-Strings nacheinander zuschalten.
- → Der Wechselrichter fährt hoch.
- → Während des Hochfahrens leuchten kurz die LEDs im Bedienfeld des Wechselrichters auf.
- Auf dem Display erscheint der Bildschirmschoner und zeigt den Gerätetyp an. Mit einer zweimaligen Betätigung einer Taste wird der Bildschirmschoner deaktiviert.
- ✓ Der Wechselrichter ist im Betrieb.

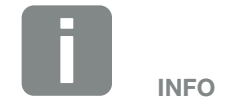

Wird für einige Minuten keine Taste gedrückt, erscheint am Display automatisch der Bildschirmschoner mit der Bezeichnung des Wechselrichters.

# 4.2 Wechselrichter ausschalten

Um das Einspeisen des Wechselrichter in das öffentliche Netz zu unterbrechen, führen Sie die nachfolgenden Punkte durch.

Für Reparaturarbeiten am Wechselrichter sind weitere Schritte notwendig. **Z Kap. 4.3**.

- Drehen Sie den DC-Schalter am Wechselrichter auf OFF. Abb. 11
- 2. Wenn externe DC-Trennstellen vorhanden sind, die DC-Strings nacheinander abschalten.
- 3. Wenn eine Batterie angeschlossen ist, den Batteriespeicher ausschalten.
- Der Wechselrichter speist nicht mehr in das öffentliche Netz ein. Der Wechselrichter steht weiterhin unter Spannung und das Monitoring wird weiter ausgeführt.

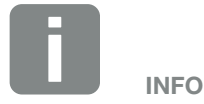

Eine genaue Beschreibung wie der Batteriespeicher auszuschalten ist, finden Sie in der Betriebsanleitung des Batterieherstellers.

# 4.3 Wechselrichter spannungsfrei schalten

#### Bei Arbeiten im Anschlussraum

Bei Arbeiten im Anschlussraum des Wechselrichters muss dieser spannungsfrei geschaltet werden.

Diese Schritte müssen unbedingt durchgeführt werden:

- Drehen Sie den DC-Schalter am Wechselrichter auf OFF. 2 Abb. 11
- Wenn verwendet, Stromversorgung f
  ür den Eigenverbrauchs-Ausgang abschalten. Z Kap. 9.1.
- 3. AC-Leitungsschutzschalter ausschalten.
- **4.** Gesamte Spannungsversorgung gegen Wiedereinschalten sichern.
- Der Anschlussraum des Wechselrichters ist nun spannungsfrei (Hochvolt). Das Smart Communication Board (SCB) wird weiter mit Spannung durch die PV-Strings versorgt und kann Werte im Display des Wechselrichters anzeigen. Am SCB liegen nur sehr geringe Spannungen an, die nicht gefährlich sind. Arbeiten im Anschlussraum des Wechselrichters oder an der AC-Zuleitung können nun durchgeführt werden.

GEFAHR

LEBENSGEFAHR DURCH STROM-SCHLAG UND ELEKTRISCHE ENT-LADUNG!

Gerät spannungsfrei schalten, gegen Wiedereinschalten sichern.

LEBENSGEFAHR DURCH STROM-SCHLAG UND ELEKTRISCHE ENT-LADUNG!

Bei Arbeiten an den DC-Zuleitungen (PV oder Batterie), sind weitere Schritte durchzuführen. Diese finden Sie auf der nächsten Seite.

#### Bei Arbeiten an den DC-Zuleitungen

Bei Arbeiten an den DC-Zuleitungen muss der Wechselrichter **vollständig** spannungsfrei geschaltet werden.

Diese Schritte müssen unbedingt zusätzlich zu den zuvor ausgeführten Schritten durchgeführt werden:

- 1. Wenn vorhanden, den angeschlossenen Batteriespeicher ausschalten.
- Alle DC-Anschlüsse am Wechselrichter abziehen. Dazu die Einrastlaschen mit einem Schraubendreher entriegeln und den Stecker abziehen.<sup>1</sup>

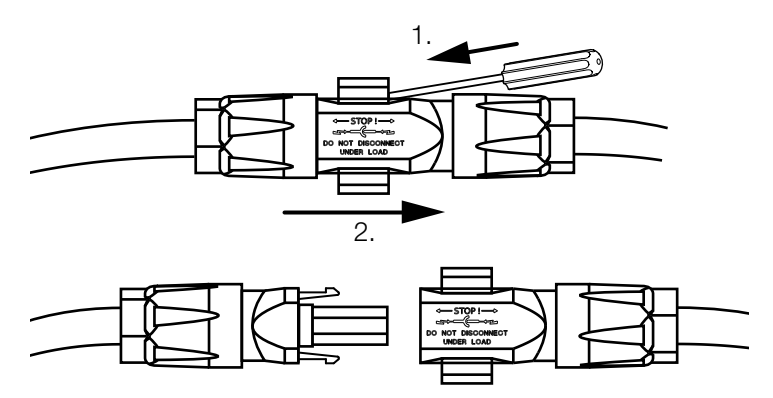

Abb. 41: SUNCLIX DC Stecker trennen

- 3. Prüfen, ob alle Anschlüsse spannungsfrei sind.
- Der Wechselrichter ist nun vollständig spannungsfrei.
   Die Arbeiten am Wechselrichter oder an den DC-Zuleitungen können durchgeführt werden.

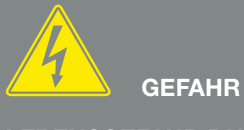

LEBENSGEFAHR DURCH STROM-SCHLAG UND ELEKTRISCHE ENT-LADUNG!

Alle Geräte spannungsfrei schalten, gegen Wiedereinschalten sichern.

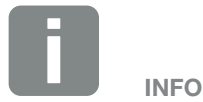

Eine genaue Beschreibung wie der Batteriespeicher auszuschalten ist, finden Sie in der Betriebsanleitung des Batterieherstellers.

<sup>1</sup>Informationen zur Sunclix Montagevorschrift finden Sie unter: www.phoenixcontact.com

# 4.4 Bedienfeld

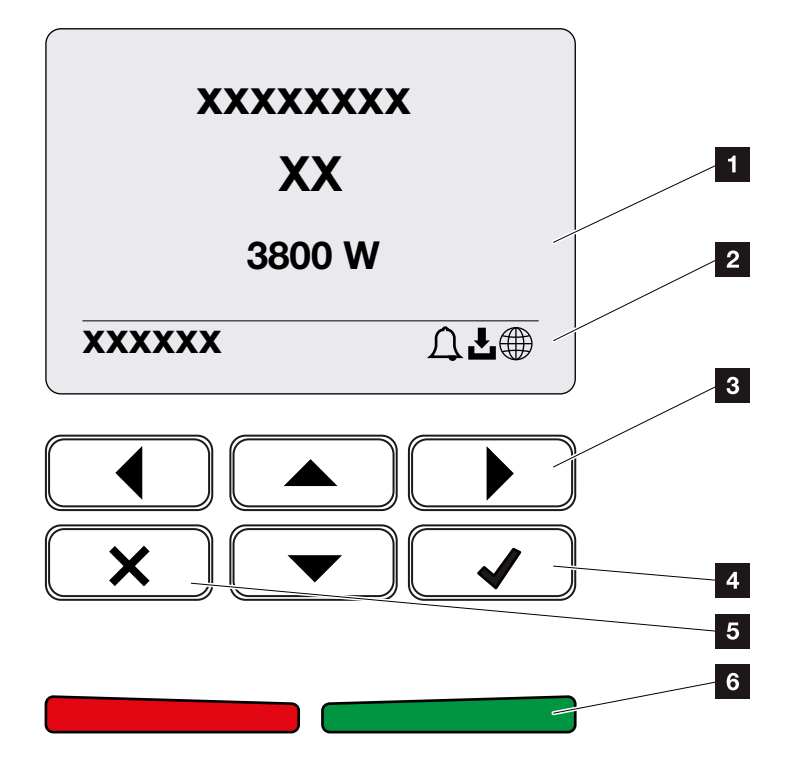

Abb. 42: Bedienfeld

- 1 Display
- 2 Statusanzeige
- 3 Pfeiltaste um sich in den Menüs zu bewegen
- Taste "ENTER" (Bestätigen)
- Taste "DELETE" (Löschen) oder zum verlassen des Menüs
- Status LED "Störung" (rot), "Warnung" (rot blinkend), "Einspeisung" (grün), "Einspeisung abgeregelt" (grün blinkend)

Der Wechselrichter zeigt über zwei LEDs und das Display den jeweiligen Betriebszustand an.

Am Display können die Betriebswerte abgefragt und Einstellungen vorgenommen werden.

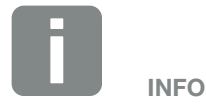

Wird für einige Minuten keine Taste gedrückt, erscheint am Display automatisch der Bildschirmschoner mit der Bezeichnung des Wechselrichters.

#### **Bedienung des Displays**

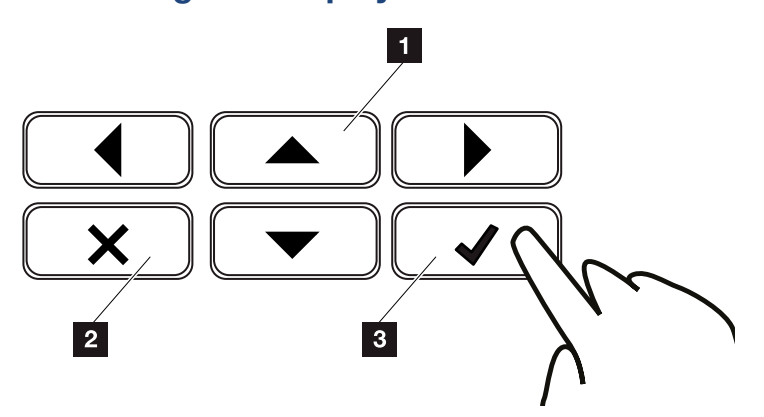

Abb. 43: Bedienung des Displays

- UP/DOWN / LEFT / RIGHT: Mit den Pfeiltasten werden Zeichen, Schaltflächen, Funktionen und Eingabeflächen angewählt.
- DELETE /Abbrechen: Mit einem Tastendruck auf "DELETE" wird die Auswahl, die Eingabe oder ein Wert gelöscht, eine Eingabe abgebrochen oder zum darüber liegenden Menü nach Bestätigung der Eingabe gesprungen.
- ENTER / Bestätigen: Mit einem Tastendruck auf "ENTER" wird das ausgewählte Menüelement aktiviert oder die Eingabe bestätigt. Drückt man im Eingabefeld "ENTER", wird der Wert gespeichert.

#### **Eingabe von Text und Zahlen**

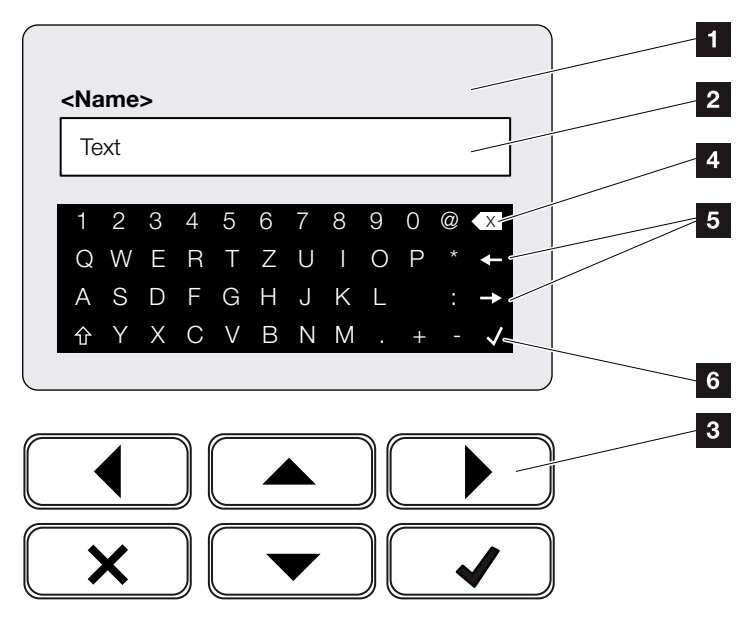

Abb. 44: Bedienung Display über Tastatur

- 1 Wechselrichter Display
- 2 Eingabefeld
- Zeichen über Pfeiltasten auswählen, mit "ENTER" bestätigt oder über "X" das Menü verlassen.
- Mit der Backspace Taste (<-) können einzelne Zeichen links vom Cursor gelöscht werden.
- Mit den Pfeiltasten kann der Cursor innerhalb des Textes bewegt werden.
- Über die Taste "Daten übernehmen", wird die Eingabe gespeichert und das Menü geschlossen.

Über das Display können Texte und Zahlen (z. B.: Wechselrichtername) eingegeben werden. Dazu wird, wenn eine Eingabe erforderlich ist, ein Buchstaben-Zahlenfeld unter dem Eingabefeld eingeblendet.

# 4.5 Betriebszustand (Display)

Auf dem Display des Wechselrichters werden die Betriebszustände des Wechselrichters angezeigt:

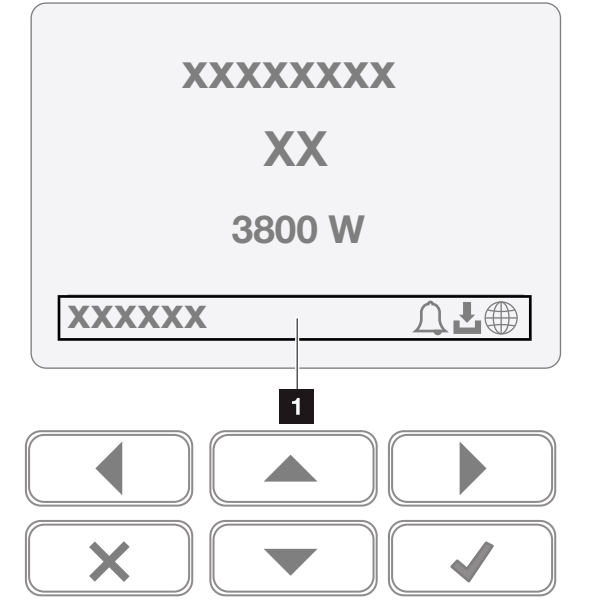

Abb. 45: Displaybereich "Betriebszustand"

 Displaybereich, der Informationen und den Wechselrichterstatus anzeigt

Folgende Tabelle erklärt die Betriebsmeldungen, die auf dem Display erscheinen können:

| Anzeige       | Erklärung                                                                                                    |
|---------------|----------------------------------------------------------------------------------------------------|
| Aus           | Eingangsspannung auf der DC-Seite<br>(Photovoltaik-Module) zu klein oder<br>Wechselrichter ausgeschaltet.                                                         |
|               | Es liegt ein Ereignis vor. Maßnahmen<br>zur Behebung finden Sie im Kapitel<br>"Ereigniscodes" <b>Z Kap. 10.5</b>                                                  |
| Symbol Glocke | Das Ereignis kann im Wechselrichter-<br>menü unter Service > Ereignisliste<br>abgefragt werden oder durch einen<br>Tastendruck nach "unten" aufgerufen<br>werden. |

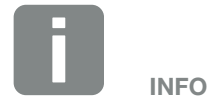

Die Benutzeroberfläche/Menüeinträge im Wechselrichter sind abhängig von der installierten Firmware (FW) und der Benutzeroberflächen-Software (UI) im Wechselrichter und können von der Beschreibung hier abweichen.

| Anzeige                                   | Erklärung                                                                                                    |
|-------------------------------------------|----------------------------------------------------------------------------------------------------|
|                                           | Für den Wechselrichter steht ein Soft-<br>ware Update zur Verfügung.                                                                                                  |
| Symbol Download                           | Das Update kann im Wechselrichter-<br>menü unter Service > Updates oder<br>über den Webserver angestoßen<br>werden.                                                   |
| Symbol Weltkugel                          | Zeigt die erfolgreiche Verbindung zum<br>Solar Portal an.                                                                                                    |
| IP-Adresse                                | Die IP-Adresse des Wechselrichters wird angezeigt.                                                                                                    |
| Isolationsmessung                         | Gerät führt eine interne Prüfung durch                                                                                                    |
| Netzprüfung                               | Gerät führt eine interne Prüfung durch                                                                                                    |
| Anfahren                                  | Interne Kontrollmessung nach<br>VDE 0126                                                                                                    |
| Anfahren inkl. Prüfung der DC-Generatoren | Gerät führt eine interne Prüfung durch                                                                                                    |
| Einspeisen                                | Messung erfolgreich, MPP-Regelung aktiv (MPP=Maximum Power Point)                                                                                                    |
| Einspeisen mit ext.<br>Abgeregelt         | Die Einspeisung wird aufgrund einer<br>Störung abgeregelt (z. B. PV Energie<br>wird begrenzt <b>2 Kap. 8</b> , zu hohe<br>Temperatur, Störung)                        |
| Abschaltung durch ext.<br>Signal          | Die Einspeisung wird aufgrund eines<br>externen Signals des Energieversorgers<br>abgeregelt.                                                                          |
| Ereignis xxxx, yyyy                       | Es liegt ein Ereignis vor. Bis zu zwei<br>aktiven Ereignisse können angezeigt<br>werden. Maßnahmen zur Behebung<br>finden Sie im Kapitel "Ereigniscodes"<br>Kap. 10.5 |

| Anzeige                                                       | Erklärung                                                                                                    |
|---------------------------------------------------------------|----------------------------------------------------------------------------------------------------|
|                                                               | Das Gerät speist nicht in das öffentliche<br>Netz ein aufgrund eines Ereignisses.                                                                                                    |
|                                                               | Netzsynchronisation: Der Wechselrich-<br>ter synchronisiert sich mit dem öffentli-<br>chem Netz und speist dann ein.                                                                                                    |
|                                                               | Netzprüfung: es wird eine Netzprüfung<br>durchgeführt.                                                                                                    |
| Wartezeit                                                     | Netzfehler: es liegt ein Fehler im öffentli-<br>chem Netz vor. Sobald dieser behoben<br>ist, speist der Wechselrichter wieder<br>ein.                                                                                                    |
|                                                               | Übertemperatur: Die Temperatur des<br>Wechselrichters ist zu hoch. Sobald<br>diese gesunken ist, speist der Wechsel-<br>richter wieder ein.                                                                                                    |
| DC-Spannung zu<br>niedrig                                     | Elektronik betriebsbereit, DC-Spannung noch zu klein für Einspeisung.                                                                                                    |
| Unzulässige<br>DC-Spannung                                    | DC-Spannung noch zu hoch.                                                                                                    |
| Ausgleichsladung<br>(nur bei angeschlosse-<br>ner Batterie)   | Die Batterie die am Wechselrichter<br>angeschlossen ist, wird durch eine<br>Ausgleichsladung über das öffentliche<br>Netz geladen. Dieses geschieht nur<br>im Wintermodus und muss über das<br>Servicemenü aktiviert werden.                                                                                                    |
| Batterie Ruhemodus<br>(nur bei angeschlosse-<br>ner Batterie) | Wenn über einen längeren Zeitraum für<br>die Ladung der Batterie nicht genügend<br>Energie zur Verfügung steht, wird die<br>Batterie in den Ruhemodus geschal-<br>tet. Dieses soll die Batterie vor einer<br>Tiefentladung schützen. Sobald wieder<br>genügend Energie zur Verfügung steht,<br>wird der Modus wieder verlassen. |

Tab. 4: Betriebsmeldungen und Symbole

# 4.6 Betriebszustand (LEDs)

Die LEDs auf der Vorderseite zeigen den aktuellen Betriebszustand an.

#### **LEDs am Wechselrichter**

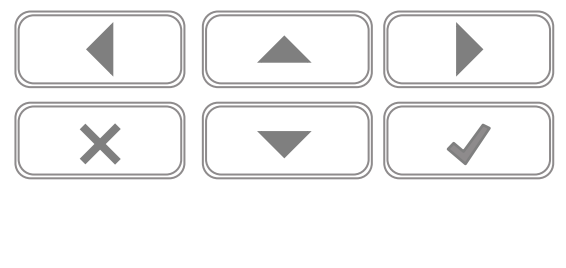

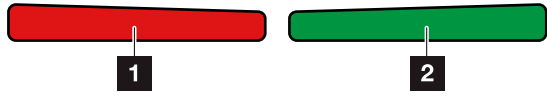

Abb. 46: LEDs am Display des Wechselrichters

#### Rote LED aus:

Es liegt keine Störung vor

#### **Rote LED blinkt:**

Ein Ereignis (Warnung) liegt vor.

#### **Rote LED leuchtet:**

Eine Störung liegt vor. Maßnahmen zur Behebung finden Sie im Kapitel "Ereigniscodes" **Z Kap. 10.5** 

#### 2 Grüne LED aus:

Wechselrichter speist nicht ein.

#### Grüne LED blinkt:

Wechselrichter speist mit Abregelung ein.

#### Grüne LED leuchtet:

Die grüne LED signalisiert den Einspeisebetrieb des Wechselrichters.

#### 4

# 4.7 Der Menüaufbau des Wechselrichters

#### **Der Bildschirmschoner**

Nach einem Anlauf oder wenn längere Zeit keine Taste gedrückt wurde, wird der Bildschirmschoner am Wechselrichter angezeigt.

Durch drücken einer beliebigen Taste, wird die Hintergrundbeleuchtung aktiviert. Über einen weiteren beliebigen Tastendruck, wird der Bildschirmschoner verlassen.

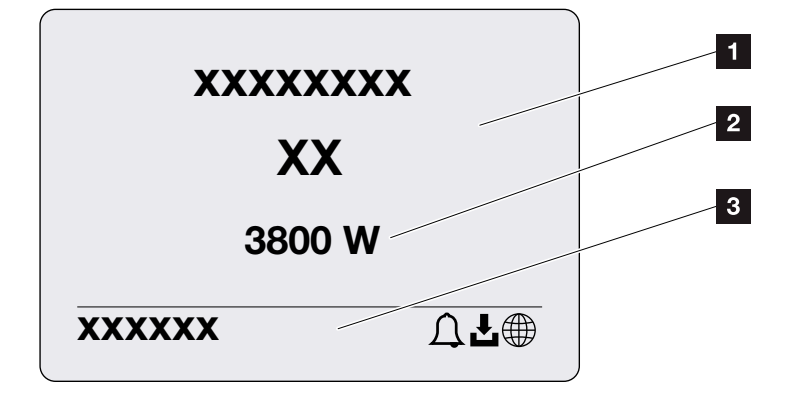

Abb. 47: Bildschirmschoner

- Wechselrichter Typ mit Leistungsklasse
- Aktuelle AC-Leistung, die in das öffentliche Netz eingespeist wird.
- 3 Statuszeile, alle 5 Sekunden wechselnd mit:
  - IP-Adresse (wenn konfiguriert)
  - Wechselrichter Status
  - Ereigniscode (wenn vorhanden)
  - Solar Portal Anbindung aktiv (wenn konfiguriert)

#### Das Leistungsflussdiagramm

Wenn der Bildschirmschoner angezeigt wird, kann durch einen weiteren Tastendruck das Leistungsfluss-Diagramm angezeigt werden. Das Diagramm stellt sehr übersichtlich den aktuellen Leistungsfluss im Hausnetz mit den jeweiligen Leistungswerten dar. Die Pfeile geben an, in welche Richtung der Leistungsfluss aktuell fließt.

Durch einen Tastendruck auf "OK", verlässt man das Leistungsfluss-Diagramm und wechselt auf die Wechselrichtermenü-Ebene.

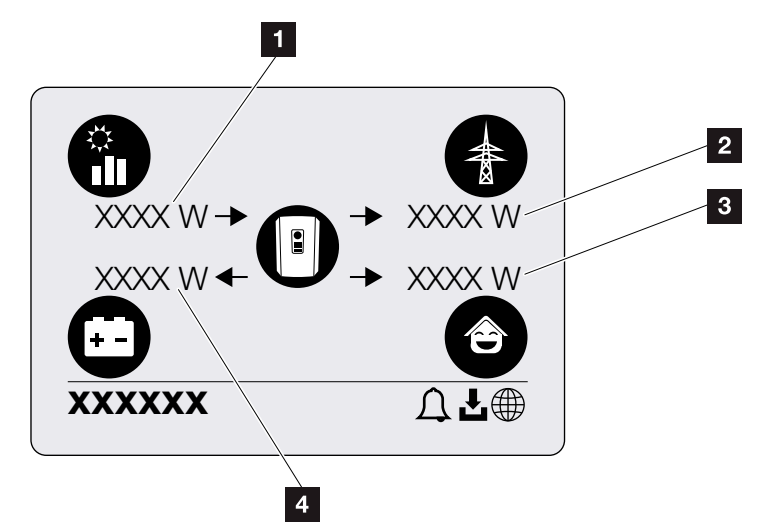

Abb. 48: Leistungsflussdiagramm

- Anzeige der Leistung, die durch die PV-Module erzeugt wird.
- 2 Anzeige der Leistung, die in das öffentliche Netz eingespeist oder bezogen wird.
- Anzeige der Leistung, die im Haus verbraucht wird.
- Anzeige der Leistung, mit der die Batterie geladen oder entladen wird.

#### Die Wechselrichtermenüs

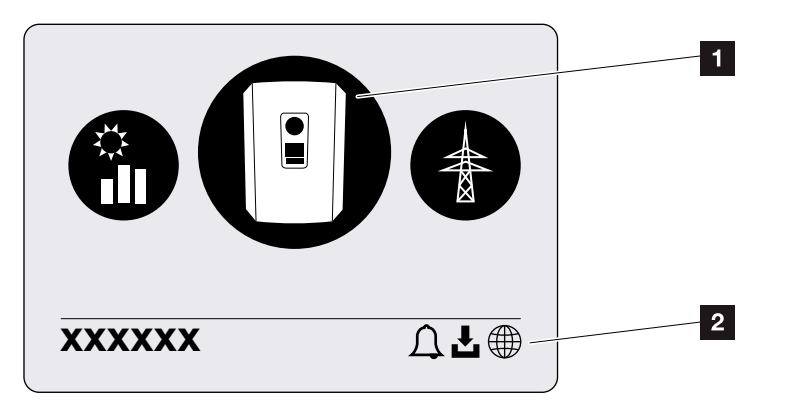

Abb. 49: Hauptmenüstruktur

- 1 Aktives Menü, Auswahl über "ENTER"
- 2 Statuszeile

Der Wechselrichter bietet zur Statusabfrage und zur Konfiguration des Wechselrichter folgende Menüpunkte an:

| Symbol   | Funktion                                                          |
|----------|-------------------------------------------------------------------|
|          | Einstellungen Wechselrichter                                      |
|          | Statusabfrage und Informationen zur<br>Netzeinspeisung (AC-Seite) |
| <b>e</b> | Statusabfrage Hausverbrauch                                       |
|          | Statusabfrage der Batterielade- und Entladeleistung               |
|          | Statusabfrage PV-Generatoren (DC-Seite)                           |

Auf den folgenden Seiten werden die Menüs im Einzelnen aufgeführt.

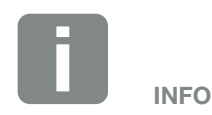

Die Benutzeroberfläche/Menüeinträge im Wechselrichter sind abhängig von der installierten Firmware (FW) und der Benutzeroberflächen-Software (UI) im Wechselrichter und können von der Beschreibung hier abweichen. 4

| – Grundeinstellungen – | Sprache                | — Sprache wählen                                                                                                    |
|------------------------|------------------------|----------------------------------------------------------------------------------------------------|
|                        | Wechselrichtername     | — Name eingeben                                                                                                    |
|                        | Datum/Uhrzeit          | — Datum Uhrzeit einstellen                                                                                               |
| – Kommunikation ———    | Netzwerk IPv4          | <ul> <li>IPv4 aktivieren</li> <li>Automatisch oder manuelle Einstel-<br/>lung der Netzwerkparameter</li> </ul>           |
|                        |                        | DNS Server Einstellung<br>Automatisch oder manuelle Einstel-<br>lung des DNS Servers (Standard /<br>alternativer Server) |
|                        | Modbus SunSpec (TCP) — | <ul> <li>Modbus Sunspec Protokoll aktivieren</li> </ul>                                                                  |
| – Solar Portal ———     | Portal                 | Portal auswählen                                                                                                    |
|                        |                        | Datenexport aktivieren oder<br>deaktivieren                                                                              |
| - Geräteinformation    | Artikelnummer —        | — Artikelnummer                                                                                                    |
|                        | — Seriennummer ———     | — Seriennummer                                                                                                    |
|                        | — Hardware ———         | - Hardwareversion                                                                                                    |
|                        | — MC ———               | — Main Kontroller Version                                                                                                |
|                        | — IOC —                | <ul> <li>Input Output Kontroller Version</li> </ul>                                                                      |
|                        | — UI ————              | <ul> <li>Version des User Interface/</li> <li>Benutzeroberfläche</li> </ul>                                              |
|                        | – Länderrichtlinie –   | - Eingestellte Länderrichtlinie                                                                                          |
|                        |                        |                                                                                                    |

4

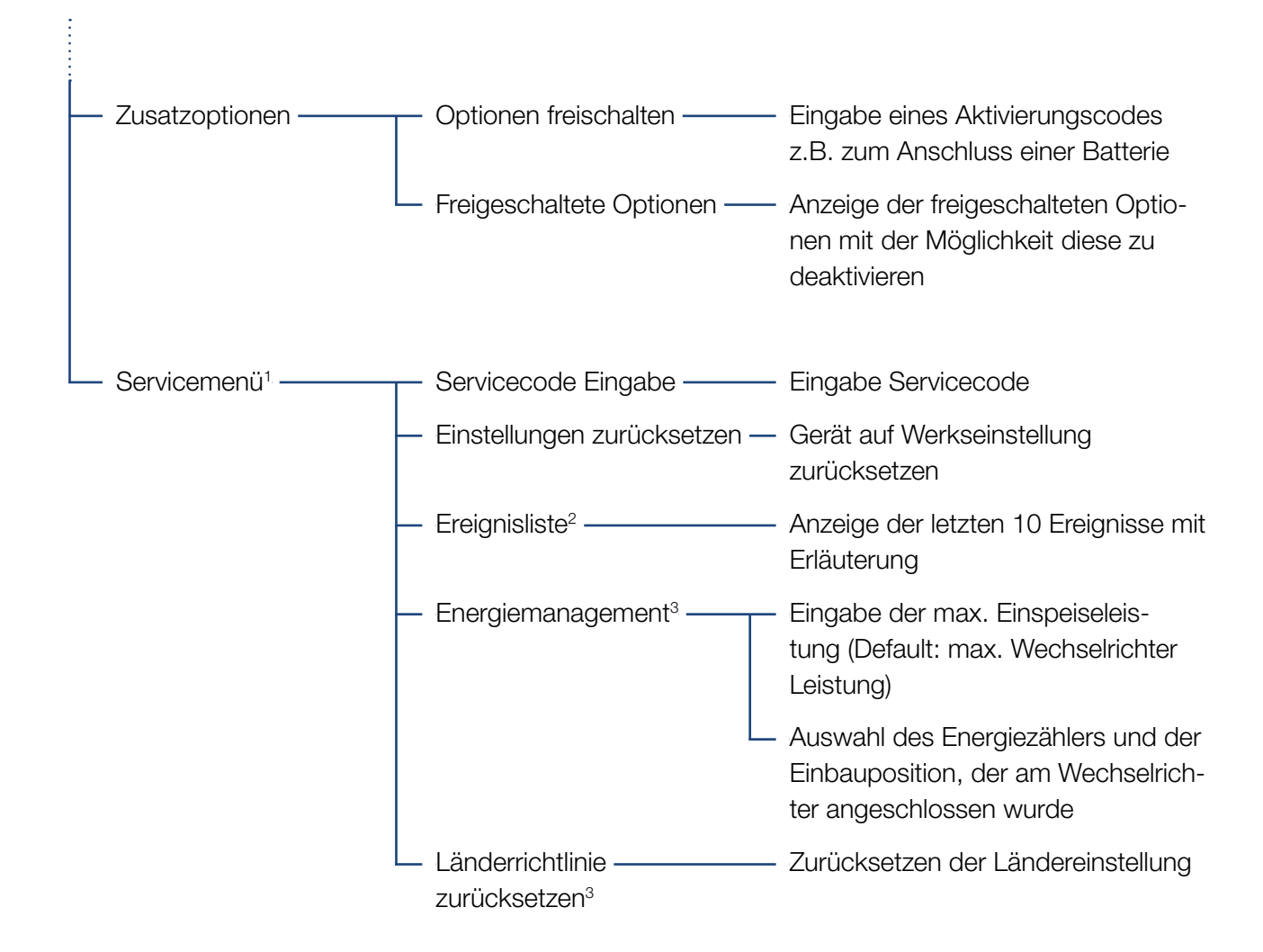

<sup>1</sup> Nach Eingabe des Servicecodes erscheinen zusätzliche Menüpunkte, um den Wechselrichter zu konfigurieren. Der Code kann für Installateure über den Service angefordert werden.

<sup>2</sup> Es werden max. 10 Ereignisse angezeigt. Informationen zu Ereignissen, finden Sie im Kapitel Ereigniscodes.

<sup>3</sup> Nur mit Service Code Eingabe möglich.

## Menü öffentliches Netz (AC-Seite)

| — Aktuelle AC-Leistung ——— | Anzeigen von Spannung (U), Strom (I) und Leistung (P)<br>pro Phase, welche in das öffentliche Netz eingespeist wird.                                                                         |
|----------------------------|----------------------------------------------------------------------------------------------------|
| Ertragsübersicht           | Anzeigen der Leistung für Tag, Monat, Jahr, Gesamt in Wh,<br>kWh oder MWh die in das öffentliche Netz eingespeist wurde.                                                                     |
| - Netzparameter            | Anzeige der aktuellen Netzfrequenz, der eingestellten Leis-<br>tungsfaktor (cos phi), der aktuellen Leistung und wenn konfigu-<br>riert, der eingestellten Leistungsabregelung z.B. auf 70%. |

| Ê | Menü Hausverbrauch         |                                                                                                    |
|---|----------------------------|----------------------------------------------------------------------------------------------------|
|   | Aktueller Verbrauch        | Anzeigen des aktuellen Verbrauchs im Haus und aus welcher<br>Quelle dieser gedeckt wird.                                                                                                    |
|   | — Tagesverbrauch ————      | Anzeigen des Tages Verbrauchs im Haus und aus welcher<br>Quelle dieser gedeckt wurde.                                                                                                    |
|   | — Monatsverbrauch ————     | Anzeigen des Monats Verbrauchs im Haus und aus welcher<br>Quelle dieser gedeckt wurde.                                                                                                    |
|   | — Autarkiegrad ———         | Autarkiegrad zeigt den Eigenverbrauch in Relation zum Haus-<br>verbrauch an. Dieses sagt aus, wie viel Prozent der Energie,<br>die im Haus verbraucht wird, durch die erzeugte PV/Batterie<br>gedeckt wurde.          |
|   | — Eigenverbrauchsquote ——— | Eigenverbrauchsquote zeigt den Eigenverbrauch in Relation<br>zur gesamt erzeugten Leistung des Wechselrichters an. Die-<br>ses sagt aus, wie viel Prozent der erzeugten Energie für den<br>Eigenbedarf genutzt wurde. |

4

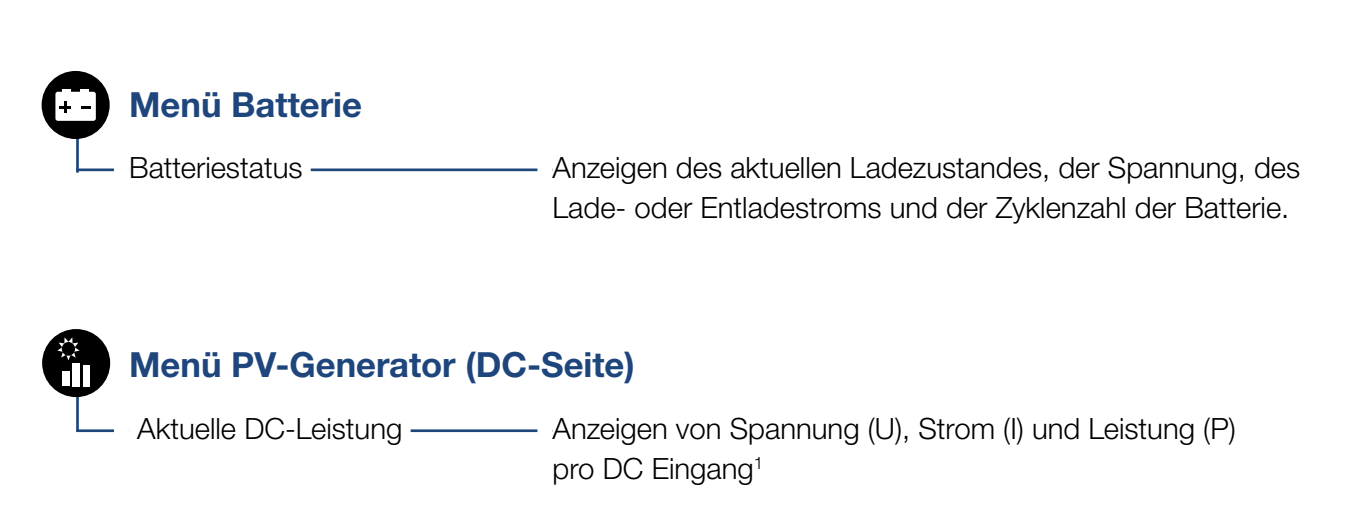

<sup>1</sup> Je nach Modell oder Verwendung des 3. DC-Einganges, wird dieser angezeigt. Ist eine Batterie am DC3 angeschlossen, werden dazu keine Werte angezeigt.

### Menü - Einstellungen/Information

Unter Einstellungen/Information wird die Konfiguration des Wechselrichters und zusätzlicher Komponenten (z. B Energiezähler, Batterie, etc.) vorgenommen.

#### Grundeinstellung

Einstellen der allgemeinen Parameter des Wechselrichters.

| Parameter          | Erklärung                                                                                                    |
|--------------------|----------------------------------------------------------------------------------------------------|
| Sprache            | Auswahl der Menüsprache                                                                                                    |
| Wechselrichtername | Eingabe des Wechselrichternamens.<br>Erlaubt für die Namensänderung sind<br>die Zeichen von a-z, A-Z, 0-9 und "-".<br>Umlaute, Leerzeichen oder Sonderzei-<br>chen sind nicht möglich. Die Brow-<br>serverbindung zum Webserver kann<br>nach der Namensänderung mit dem<br>neuen Namen erfolgen. Der Zugriff<br>mit Seriennummer ist aber weiterhin<br>möglich. |
| Datum/Uhrzeit      | Eingabe der Uhrzeit und des Datums.<br>Einstellen der Zeitzone                                                                                                    |
|                    | (z.B. UTC (+1:00) für MEZ)                                                                                                    |
|                    | Aktivieren/Deaktivieren oder automati-<br>schen Zeitermittlung. Der NTP-Server<br>kann über den Webserver konfiguriert<br>werden.                                                                                                    |

#### Kommunikation

Einstellen der Kommunikationsparameter für die Ethernet Verbindung des Wechselrichters.

| Parameter            | Erklärung                                                                                                    |
|----------------------|----------------------------------------------------------------------------------------------------|
| Netzwerk IPv4        | Aktivieren des Netzwerkprotokolls<br>und der Konfiguration der Netz-<br>werkschnittstelle (Ethernet) des<br>Wechselrichters. |
|                      | Standardmäßig ist die Option "Auto-<br>matisch" aktiviert.                                                                   |
|                      | Bei Manueller Konfiguration sind die<br>entsprechenden Parameterwerte<br>einzutragen.                                        |
|                      | Einstellen des DNS Servers:                                                                                                  |
|                      | Standardmäßig ist die Option "Auto-<br>matisch" aktiviert.                                                                   |
|                      | Bei Manueller Konfiguration sind die<br>entsprechenden Parameterwerte<br>einzutragen.                                        |
| Modbus SunSpec (TCP) | Aktivieren des Protokolls                                                                                                    |

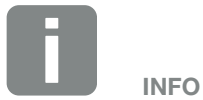

Standardmäßig ist die Option "Automatisch" aktiviert. Das bedeutet, der Wechselrichter bezieht seine IP-Adresse von einem DHCP-Server oder generiert sich automatisch eine IP-Adresse.

Wenn dem Wechselrichter keine automatische IP-Adresse über einen DHCP-Server zugewiesen wird, kann der Wechselrichter über den Punkt "Manuell" konfiguriert werden.

Die notwendigen Daten zur Konfiguration, wie IP-, Router-Adressen usw. entnehmen Sie Ihrem Router/ Gateway.

#### Solar Portal

Eingabe der Solar Portal Konfiguration. Soll ein Solar Portal verwendet werden, dann werden die Logdaten und Ereignisse an das Solar Portal gesendet.

| Parameter    | Erklärung                                                  |
|--------------|------------------------------------------------------------|
| Solar Portal | Auswahl des Solar Portals.                                 |
| Aktivieren   | Aktiviert um das Senden an ein Solar<br>Portal zu starten. |

#### Geräteinformation

Gibt Auskunft über die installierten Versionsstände des Wechselrichters.

| Parameter             | Erklärung                                                         |
|-----------------------|-------------------------------------------------------------------|
| Artikelnummer         | Artikelnummer des Wechselrichters                                 |
| Seriennummer          | Seriennummer des Wechselrichters                                  |
| Hardware              | Hardwareversion                                                   |
| MC                    | Main Kontroller Version                                           |
| IOC                   | Input Output Kontroller Version                                   |
| UI                    | Version der Bedieneroberfläche (User<br>Interface)                |
| Länderrichtlinie      | Zeigt die eingestellte Ländereinstel-<br>lung des Wechselrichters |
| Max. Ausgangsleistung | Zeigt die maximale Ausgangsleistung des Wechselrichters an.       |

#### Zusatzoptionen

Über diese Funktion können zusätzliche Optionen für den Wechselrichter freigeschaltet werden. Dieses kann z.B. die Freischaltung des Einganges DC3 zum Anschluss eines Batteriespeichers sein.

| Parameter                | Erklärung                                                                                                    |
|--------------------------|----------------------------------------------------------------------------------------------------|
| Option freischalten      | Eingabe eines Aktivierungscodes z.B.<br>zum Anschluss einer Batterie. Dieser<br>muss zuvor im KOSTAL Solar<br>Webshop erworben werden. |
| Freigeschaltete Optionen | Übersicht der aktuell freigeschalteten<br>Optionen im Wechselrichter                                                                   |

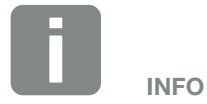

Der Aktivierungscode kann über den KOSTAL Solar Webshop erworben werden.

Den Shop erreichen Sie unter folgendem Link <u>shop.kostal-solar-electric.</u> <u>com</u>

#### Servicemenü

Über das Servicemenü des Wechselrichters kann der Installateur oder ein erfahrenen Anwender Einstellungen am Wechselrichter vornehmen.

Damit das vollständige Servicemenü angezeigt wird, muss ein Installateur einen Code über den Service des Wechselrichterherstellers anfordern.

Der Code wird über den Menüpunkt "Servicecode Eingabe" eingegeben.

Nach Eingabe des Servicecodes und der Bestätigung erscheinen zusätzliche Servicemenüeinträge.

| Parameter                                                                              | Erklärung                                                                                                    |
|----------------------------------------------------------------------------------------|----------------------------------------------------------------------------------------------------|
| Servicecode Eingabe                                                                    | Eingabe des Servicecodes und<br>Freischalten der zusätzlichen<br>Menüpunkte.                                                                                                    |
| Werkseinstellungen                                                                     | Wechselrichter auf Werkseinstellung<br>zurücksetzen. Dabei werden folgende<br>Einstellungen zurückgesetzt: Sprache,<br>Wechselrichtername, Datum/Uhrzeit,<br>Netzwerkeinstellungen, Protokoll und<br>Solar Portal.                                                                                                    |
| Ereignisliste                                                                          | Anzeige der letzten 10 Ereignisse mit<br>Datum. Durch Auswahl eines Ereig-<br>nisses und drücken der Taste "OK",<br>wird eine Detailanzeige des Ereignis-<br>ses angezeigt.                                                                                                    |
| Energiemanagement<br>(nur nach Eingabe über<br>Service Code verfügbar)                 | <ul> <li>Maximale Netzeinspeisung</li> <li>Einstellen der max. Einspeiseleistung.</li> <li>Vorgaben hierzu werden in der Regel<br/>durch den Energieversorger (EVU)</li> <li>vorgegeben (z.B. eine Abregelung<br/>auf 70%). Standardwert ist die max.</li> <li>Leistung des Wechselrichters.</li> <li>Energiezähler</li> <li>Auswahl des verbauten Energiezäh-<br/>lers in der Haustechnik.</li> </ul> |
| Ländereinstellung<br>zurücksetzen<br>(nur nach Eingabe über<br>Service Code verfügbar) | Zurücksetzen der Ländereinstellung.<br>Nach dem Zurücksetzen meldet sich<br>der Wechselrichter nach einem<br>Neustart mit dem<br>Inbetriebnahmeassistent                                                                                                    |

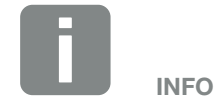

Die Servicemenüeinträge sind abhängig von der installierten Wechselrichter-Firmware (FW) und der Benutzeroberflächen-Software (UI) und können hier von der Beschreibung abweichen.

Einige Menüpunkte können auch ohne Servicepasswort ausgeführt werden. Diese Punkte sollten jedoch nur von erfahrenen Anwendern durchgeführt werden, da ansonsten der Wechselrichter unter Umständen nicht mehr einwandfrei funktioniert.

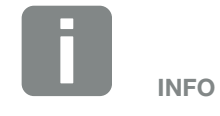

Sollte der Wechselrichter nicht von selber neu starten, schalten Sie den Wechselrichter über den DC-Schalter und zusätzlich über den AC-Leitungsschutzschalter aus. Warten Sie 10 Sekunden und schalten dann in umgekehrter Reihenfolge wieder ein.

### Menü - Öffentliches Netz

Anzeigen der aktuellen Energiewerte der AC Seite.

#### Aktuelle AC-Leistung

Anzeige der aktuellen Leistungsdaten der Netzseite (AC) und wie die Energie auf die Phasen verteilt ist.

| Parameter | Erklärung                             |
|-----------|---------------------------------------|
| Phase 1   | Anzeige der Spannung, Strom und       |
| Phase 2   | Leistung, die in das öffentliche Netz |
| Phase 3   | eingespeist oder entnommen wird.      |

#### Ertragsübersicht

Gibt die Energie an, die durch die PV-Generatoren erzeugt wurden.

| Parameter | Erklärung                                                                    |
|-----------|------------------------------------------------------------------------------|
| Тад       | Zeigt die Ertragswerte des aktuellen<br>Tages an (Beginn 00 bis 24 Uhr).     |
| Monat     | Zeigt alle Ertragswerte des aktuellen<br>Monats an (Beginn 01. bis 31.).     |
| Jahr      | Zeigt alle Ertragswerte aktuellen Jah-<br>res an (Beginn 01.01. bis 31.12.). |
| Gesamt    | Zeigt den Gesamtertrag seit Inbetrieb-<br>nahme an.                          |

#### Netzparameter

Zeigt die aktuellen Netzparameter des Wechselrichters an.

| Parameter                  | Erklärung                                                                          |
|----------------------------|------------------------------------------------------------------------------------|
| Aktuelle Netzfrequenz [Hz] | Zeigt die Netzfrequenz an.                                                         |
| Aktueller cos phi          | Gibt die aktuelle Leistungsfaktor (cos phi) wieder.                                |
| Aktuelle Leistung          | Zeigt an, wie viel Leistung in das öffentliche Netz eingespeist oder bezogen wird. |
| Abregelung auf [W]         | Zeigt die aktuelle Einstellung der Leis-<br>tungsabregelung an.                    |

#### Menü - Hausverbrauch

Zeigt den Hausverbrauch an und aus welchen Quellen der Hausverbrauch gedeckt wird (Solargenerator, Batterie und öffentliches Netz).

#### Aktueller Hausverbrauch

| Parameter    | Erklärung                                                                 |
|--------------|---------------------------------------------------------------------------|
| Verbrauch    | Aktueller Hausverbrauch                                                   |
| Aus PV       | Anteil des Hausverbrauchs, der aus PV gedeckt wird.                       |
| Aus Netz     | Anteil des Hausverbrauchs, der aus<br>dem öffentlichem Netz gedeckt wird. |
| Aus Batterie | Anteil des Hausverbrauchs, der aus der Batterie gedeckt wird.             |

#### Tages Hausverbrauch

| Parameter    | Erklärung                                                                     |
|--------------|-------------------------------------------------------------------------------|
| Verbrauch    | Hausverbrauch des aktuellen Tages                                             |
| Aus PV       | Anteil des Hausverbrauchs, der aus PV gedeckt wurde.                          |
| Aus Netz     | Anteil des Hausverbrauchs, der<br>aus dem öffentlichem Netz gedeckt<br>wurde. |
| Aus Batterie | Anteil des Hausverbrauchs, der aus der Batterie gedeckt wurde.                |

#### Monats Hausverbrauch

| Parameter    | Erklärung                                                                     |
|--------------|-------------------------------------------------------------------------------|
| Verbrauch    | Hausverbrauch des aktuellen Monats                                            |
| Aus PV       | Anteil des Hausverbrauchs, der aus PV gedeckt wurde.                          |
| Aus Netz     | Anteil des Hausverbrauchs, der<br>aus dem öffentlichem Netz gedeckt<br>wurde. |
| Aus Batterie | Anteil des Hausverbrauchs, der aus der Batterie gedeckt wurde.                |

#### Autarkiegrad

Der Autarkiegrad gibt an, wie viel Prozent des gesamten Energiebedarfs im Haus durch die selbst erzeugte PV-Energie abgedeckt wurde. Je höher der Wert liegt, um so weniger Energie musste vom Energieversorger hinzugekauft werden.

| Parameter | Erklärung                                                   |
|-----------|-------------------------------------------------------------|
| Tag       | Anzeige für den aktuellen Tag<br>(Beginn 00 bis 24 Uhr)     |
| Monat     | Anzeige für den aktuellen Monat<br>(Beginn 01. bis 31.)     |
| Jahr      | Anzeige für das aktuelle Jahr<br>(Beginn 01.01. bis 31.12.) |
| Gesamt    | Anzeige seit der Erstinbetriebnahme                         |

#### Eigenverbrauchsquote

Die Eigenverbrauchsquote zeigt das Verhältnis zwischen Eigenverbrauch zur insgesamt erzeugten Energie über die PV-Generatoren an.

| Parameter | Erklärung                                                   |
|-----------|-------------------------------------------------------------|
| Тад       | Anzeige für den aktuellen Tag<br>(Beginn 00 bis 24 Uhr)     |
| Monat     | Anzeige für den aktuellen Monat<br>(Beginn 01. bis 31.)     |
| Jahr      | Anzeige für das aktuelle Jahr<br>(Beginn 01.01. bis 31.12.) |
| Gesamt    | Anzeige seit der Erstinbetriebnahme                         |

#### Menü - Batterie

#### Batteriestatus

Wenn eine Batterie am Wechselrichter angeschlossen ist, werden die aktuellen Werte der Batterie angezeigt.

| Parameter              | Erklärung                                                                 |
|------------------------|---------------------------------------------------------------------------|
| Ladezustand            | Zeigt den Ladezustand der Batterie an (nur bei angeschlossener Batterie). |
| Spannung               | Zeigt die Spannung der Batterie an.                                       |
| Ladestrom/Entladestrom | Ein Ladestrom zeigt an, dass die Batterie geladen wird.                   |
|                        | Ein Entladestrom, dass die Batterie entladen wird.                        |
| Zyklenzahl             | Gibt die Ladezyklen der Batterie an.                                      |

### Menü - PV-Generator (DC-Seite)

Anzeigen der aktuellen Energiewerte der DC Seite.

#### Aktuelle DC-Leistung

Anzeige der erzeugten Spannung, Strom und Energie der PV-Generatoren je DC-Eingang.

| Parameter | Erklärung                                                                                                    |
|-----------|----------------------------------------------------------------------------------------------------|
| DC1       | Anzeige der erzeugten Spannung,<br>Strom und Leistung der PV-Generato-<br>ren für den DC-Eingang 1                                        |
| DC2       | Anzeige der erzeugten Spannung,<br>Strom und Leistung der PV-Generato-<br>ren für den DC-Eingang 2                                        |
| DC3       | Anzeige der erzeugten Spannung,<br>Strom und Leistung der PV-Generato-<br>ren für den DC-Eingang 3.                                       |
|           | Die Werte werden nur angezeigt,<br>wenn der Wechselrichter einen<br>DC-Eingang 3 besitzt und dieser als<br>PV-Eingang konfiguriert wurde. |
|           | Ist eine Batterie am DC-Eingang 3<br>angeschlossen, wird dieser nicht<br>angezeigt.                                                       |

# 5. Verbindungsarten

5

| 5.1 | Verbindung Wechselrichter/Computer         | 105 |
|-----|--------------------------------------------|-----|
| 5.2 | Einstellungen am Computer                  | 106 |
| 5.3 | Verbindung Wechselrichter / Computer       | 107 |
| 5.4 | Verbindung Wechselrichter/Computer trennen | 109 |
| 5.5 | Verbindung über KOSTAL (PIKO) Solar App    | 110 |

# 5.1 Verbindung Wechselrichter/Computer

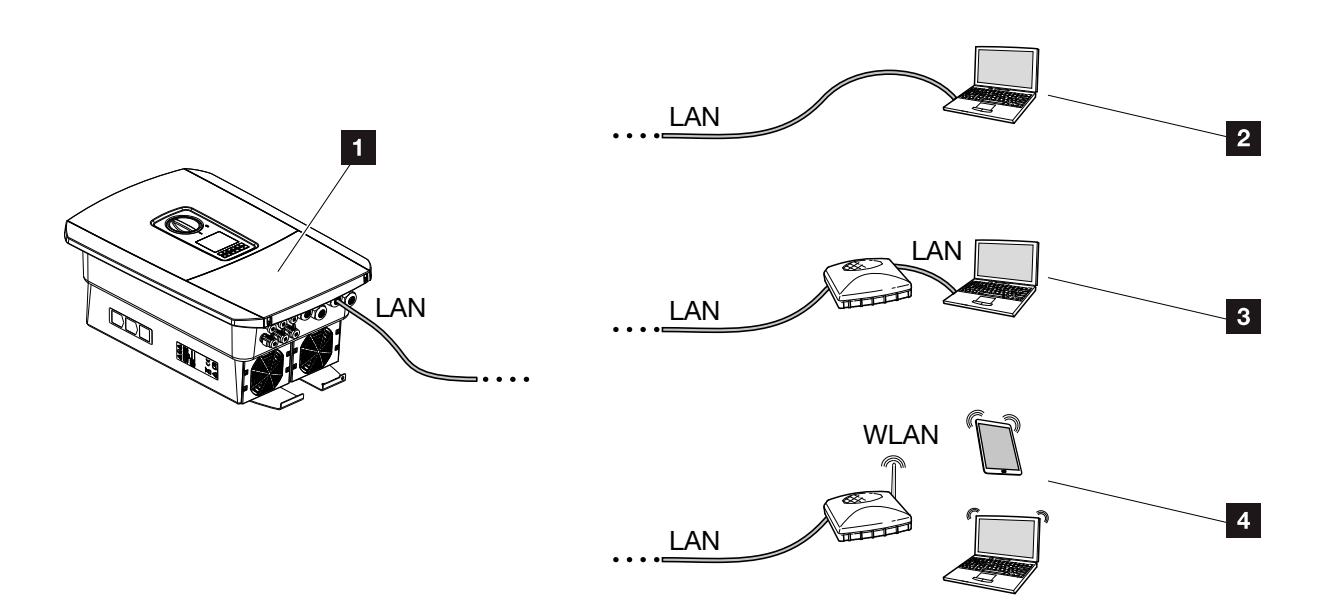

Abb. 50: Anbindung von Computer an den Wechselrichter

- Wechselrichter mit LAN Schnittstelle
- Direktanbindung über LAN (nur mit manueller IP-Konfiguration)
- IAN Anbindung über Switch/Hub/Router
- 4 WLAN Anbindung über WLAN-Router

Der Wechselrichter kann zur Konfiguration oder zur Datenabfrage über verschiedene Verbindungsarten über einen Computer oder Tablet angesprochen werden. Dabei sind einige Einstellungen zu beachten, welche auf den nächsten Seiten weiter erklärt werden.

Bei Einstellungen, die den Router oder das Internet betreffen, wenden Sie sich an den Anbieter des Routers, Ihren Provider oder einen Netzwerk Spezialisten.

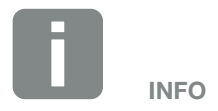

Soll über das Internet auf den Wechselrichter zugegriffen werden, sollte dieses nicht über den unverschlüsselten HTTP-Zugriff (Port 80) erfolgen.

Stattdessen sollte hier der verschlüsselte Zugriff per HTTPS (Port 443) und einer VPN-Verbindung bevorzugt werden.

# 5.2 Einstellungen am Computer

Die unten aufgeführten Punkte beziehen sich auf das Betriebssystem Windows 10.

 Im Internetprotokoll (TCP/IP) des Computers müssen die Optionen "IP-Adresse automatisch beziehen" und "DNS-Serveradresse automatisch beziehen" aktiviert sein.

Zu den Einstellungen für das Internetprotokoll (TCP/ IP) gelangen Sie über die Systemsteuerung: Systemsteuerung >> Netzwerk- und Freigabecenter >> Adaptereinstellungen ändern. Rechter Mausklick auf ihre LAN-Verbindung >> Eigenschaften >> "Internetprotokoll (TCP/IPv4)" auswählen > Eigenschaften.

 In den LAN-Einstellungen des Computers muss die Option "Proxyserver f
ür LAN verwenden" deaktiviert sein.

Zu den "LAN-Einstellungen" gelangen Sie über die Systemsteuerung: Systemsteuerung >> Internetoptionen >> Reiter: "Verbindungen" >> LAN-Einstellungen.

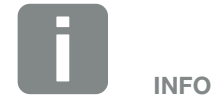

Wenn der Computer schon auf das Netzwerk zugreifen kann in dem sich der Wechselrichter befindet, sind diese Einstellungen nicht mehr erforderlich.

# 5.3 Verbindung Wechselrichter / Computer

Diese Variante wird hauptsächlich für die Konfiguration des Wechselrichters über den Webserver vor Ort angewandt !

- 1. Den Anschlussraum des Wechselrichters spannungsfrei schalten. 🔼
- 2. Deckel des Wechselrichters entfernen.
- 3. Den Deckel des Anschlussraums entfernen.

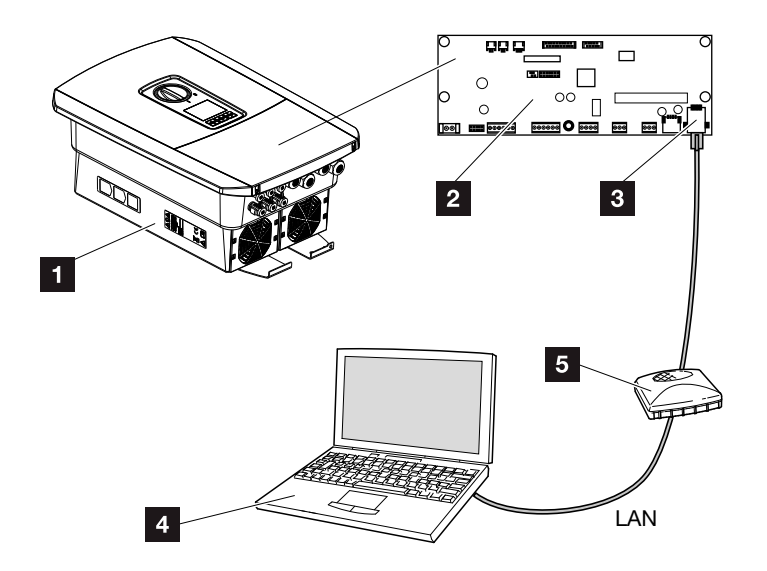

Abb. 51: Wechselrichter und Computer mit Ethernet-Kabel verbinden

- Wechselrichter mit Anschlussraum
- 2 Smart Communication Board mit LAN Schnittstelle
- 3 Ethernet-Kabel (LAN)
- Computer (zur Konfiguration oder zur Datenabfrage) 5 Router
- 4. Das Ethernet-Kabel in den Wechselrichter einführen und mit Dichtring und Überwurfmutter abdichten. Überwurfmutter mit dem vorgegebenen Drehmoment anziehen. Anzugsdrehmomente: 8 Nm (M25).
- 5. Ethernet-Kabel an die LAN Schnittstelle des Smart Communication Board anschließen.

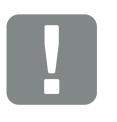

WICHTIGE **INFORMATION** 

Verwenden Sie ein Patchkabel der Kategorie 6 (Cat 6e) mit einer Länge von max. 100 m.

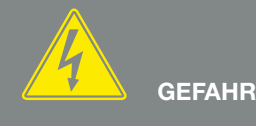

LEBENSGEFAHR DURCH STROM-SCHLAG UND ELEKTRISCHE ENT-LADUNG!

Gerät spannungsfrei schalten, gegen Wiedereinschalten sichern. ☑ Kap. 4.3

- 6. Ethernet-Kabel an einen Router oder Computer anschließen.
- 7. Deckel des Anschlussraums und Wechselrichters schließen (2,0 Nm).
- 8. Sicherungen und DC-Schalter einschalten.
- ✓ Der Wechselrichter ist mit dem PC verbunden.

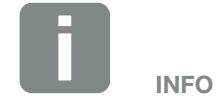

Wird der Wechselrichter direkt mit dem PC verbunden, muss dem Wechselrichter, wenn dieser noch keine eigene IP-Adresse über einen DHCP-Server bekommen hat, eine IP-Adresse manuell im Wechselrichter konfiguriert werden. Diese kann dann am PC in die Adresszeile des Browsers zum Aufruf des Webservers verwendet werden.

Durch den Anschluss des Ethernet-Kabels an einen Router, wird der Wechselrichter in das eigene Netzwerk integriert und kann von allen Computern die im selben Netzwerk eingebunden sind angesprochen werden.
# 5.4 Verbindung Wechselrichter/Computer trennen

- 1. Den Anschlussraum des Wechselrichter spannungsfrei schalten. **Z Kap. 4.3**
- 2. Deckel des Wechselrichters und des Anschlussraumes entfernen.
- 3. Ethernet-Kabel vom Wechselrichter und Computer abziehen.
- 4. Deckel des Wechselrichters schließen.
- 5. Sicherungen und DC-Schalter einschalten.
- ✓ Der Wechselrichter ist wieder im Betrieb.

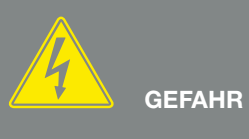

LEBENSGEFAHR DURCH STROM-SCHLAG UND ELEKTRISCHE ENT-LADUNG!

Gerät spannungsfrei schalten, gegen Wiedereinschalten sichern. Z Kap. 4.3

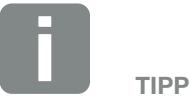

Das Ethernet-Kabel am Wechselrichter angeschlossen lassen. Dann können weitere Abfragen oder Einstellungen am Wechselrichter mit geringerem Arbeitsaufwand vorgenommen werden.

Bei einem Anschluss über einen Router, muss die Verbindung z.B. nicht getrennt werden.

# 5.5 Verbindung über KOSTAL (PIKO) Solar App

Mit der KOSTAL (PIKO) Solar App kann das Anlagenmonitoring auch ganz bequem über das Smartphone oder Tablet erfolgen – natürlich kostenlos.

In der grafischen Darstellung der "Live Daten" können Sie die wichtigsten Daten Ihrer PV-Anlage sehen. Unter anderem wird angezeigt, wie hoch der DC-Ertrag Ihrer PV-Anlage ist und wie viel Strom ins Netz eingespeist wird.

Auch wird zudem der Hausverbrauch und die Deckung aus den verschiedenen Quellen visualisiert. Falls Sie ein Batteriespeicher einsetzen, kann zusätzlich abgelesen werden, wie viel von dem erzeugten Strom in die Batterie fließt oder entnommen wird.

Neben den "Live Daten", welche in Ihrem Heimnetzwerk zur Verfügung gestellt werden, wird auch die Historie, auf Tages-, Wochen-, Jahres- und Gesamtbasis als Diagramm angezeigt. Diese steht Ihnen in Verbindung mit dem KOSTAL (PIKO) Solar Portal bei bestehender Datenverbindung immer und überall zur Verfügung.

Die KOSTAL (PIKO) Solar App ist für die Betriebssysteme Android und iOS verfügbar.

Ein Video-Tutorial zur Installation und Bedienung der KOSTAL (PIKO) Solar App, finden Sie auf unserer Homepage im Bereich Service&Support > Tutorials.

#### Voraussetzung:

- Der Wechselrichter sowie das Handy oder Tablet befinden sich im selben Datennetz.
- Die App ist auf Ihrem Gerät installiert und eingerichtet.

# 6. Webserver

| 6.1 | Der Webserver                      | 112  |
|-----|------------------------------------|------|
|     |                                    |      |
| 6.2 | Den Webserver aufrufen             | 114  |
|     |                                    |      |
| 6.3 | Menüstruktur Webserver             | 116  |
|     |                                    |      |
| 6.4 | Webserver Menüs                    | 120  |
|     |                                    | 140  |
| 6.5 | Die Batterienutzungsstrategie      |      |
| 66  | Die Intelligente Batteriesteuerung | 1/12 |
| 0.0 | Die intelligente Dattenestederung  |      |

6

# 6.1 Der Webserver

# Webserver - Startbildschirm

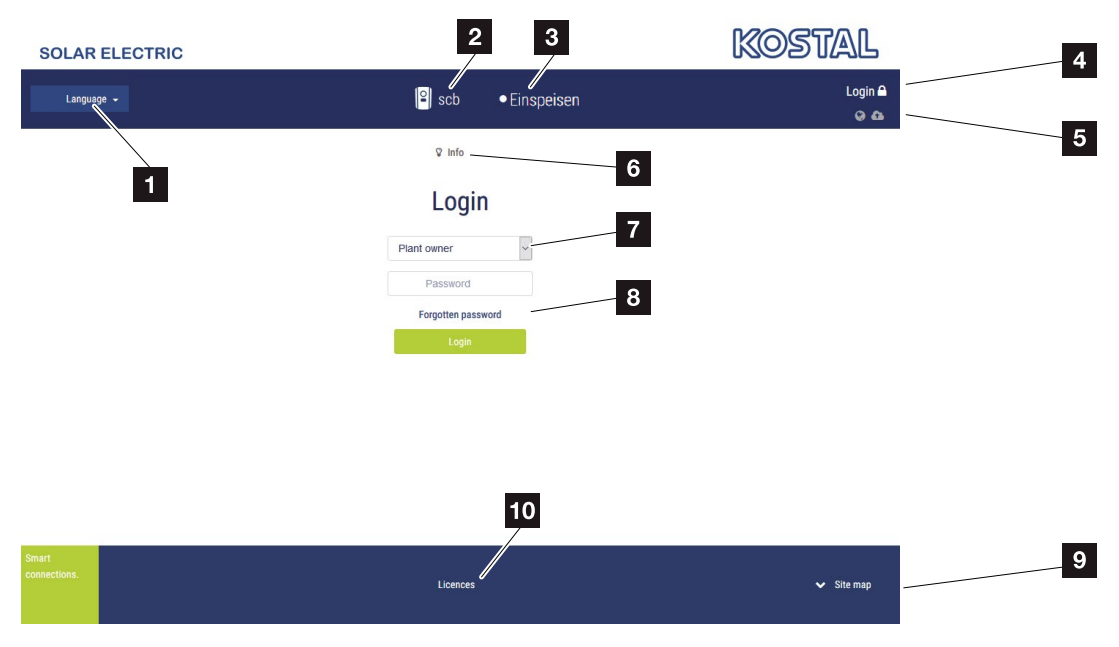

Abb. 52: Webserver - Startbildschirm

- 1 Auswahl Sprache
- 2 Name des Wechselrichters
- 3 Statusmeldung Wechselrichter
- 4 Login / Logout Webserver
- Statusmeldungen
  Symbol Weltkugel: Status Solar Portal Verbindung
  Symbol Download: Software Update
- 6 Abfrage der Geräteinformation
- Login als Anlagenbetreiber oder Installateur
- Über die Schaltfläche "Passwort vergessen", kann der Benutzer ein Passwort für den Webserver neu vergeben oder für die Erstanmeldung generell ein neues Passwort erstellen.
- 9 Aufruf Sitemap
- 10 Lizenz Hinweise

Der Webserver bildet die grafische Schnittstelle des Wechselrichters zum Anwender. Schon ohne eine Anmeldung, erhalten Sie hier Informationen zu Ihrer PV-Anlage. Dazu gehören z.B. die Geräteinformationen und der aktuelle Status des Wechselrichters. Über Login melden Sie sich als Anlagenbetreiber oder Installateur an.

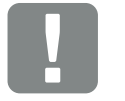

#### WICHTIGE INFORMATION

Für die Anmeldung als Anlagenbetreiber benötigen Sie ein Passwort, welches für die Erstanmeldung über "Passwort vergessen?" erzeugt werden muss. Dazu benötigen Sie zusätzlich den Master Key vom Typenschild.

Für die Anmeldung als Installateur, benötigen Sie den Master Key vom Typenschild des Wechselrichters und ihren Service Code, den Sie über unseren Service beantragen können. **Z Kap. 13.2** 

### Webserver - Menüs

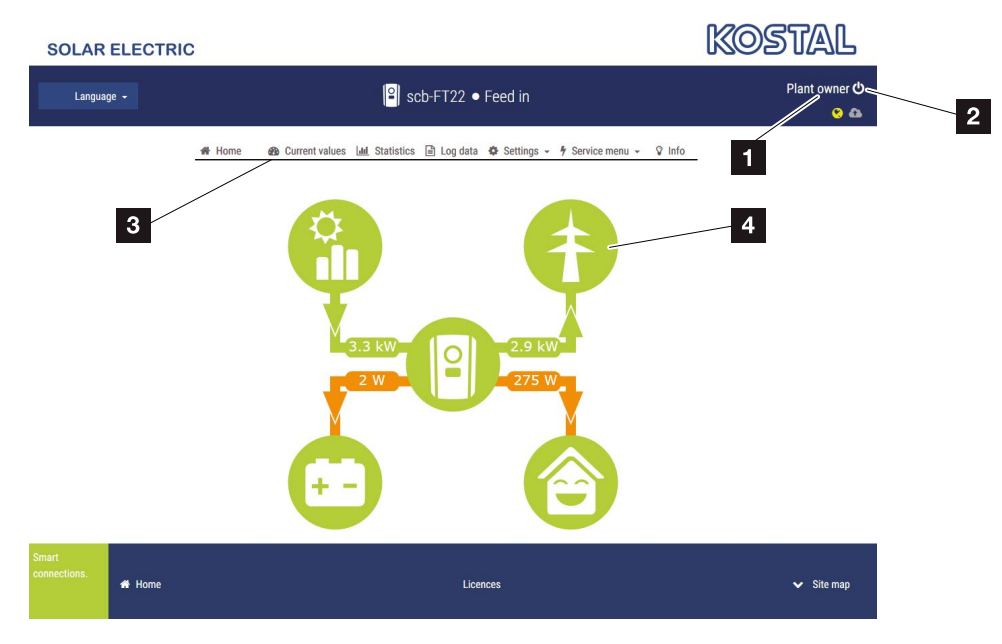

Abb. 53: Webserver - Menüs

- 1 Angemeldeter Benutzer
- 2 Logout/Abmelden vom Webserver
- 3 Wechselrichtermenüs
- 4 Energieflussdiagramm

Nach der Anmeldung als Anlagenbetreiber oder Installateur, stehen Ihnen verschiedene Menüpunkte zur Auswahl.

Über den Webserver kann sich der Benutzer die wichtigsten Informationen, Momentanwerte, Ereignisse und Versionsstände des Wechselrichters anzeigen lassen.

Die Statistiken geben eine Überblick über den Ertrag und Vergütung.

Über den Punkt Einstellungen und Servicemenü kann der Wechselrichter einfach und schnell konfiguriert werden und liefert über den Punkt Logdaten noch weitere Informationen zum Wechselrichter.

Auf den nächsten Seiten erfahren Sie, wie Sie sich am Webserver anmelden, sowie Erklärungen zu einzelnen Menüpunkte.

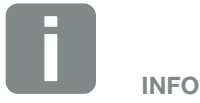

Je nach Nutzerrolle (Installateur oder Anlagenbetreiber) können unterschiedliche Menüpunkte bearbeitet werden.

Abweichungen in der Darstellung des Webservers und der hier beschriebenen Menüpunkte, können aufgrund von unterschiedlichen Softwareversionen (UI-Stand) möglich sein.

# 6.2 Den Webserver aufrufen

Der Webserver wird über einen Webbrowser (z.B. Internet Explorer, Firefox oder Google Chrome) von einem Computer aus auf dem Wechselrichter aufgerufen. Dazu müssen sich beide Geräte im selben Netzwerk befinden.

Informationen zur Verbindung und Einstellung am Computer **Z Kap. 5**.

Über **Login** kann sich ein Benutzer als "Anlagenbetreiber" oder "Installateur" am Webserver anmelden.

Um sich als Installateur am Webserver anzumelden, benötigt man einen persönlichen Service Code und den Master Key des Wechselrichters (befindet sich auf dem Typenschild des Wechselrichters). Nach der Anmeldung werden dem Installateur erweiterte Einstellmöglichkeiten angeboten, die dem normalen Anlagenbetreiber nicht möglich sind. Für diese Einstellungen ist Fachwissen erforderlich.

Über **Logout** <sup>(1)</sup> meldet man sich vom Webserver ab.

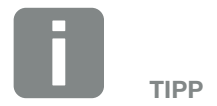

Um den Webserver aufzurufen, kann jedes Gerät verwendet werden (z.B. auch ein Tablet-PC), das einen Webbrowser zur Verfügung stellt.

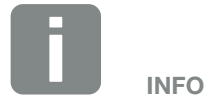

### Am Webserver anmelden

Internetbrowser starten.

- 1. In die Adresszeile des Browsers die IP-Adresse des Wechselrichters eintragen und mit "Enter" bestätigen.
- → Der Webserver wird aufgerufen.
- 2. Als Anlagenbetreiber melden Sie sich mit Ihrem Passwort an.

Wenn Sie sich als Installateur anmelden möchten, geben Sie folgende Daten ein: Master-Key: Master Key vom Typenschild Service Code: Service Code des Installateurs Bestätigen Sie den Gefahrenhinweis und Haftungsausschluss.

→ Das Menü des Webserver öffnet sich.

#### Einstellungen im Webserver vornehmen

Nach dem Login, können die erforderlichen Einstellungen über den Webserver am Wechselrichter vorgenommen werden oder Werte des Wechselrichters abgefragt werden.

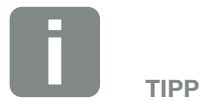

Die IP-Adresse wird im Display des Wechselrichters alternierend angezeigt oder kann im Wechselrichtermenü abgefragt werden.

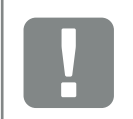

#### WICHTIGE INFORMATION

Zur Erstanmeldung als Anlagenbetreiber, müssen Sie zuvor ein Passwort vergeben. Dieses ist über "Passwort vergessen" möglich. Im folgendem Menü geben Sie den Master Key sowie ein neues Passwort ein. Den Master Key finden Sie auf dem Typenschild des Wechselrichters.

Das Passwort muss aus min. 8 Zeichen bestehen und folgende Zeichenkombination beinhalten: a-z, A-Z, 0-9

Sollten Sie das Passwort einmal vergessen haben, kann es auf dieselbe Weise erneut vergeben werden.

6

# 6.3 Menüstruktur Webserver

Abweichungen aufgrund von Softwareversionen (UI-Stand) möglich.

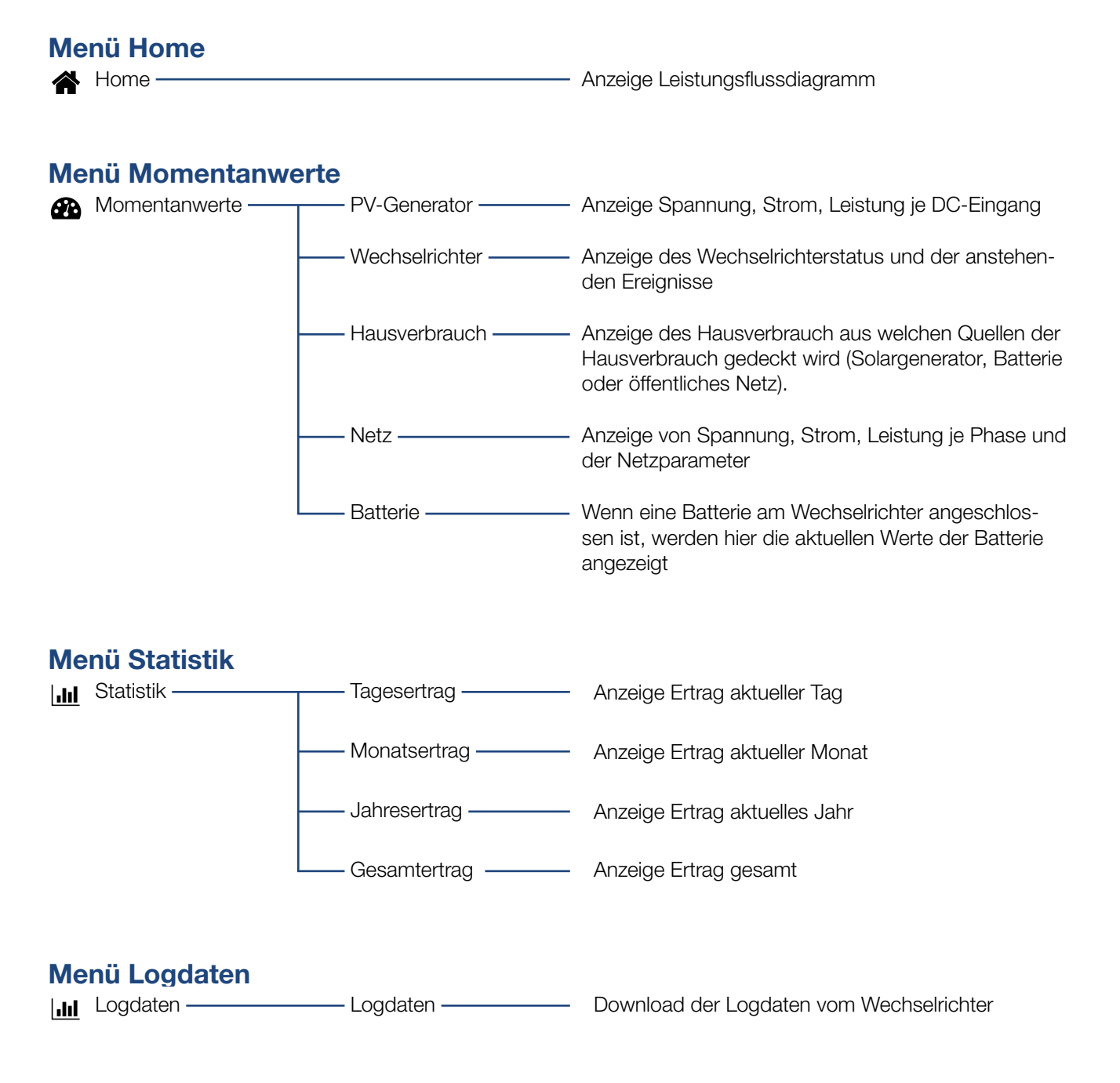

# Menü Einstellungen

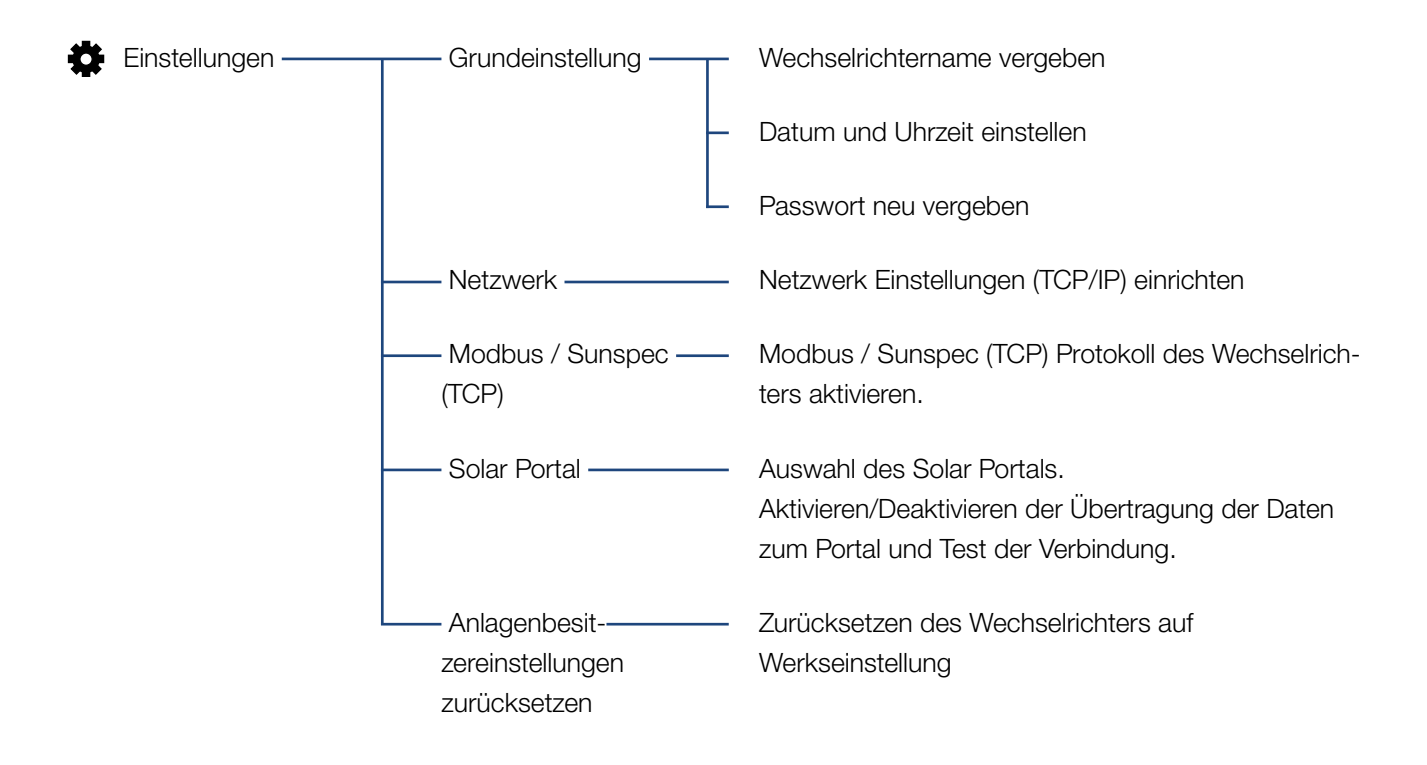

# Menü Service - Allgemein

| 4 | Servicemenü <sup>1</sup> | Energie-<br>management <sup>1</sup> | Auswahl des verbauten Energiezählers sowie die<br>Begrenzung der Einspeiseleistung (z.B. auf 70%) |
|---|--------------------------|-------------------------------------|---------------------------------------------------------------------------------------------------|
|   |                          | —— Generatoreinstellun-——<br>gen    | Einstellen des Schattenmanagement oder die Ver-<br>wendung von externen Modulsteuerungen          |
|   |                          | —— Batterieeinstellungen —          | Auswahl des Batterietyps, der Batterienutzungsstra-<br>tegie und der Entladungstiefe              |
|   |                          | —— Digitaleingänge <sup>1</sup> ——— | Einstellen der Funktion der Digitaleingänge<br>(z.B. für Rundsteuerempfänger)                     |
|   |                          | Schaltausgang                       | Einstellen der Funktion des Schaltausganges<br>(z.B. für Eigenverbrauchssteuerung)                |
|   |                          | Zusatzoption                        | Zusatzoption freischalten über Aktivierungscode frei-<br>schalten (z.B. Batterienutzung an DC3)   |
|   |                          | Update                              | Software Update des Wechselrichters durchführen                                                   |

<sup>1</sup> Kann nur mit Service Code geändert werden

# Menü Service - Netzparametrierung

| Servicemenü <sup>1</sup> | Parametrierungsbe<br>richt                            | Übersicht der eingestellten Parameter im<br>Wechselrichter                                                                                                    |
|--------------------------|-------------------------------------------------------|----------------------------------------------------------------------------------------------------|
|                          | ––––Blindleistungseinstel-––––<br>lungen <sup>1</sup> | Konfiguration der Blindleistung <sup>1</sup>                                                                                                    |
|                          | Anfahrrampe <sup>1</sup>                              | Konfiguration der Anfahrrampe<br>bei Start- oder Netzfehler <sup>1</sup>                                                                                                    |
|                          | LVRT/HVRT <sup>1</sup>                                | LVRT/HVRT <sup>1</sup>                                                                                                    |
|                          | P(f) <sup>1</sup>                                     | Konfiguration der Leistungsreduktion<br>bei Überfrequenz P(f) <sup>1</sup>                                                                                                    |
|                          | –––––P(U) <u>1</u> ––––––                             | Konfiguration der Leistungsreduktion<br>bei Überspannung P(U) <sup>1</sup>                                                                                                    |
|                          | ——Einschwingzeit <sup>1</sup> ———                     | Konfiguration der Einschwingzeit<br>Die Einschwingzeit wird bei externer Steuerung der<br>Blindleistung (Q, cos phi) per Rundsteuerempfänger<br>oder Modbus verwendet.                                                             |
|                          | Netz- und Anlagen<br>schutz <sup>1</sup>              | Netz- und Anlagenschutz <sup>1</sup><br>Konfiguration des Netz- und Anlagenschutzes:<br>Spannung L-N, Frequenz, Anfahr - Spannung, Anfahr<br>- Frequenz, Anfahr - Wartezeit Start, Anfahr - Warte-<br>zeit Netzfehler <sup>1</sup> |
|                          | Netz- und Anlagen-                                    | Selbsttest zum Netz- und Anlagenschutz<br>Führt einen Selbsttest durch und gibt das Ergebnis<br>dazu aus                                                                                                    |

<sup>1</sup> Kann nur mit Service Code geändert werden

# Menü Info

 $\mathbf{\hat{Q}}$ 

Info — Geräteinformationen — Anzeige der Geräte- und Netzwerkinformationen

# 6.4 Webserver Menüs

Folgende Menüs stehen dem Anwender im Webserver zur Verfügung. Eine genauere Beschreibung der einzelnen Punkte finden Sie auf den nächsten Seiten:

#### Home

Anzeige Leistungsflussdiagramm

#### Momentanwerte

Über die verschiedenen Statistiken kann sich der Benutzer die aktuellen Werte für Tages-, Monats-, Jahres- und Gesamtertrag anzeigen lassen. Detaillierte Informationen können durch das ausklappen der jeweiligen Statistik angezeigt werden.

#### Statistik

Gibt Auskunft über Ertragsdaten des Wechselrichters für die Zeiträume Tag, Monat, Jahr oder Gesamt.

#### Logdaten

Hier können die Logdaten des Wechselrichter gesamt oder für einen begrenzten Zeitraum heruntergeladen werden.

#### Einstellungen

Über diese Menüpunkte können die Basiseinstellungen des Wechselrichters konfiguriert werden (z.B. Wechselrichtername, Netzwerkeinstellungen, Vorgaben zur Vergütung, Abfrage der Logdaten).

#### Servicemenü

Über diese Menüpunkte kann die Hardware des Wechselrichters durch den Installateur konfiguriert werden (z.B. Wirkleistungsreduzierung oder auch spezielle Netzeinstellungen, die durch den Energieversorger vorgegeben wurden).

#### Info

Über die Infoseite kann sich der Benutzer Ereignisse anzeigen lassen, die im Wechselrichter anliegen oder die Versionen (z.B. UI, MC, IOC, HW) des Wechselrichters. Diese Information ist auch ohne Anmeldung am Webserver abrufbar.

# Webservermenü - Home

#### Home

Anzeige des Leistungsflussdiagramms. Es werden die Flussrichtungen der Energie zum und vom Wechselrichter angezeigt. Die Werte geben die Leistung an, die aktuell anliegt.

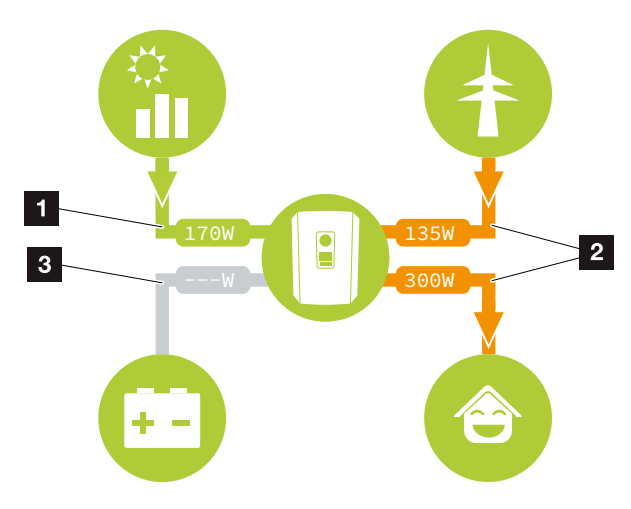

Abb. 54: Energie-Flussdiagramm

- Grün: Energie wird geliefert
- 2 Orange: Energie wird bezogen/verbraucht
- Grau: Kein Energiefluss

#### Webservermenü - Momentanwerte

Menüpunkte zum Anzeigen der aktuellen Energiewerte der AC und DC Seite.

#### PV-Generator

Anzeige der erzeugten Spannung, Strom und Energie der PV-Generatoren je DC-Eingang.

| Parameter    | Erklärung                                                                                     |
|--------------|-----------------------------------------------------------------------------------------------|
| DC-Eingang x | Anzeige der erzeugten Spannung,<br>Strom und Leistung der PV-Genera-<br>toren pro DC Eingang. |

#### Wechselrichter

Zeigt den aktuellen Status des Wechselrichters aktuellen Leistungsdaten der Netzseite (AC) an und wie die Energie auf die Phase verteilt ist.

| Parameter        | Erklärung                                                                                                    |
|------------------|----------------------------------------------------------------------------------------------------|
| Status           | Betriebszustand des Wechselrich-<br>ters. Weitere Informationen dazu<br>unter Arp. 4.5.                                                                                                    |
| Digitaleingänge  | Signalstatus der Anschlussklemme<br>Digitalschnittstelle für Rundsteuer-<br>empfänger (Input 1-4). Anhand der<br>Anzeige kann abgelesen werden,<br>ob die Einspeisung z.B. durch den<br>Energieversorger aktuell begrenzt<br>wird. Einstellungen z.B. zur Benut-<br>zerdefinierten Wirkl./Blindleistungs-<br>reduzierung können unter dem<br>Servicemenü > Digitaleingänge vor-<br>genommen werden. |
| Ausgangsleistung | Zeigt an, wie viel Leistung in das<br>öffentliche Netz eingespeist oder ent-<br>nommen wird                                                                                                    |
| Netzfrequenz     | Zeigt die aktuelle Netzfrequenz                                                                                                    |
| Cos phi          | Gibt die aktuelle Leistungsfaktor (cos phi) wieder                                                                                                    |
| Abregelung auf   | Zeigt die aktuelle Einstellung der<br>Leistungsabregelung                                                                                                    |
| Phase x          | Zeigt die Leistungswerte je Phase an<br>(x = 1,2 oder 3)                                                                                                    |

#### Hausverbrauch

Anzeige des aktuellen Hausverbrauchs und aus welchen Quellen der Hausverbrauch gedeckt wird.

| Parameter          | Erklärung                         |
|--------------------|-----------------------------------|
| Aktueller Hausver- | Zeigt den Hausverbrauch an, und   |
| brauch gedeckt aus | aus welcher Quelle dieser aktuell |
|                    | gedeckt wird.                     |

#### Netz

Zeigt die aktuellen Leistungsdaten der Netzseite (AC) an.

| Parameter | Erklärung                                                                                        |
|-----------|--------------------------------------------------------------------------------------------------|
| Netz      | <b>Einspeisung:</b> Es wird PV-Energie in das öffentliche Netz eingespeist.                      |
|           | <b>Bezug:</b> Es wird Energie aus dem öffentlichem Netz bezogen, um den Hausverbrauch zu decken. |

#### Batterie

Wenn eine Batterie am Wechselrichter angeschlossen ist (nur wenn DC3 freigeschaltet wurde), werden die aktuellen Werte der Batterie angezeigt.

| Parameter   | Erklärung                                             |
|-------------|-------------------------------------------------------|
| Status      | Laden: Die Batterie wird geladen                      |
|             | Entladen: Es wird Energie aus der Batterie entnommen. |
| Spannung    | Zeigt die Lade-/Entladespannung der Batterie an.      |
| Strom       | Zeigt den Lade-/Entladestrom der<br>Batterie an.      |
| Leistung    | Zeigt die Lade-/Entladeleistung der Batterie an.      |
| Ladezustand | Zeigt den Ladezustand in % der<br>Batterie an.        |
| Ladezyklen  | Gibt die Ladezyklen der Batterie an.                  |

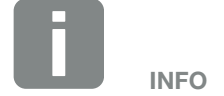

Sollten alle Werte auf Null stehen, befindet sich die Batterie im Ruhemodus. Der Status der Batterie kann über Momentanwerte > Wechselrichter abgefragt werden.

# Webservermenü - Statistik

Anzeige des Ertrages für Tag, Monat, Jahr-und Gesamt.

#### Ertragsstatistik

Zeigt die Ertrags-/Verbrauchswerte für den laufenden Tag an.

| Parameter                  | Funktion                                                                                                    |
|----------------------------|----------------------------------------------------------------------------------------------------|
| Tagesertrag                | Zeigt die Ertrags-/Verbrauchswerte<br>für den laufenden Tag an.                                                                                                    |
| Monatsertrag               | Zeigt die Ertrags-/Verbrauchswerte<br>für den laufenden Monat an.                                                                                                    |
| Jahresertrag               | Zeigt die Ertrags-/Verbrauchswerte für das laufende Jahr an.                                                                                                    |
| Gesamtertrag               | Zeigt alle Ertrags-/Verbrauchswerte<br>an, die bis jetzt im Wechselrichter<br>aufgelaufen sind.                                                                                                    |
| Diagramm                   | <b>Eigenverbrauch:</b> Der Eigenver-<br>brauch zeigt den Eigenverbrauch zur<br>insgesamt erzeugten Energie an.                                                                                                    |
|                            | Autarkiegrad: Der Autarkiegrad gibt<br>an, wie viel Prozent des gesamten<br>Energiebedarfs im Haus durch die<br>selbst erzeugte PV-Energie abge-<br>deckt wurde. Je höher der Wert<br>liegt, um so weniger Energie musste<br>vom Energieversorger hinzugekauft<br>werden. |
| CO <sub>2</sub> Einsparung | Zeigt die rein rechnerische CO <sub>2</sub><br>Einsparung an, welche durch die<br>erzeugte PV-Energie eingespart<br>wurde.                                                                                                    |
| Hausverbrauch              | Zeigt den Hausverbrauch an.                                                                                                    |
|                            | <b>Aus PV:</b> Zeigt an wie viel PV-Ener-<br>gie für den Hausverbrauch genutzt wurde                                                                                                    |
|                            | <b>Aus Netz:</b> Zeigt an, wie viel Energie aus das öffentliche Netz bezogen wurde                                                                                                    |
|                            | Aus Batterie: zeigt an, wie viel Ener-<br>gie aus der Batterie für den Hausver-<br>brauch genutzt wurde                                                                                                    |

# Webservermenü - Logdaten

Abruf der Logdaten vom Wechselrichter.

| Menüpunkt         | Funktion                                                                                                    |
|-------------------|----------------------------------------------------------------------------------------------------|
| Logdaten Download | Alle:<br>Gesamte Logdaten vom Wechsel-<br>richter herunterladen.                                              |
|                   | Eingeschränkter Zeitraum:<br>Einen ausgewählten Zeitraum der<br>Logdaten vom Wechselrichter<br>herunterladen. |

Die Logdaten des Wechselrichters lassen sich als Datei (logData.csv) herunterladen. Die Daten werden dabei im CSV-Format in der Datei abgelegt und können mit jedem gängigen Tabellenkalkulationsprogramm (z. B. Excel) dargestellt werden.

Weitere Informationen dazu unter **Z Kap. 7.2**.

Die Daten werden auf Ihrer Festplatte gespeichert. Nach der Speicherung können diese Daten dargestellt und weiterverarbeitet werden.

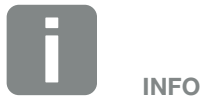

Die Daten werden für ca. 365 Tagen im Wechselrichter gespeichert. Wenn der interne Speicher voll ist, werden die ältesten Daten überschrieben.

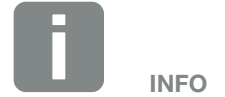

Ist der Wechselrichter nicht mit einem Solar Portal verbunden, sollten regelmäßig Sicherheitskopien von den Logdaten erstellt werden.

# Webservermenü - Einstellungen

Unter Einstellungen wird die Konfiguration des Wechselrichters und der externen Komponenten (z. B Rundsteuerempfänger etc.) vorgenommen.

#### Grundeinstellungen

Einstellen der allgemeinen Parameter des Wechselrichters.

#### Wechselrichtername

Einstellen der allgemeinen Parameter des Wechselrichters.

| Menüpunkt          | Funktion                                                                                                    |
|--------------------|----------------------------------------------------------------------------------------------------|
| Wechselrichtername | Eingabe des Wechselrichternamens<br>(max. 63 Zeichen). Erlaubt sind<br>folgende Zeichen: a–z, A–Z, O–9 und<br>"-". Umlaute, Leerzeichen oder Son-<br>derzeichen sind nicht möglich. Die<br>Browserverbindung zum Webserver<br>kann nach der Namensänderung mit<br>dem neuen Namen erfolgen oder<br>weiterhin über die IP-Adresse. |

### Zeiteinstellung

Einstellen von Zeit/Datum oder Auswahl eines Zeitservers.

| Menüpunkt             | Funktion                                                                                                    |
|-----------------------|----------------------------------------------------------------------------------------------------|
| Datum und Uhrzeit     | Eingabe Uhrzeit / Datum.<br>Es besteht die Möglichkeit die Zeit<br>vom PC zu übernehmen.                                                                                                    |
| Zeitzone              | Einstellen der Zeitzone<br>(z.B. UTC (+1:00) für MEZ)                                                                                                    |
| Zeitserver aktivieren | Aktivieren/Deaktivieren eines Zeitser-<br>vers (NTP-Server). Nach der Akti-<br>vierung, wird die Zeit vom Zeitserver<br>verwendet. Durch die Verwendung<br>des NTP-Servers, wird auch auto-<br>matisch von Sommer- auf Winterzeit<br>umgestellt wird. |
| NTP-Server            | Eingabe der IP-Adresse oder Name<br>des NTP-Servers (Network Time<br>Protocol). Über Plus, können weitere<br>alternative NTP-Server hinzugefügt<br>werden.                                                                                            |
|                       | Im Netz finden sich dazu zahlreiche freie NTP-Server, die hier verwendet werden können.                                                                                                    |

#### Passwort ändern

Passwort des Webservers ändern.

| Menüpunkt       | Funktion                                                                                                    |
|-----------------|----------------------------------------------------------------------------------------------------|
| Passwort ändern | Passwort des Webservers ändern.                                                                                                    |
|                 | Das Passwort muss aus min. 8<br>Zeichen bestehen und folgende Zei-<br>chenkombination beinhalten:<br>Kleinbuchstaben (a-z), Großbuchsta-<br>ben (A-Z) und Zahlen (0-9). |

#### Netzwerk

Einstellen der Kommunikationsparameter des Wechselrichters.

| Menüpunkt                            | Funktion                                                                                                    |
|--------------------------------------|----------------------------------------------------------------------------------------------------|
| IP-Adresse automa-<br>tisch beziehen | Ist die Box aktiviert, wird die IP-Ad-<br>resse von einem DHCP-Server<br>automatisch generiert. Die meisten<br>Router stellen standardmäßig einen<br>DHCP-Server zur Verfügung. |
| IP-Adresse                           | Eintragen der IP-Adresse des                                                                                                    |
| (nur bei manueller<br>Konfiguration) | Wechselrichters                                                                                                    |
| Subnetzmaske                         | Eintragen der Subnetzmaske                                                                                                    |
| (nur bei manueller<br>Konfiguration) | z.B. 255.255.255.0                                                                                                    |
| Router/Gateway                       | Eintragen der IP-Adresse des                                                                                                    |
| (nur bei manueller<br>Konfiguration) | Routers                                                                                                    |
| DNS-Server 1                         | Eintragen der IP-Adresse des                                                                                                    |
| (nur bei manueller<br>Konfiguration) | DNS-Servers (Domain Name System)                                                                                                    |
| DNS-Server 2                         | Eintragen der IP-Adresse des Backup                                                                                                    |
| (nur bei manueller<br>Konfiguration) | DNS-Servers (Domain Name System)                                                                                                    |

#### Modbus / Sunspec (TCP)

Aktivieren des Protokolls, welches im Wechselrichter zum Austausch der Daten mit externen Datenlogger die über die LAN Schnittstelle mit dem Wechselrichter verbunden sind, verwendet werden kann.

| Menüpunkt         | Funktion                                                                                                    |
|-------------------|----------------------------------------------------------------------------------------------------|
| Modbus aktivieren | Ausgabe der Parameter Port und ID für Modbus / Sunspec.                                                                                                    |
|                   | Aktivieren des Protokolls auf der LAN<br>TCP/IP Schnittstelle. Wird z.B. für<br>einen externen Datenlogger verwen-<br>det. Weitere Einstellungen sind nicht<br>notwendig. |

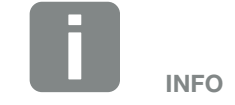

Standardmäßig ist die Option "IP-Adresse automatisch beziehen" aktiviert. Das bedeutet, der Wechselrichter bezieht seine IP-Adresse von einem DHCP-Server.

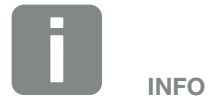

Wenn dem Wechselrichter keine IP-Adresse automatisch über einen DHCP-Server zugewiesen wird, kann der Wechselrichter manuell konfiguriert werden.

Die notwendigen Daten zur Konfiguration, wie IP-, Subnetzmaske, Routerund DNS-Adressen entnehmen Sie Ihrem Router/Gateway.

#### Solar Portal

Eingabe der Solar Portal Konfiguration. Sollte ein Solar Portal verwendet werden, können die Logdaten und Ereignisse an das Solar Portal gesendet werden.

| Menüpunkt                               | Funktion                                                                                                    |
|-----------------------------------------|----------------------------------------------------------------------------------------------------|
| Portal                                  | Auswahl des Solar Portals.                                                                                                    |
| Portal Aktivieren                       | Aktiviert die Übertragung zum Solar<br>Portal.                                                                                                    |
| Letzte<br>Datenübertragung              | Zeigt an, wann der Wechselrichter<br>zuletzt Daten an das Solar Portal<br>übertragen hat (sofern Funktion<br>aktiv).                                  |
| Letzte erfolgreiche<br>Datenübertragung | Zeigt an, wann der Wechselrichter<br>die letzte erfolgreiche Datenübertra-<br>gung an das Solar Portal durchge-<br>führt hat (sofern Funktion aktiv). |

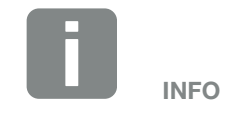

Das Solar Portal kann nur für Wechselrichter genutzt werden, die mit dem Internet verbunden sind.

### Einstellungen zurücksetzen

Anlagenbesitzereinstellungen auf Werkseinstellung zurücksetzen.

| Menüpunkt               | Funktion                          |
|-------------------------|-----------------------------------|
| Anlagenbesitzereinstel- | Es werden die Werte zu den Grund- |
| lungen zurücksetzen     | einstellungen, Netzwerk, Modbus/  |
|                         | Sunspec und Solar Portal auf die  |
|                         | Werkseinstellung zurückgesetzt.   |

#### Webservermenü - Servicemenü - Allgemein

Im Servicemenü findet der Installateur weitere Konfigurationsmöglichkeiten zur Konfiguration des Wechselrichters. Um diese Einstellungen vorzunehmen, benötigt man genaue Kenntnisse über die Bedürfnisse des öffentlichem Netzes, die der Energieversorger vorgibt (z. B reduzieren der Wirkleistung, einstellen der Parameter, die durch das Energieversorgungsunternehmen vorgegeben werden.)

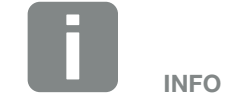

Die Einstellung in diesem Menü erfordern ein besonderes Wissen bzgl. Netzkonfiguration.

#### Energiemanagement

Auswahl des angeschlossenem Energiezähler am Wechselrichter und der Einspeisebegrenzung in das öffentliche Netz.

| Menüpunkt      | Funktion                                                                                                    |
|----------------|----------------------------------------------------------------------------------------------------|
| Energiezähler  | Auswahl des angeschlossenen<br>Energiezählers.                                                                                                    |
| Sensorposition | Die Position des verbauten Energie-<br>zähler in der Haustechnik auswählen.<br><b>Xap. 3.6</b>                                                                                                    |
|                | Netzanschlusspunkt = Position 2                                                                                                    |
|                | Hausverbrauch = Position 1                                                                                                    |
| Begrenzung auf | Einstellen der max. Einspeiseleistung.<br>Vorgaben hierzu werden in der Regel<br>durch den Energieversorger (EVU)<br>vorgegeben (z.B. eine Abregelung<br>auf 70%). Standardwert ist die max.<br>Leistung des Wechselrichters. |

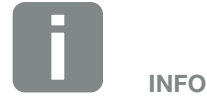

Eine Liste mit freigegebenen Energiezähler und deren Verwendungszweck, finden Sie im Downloadbereich zum Produkt auf unserer Homepage unter www.kostal-solar-electric.com

#### Generatoreinstellungen

Einstellungen der MPP-Tracking Optimierung.

| Menüpunkt              | Funktion                                                                                                    |
|------------------------|----------------------------------------------------------------------------------------------------|
| Generatoreinstellungen | <b>Keine:</b><br>Es wird keine Optimierung<br>durchgeführt.                                                                                                    |
|                        | Schattenmanagement:<br>Bei einer Teilverschattung von<br>PV-Strings, erreicht der betroffene<br>PV-String nicht mehr seine optimale<br>Leistung. Wird das Schattenmanage-<br>ment aktiviert, passt der Wechsel-<br>richter den MPP-Tracker des aus-<br>gewähltem PV-Strings so an, dass<br>dieser mit der maximal möglichen<br>Leistung arbeiten kann. |

#### Batterieeinstellungen

Wenn eine Batterie am Wechselrichter angeschlossen ist, kann hier das Verhalten und die Nutzung der Batterie konfiguriert werden.

| Parameter              | Funktion                                                                                                    |
|------------------------|----------------------------------------------------------------------------------------------------|
| Batterietyp            | Auswahl der angeschlossenen<br>Batterie am Wechselrichter.                                                                                                    |
| Batterienutzung ab [W] | Eingabe eines min. Hausverbrauchs-<br>wertes. Ab diesem Wert, wird die<br>Batterie für den Hausverbrauch<br>freigeben.                                                                                                    |
|                        | Beispiel:<br>Wird ein Wert von 200 W eingestellt,<br>wird die Batterie zur Deckung des<br>Hausverbrauchs erst dann freigege-<br>benen, wenn der gemessene Haus-<br>verbrauch 200 W überschreitet. Die<br>Batterie wird für den Hausverbrauch<br>wieder gesperrt, wenn der Hausver-<br>brauch 50 W unter dem eingestellten<br>Wert fällt (hier im Beispiel 150 W). |

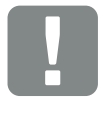

WICHTIGE INFORMATION

Wird eine Batterie nachträglich über den Webserver oder Wechselrichter eingerichtet, ist nach der Konfiguration der Wechselrichter über den DC Schalter aus und wieder einzuschalten, damit die Einstellungen übernommen werden.

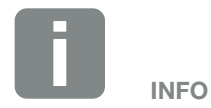

Eine Liste mit freigegebenen Batteriespeicher finden Sie im Downloadbereich zum Produkt auf unserer Homepage unter

www.kostal-solar-electric.com

| Parameter                         | Funktion                                                                                                    |
|-----------------------------------|----------------------------------------------------------------------------------------------------|
| Batterienutzungsstra-<br>tegie    | Batterienutzungsstrategie auswählen.                                                                                                    |
|                                   | Folgende Modi stehen zur Verfügung:<br>Automatisch (Standard), Automatisch<br>ökonomisch.                                                                                                    |
|                                   | Automatisch:<br>Der Wechselrichter steuert die<br>Batterieladung automatisch nach<br>erzeugter PV-Energie. Die Batterie<br>wird in diesem Modus nicht<br>abgeschaltet.                                                                                                    |
|                                   | Automatisch ökonomisch:<br>Der Wechselrichter steuert die<br>Batterieladung automatisch, schaltet<br>die Batterie aber ab, wenn über einen<br>längeren Zeitraum nicht genügend<br>PV-Energie zur Verfügung steht um<br>die Batterie zu laden.                                       |
| Max. Endladungstiefe<br>(SoC)     | Einstellen der maximalen Batterie<br>Entladungstiefe.                                                                                                    |
|                                   | Wird zusätzlich die "Intelligente<br>Batteriesteuerung" aktiviert, kann<br>auch eine "Dynamisch" Entladungs-<br>tiefe gewählt werden. In diesem Fall<br>wird die Entladungstiefe automatisch<br>je nach Wetterlage und Prognose<br>angepasst, um die Batterie optimal<br>zu Nutzen. |
| Intelligente<br>Batteriesteuerung | Hierbei wird das Laden- und Ent-<br>laden der Batterie komplett automa-<br>tisch gesteuert.                                                                                                    |
|                                   | Eine ausführliche Beschreibung fin-<br>den Sie im Kapitel <b>Z Kap. 6.6</b>                                                                                                    |

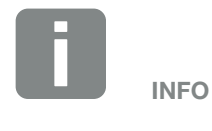

In Regionen mit wenig Schneeaufkommen ist diese Einstellung zu empfehlen.

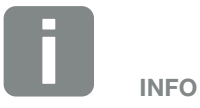

In Regionen mit erhöhtem Schneeaufkommen ist diese Einstellung zu empfehlen.

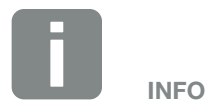

Durch das Einstellen der Entladungstiefe, besteht die Möglichkeit, eine Reserve in der Batterie zu belassen.

Im Winter verhindert z.B. ein Wert von 100%, dass die Batterie ständig aus dem Netz nachgeladen werden muss, weil die Batterie nicht durch PV-Energie geladen werden kann.

Ein Wert von 100% entspricht einer vollgeladenen Batterie.

### Digitaleingänge

Auswahl der Verwendung der Digitaleingänge auf dem Smart Communication Board (Klemme X401).

| Menüpunkt                                                            | Funktion                                                                                                    |
|----------------------------------------------------------------------|----------------------------------------------------------------------------------------------------|
| keine                                                                | Es ist nichts an den Digitaleingängen angeschlossen.                                                                                                    |
| Externer Trip Eingang<br>(für Italien)                               | Einstellung für externe Abschaltung<br>für Italien (Telescatto / Teledistacco).<br>Hierbei wird eine Spannung VDD am<br>Input 1 angelegt.                                                                                                    |
| Umschaltung Parame-<br>tersatz<br>(für Italien)                      | Einstellung für lokale Umschaltung<br>Parametersatz für Italien (Commando<br>Locale). Hierbei wird eine Spannung<br>VDD am Input 3 angelegt. Sobald<br>dann zusätzlich eine Spannung an<br>Input 2 anliegt, wird der enge Para-<br>metersatz aktiviert.                                               |
| Externer Trip und<br>Umschaltung Parame-<br>tersatz<br>(für Italien) | Einstellung für externe Umschaltung<br>Parametersatz für Italien (Segnale<br>esterno). Hierbei wird eine Spannung<br>VDD am Input 2 angelegt. Sobald<br>zusätzlich eine Spannung an Input 3<br>anliegt, wird der enge Parametersatz<br>aktiviert.                                                     |
| Wirkleistungssteuerung                                               | Für Anschluss eines Rund-<br>steuerempfängers mit<br>Standard-Schaltvorgaben.<br>Ausführliche Beschreibung im Kapitel<br>Eigenverbrauch. Kap. 8                                                                                                    |
| Benutzerdefi-<br>nierter Wirk./<br>Blindleistungssteuerung           | Für Anschluss eines Rundsteueremp-<br>fängers. Im Gegensatz zur Standard<br>Wirkleistungssteuerung, besteht hier<br>die Möglichkeit bis zu 16 Einstellun-<br>gen vorzugeben. Diese werden in der<br>Regel durch das EVU vorgegeben.<br>Ausführliche Beschreibung im Kapitel<br>Eigenverbrauch. Kap. 8 |

#### Schaltausgang

Einstellen der Funktion der Eigenverbrauchsklemme (Klemme X461) auf dem Smart Communication Board. Die 2-polige Anschlussklemme kann mit verschiedenen Funktionen belegt werden.

| Parameter                     | Funktion                                                                |
|-------------------------------|-------------------------------------------------------------------------|
| Eigenverbrauchssteue-<br>rung | Der Schaltausgang hat die Funktion eines potenzialfreien Schließers.    |
| oder<br>Dynamischa Eiganvar   | Geschlossen wird, wenn die einge-<br>stellten Bedingungen erfüllt sind. |
| brauchssteuerung              | Ausführliche Beschreibung im Kapitel<br>Eigenverbrauch. <b>Z Kap. 9</b> |

#### Zusatzoptionen

Über diese Funktion können zusätzliche Optionen für den Wechselrichter freigeschaltet werden. Dieses kann z.B. die Freischaltung des Einganges DC3 zum Anschluss eines Batteriespeichers sein.

| Parameter                   | Erklärung                                                                                                    |
|-----------------------------|----------------------------------------------------------------------------------------------------|
| Neue Option<br>freischalten | Eingabe eines Aktivierungscodes z.B.<br>zum Anschluss einer Batterie. Dieser<br>muss zuvor im KOSTAL Solar<br>Webshop erworben werden. |
| Freigeschaltete<br>Optionen | Übersicht der aktuell freigeschalteten<br>Optionen im Wechselrichter                                                                   |

#### Update

Über diese Funktion können Software Updates in den Wechselrichter eingespielt werden. Dazu ziehen Sie die Update-Datei (\*.swu) in das Feld oder wählen über die Schaltfläche eine Datei auf Ihrem Rechner aus und starten die Installation.

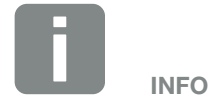

Der Aktivierungscode kann über den KOSTAL Solar Webshop erworben werden.

Den Shop erreichen Sie unter folgendem Link

shop.kostal-solar-electric.com

# Webservermenü - Servicemenü - Netzparametrierung

Über die folgenden Menüpunkte können die Parameter im Wechselrichter eingestellt werden, die der Netzbetreiber vorgibt.

Das Ändern der Parameter am Wechselrichter darf nur durch qualifizierte Elektrofachkräfte, die sich mit der Anlage auskennen und nach Aufforderung durch den Netzbetreiber, vorgenommen werden.

Bei unsachgemäßen Einstellungen können Gefahren für Leib und Leben des Benutzers oder Dritter entstehen. Außerdem können Schäden am Gerät und an anderen Sachwerten entstehen.

- Parametrierungsbericht anzeigen Gibt eine Übersicht der eingestellten Parameter im Wechselrichter aus.
- Blindleistungseinstellungen (nur mit Service Code konfigurierbar)

Folgende Auswahlmöglichkeiten stehen zur Verfügung:

| Parameter                                            | Funktion                                                              |
|------------------------------------------------------|-----------------------------------------------------------------------|
| Kein Blindleistungsmo-<br>dus aktiv                  | Keine Blindleistung ist eingestellt.                                  |
| Blindleistung Q                                      | Der Netzbetreiber (EVU) gibt eine feste Blindleistung in Var vor.     |
| Verschiebungsfaktor<br>cos φ                         | Der Netzbetreiber gibt einen festen<br>Verschiebungsfaktor cos φ vor. |
| Blindleistungs- /Span-<br>nungskennlinie Q(U)        | Der Netzbetreiber gibt eine Kennlinie<br>Q(U) vor.                    |
| Verschiebungsfaktor<br>/ Leistungskennlinie<br>cos φ | Der Netzbetreiber gibt eine Kennlinie für $\cos \varphi$ (P) vor.     |

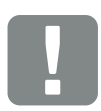

WICHTIGE INFORMATION

Die Einstellungen dürfen nur durch ausgebildete und qualifizierte Elektrofachkräfte durchgeführt werden.

Die Fachkraft ist dafür verantwortlich, dass die geltenden Normen und Vorschriften eingehalten und umgesetzt werden. Arbeiten, die sich auf das Stromversorgungsnetz des Energieversorgungsunternehmens (EVU) am Standort der Solarenergieeinspeisung auswirken können, dürfen nur durch vom EVU zugelassene Fachkräfte ausgeführt werden.

Hierzu gehört auch die Veränderung der werkseitig voreingestellten Parameter im Wechselrichter.

# Konfiguration der Anfahrrampe bei Start- oder Netzfehler

### (nur mit Service Code konfigurierbar)

| Parameter      | Funktion                                                                                                    |
|----------------|----------------------------------------------------------------------------------------------------|
| Rampenzeit [s] | Gibt die Zeit in Sekunden nach einen<br>Neustart oder Netzfehler an, die<br>der Wechselrichter wartet bis zur<br>Aufschaltung. |
|                | Die Rampenzeit wird auch für P(f)<br>und P(U) verwendet.                                                                       |

### Konfiguration von LVRT/HVRT (nur mit Service Code konfigurierbar)

| Parameter | Funktion                                                                                                    |
|-----------|----------------------------------------------------------------------------------------------------|
| LVRT      | Konfiguration der Low-Vol-<br>tage-Ride-Through<br>(Unterspannungs-Durchkoppelung)                                      |
|           | LVRT ist die elektrotechnische<br>Fähigkeit zur dynamischen Netz-<br>stützung durch elektrische<br>Erzeugungseinheiten. |
| HVRT      | Konfiguration der High-Vol-<br>tage-Ride-Through<br>(Überspannungs-Durchkoppelung)                                      |
|           | HVRT ist die elektrotechnische<br>Fähigkeit zur dynamischen Netz-<br>stützung durch elektrische<br>Erzeugungseinheiten. |

# Konfiguration der Leistungsreduktion bei Überfrequenz P(f)

#### (nur mit Service Code konfigurierbar)

| Parameter                                            | Funktion                                                                                                    |
|------------------------------------------------------|----------------------------------------------------------------------------------------------------|
| Reduzierungskurve                                    | Die Kennlinie wird durch eine Fre-<br>quenzveränderung definiert, welche<br>in Prozent der Nennfrequenz ausge-<br>drückt wird und eine Leistungsverän-<br>derung von 100% der Nennleistung<br>bewirkt. |
| Bedingungen für<br>die Rückkehr zum<br>Normalbetrieb | Eingabe des Frequenzbereichs und<br>der Wartezeit in Sekunden                                                                                                    |

### Konfiguration der Leistungsreduktion bei Überspannung P(U) (nur mit Service Code konfigurierbar)

| Parameter                                            | Funktion                                                                                                    |
|------------------------------------------------------|----------------------------------------------------------------------------------------------------|
| Reduzierungskurve                                    | Die Kennlinie wird durch einen Start<br>und Endpunkt für die Spannung<br>definiert.                                                         |
|                                                      | Die Leistung wird am Startpunkt um<br>0% und am Endpunkt um 100%<br>reduziert.                                                              |
| Einschwingzeit                                       | Auswahl der Einschwingzeit                                                                                                    |
| Bedingungen für<br>die Rückkehr zum<br>Normalbetrieb | Die Leistungsreduzierung endet<br>nachdem die Spannung unter den<br>angegebenen Wert gefallen und die<br>genannte Wartezeit abgelaufen ist. |

#### Einschwingzeit

### (nur mit Service Code konfigurierbar)

Die Einschwingzeit wird bei externer Steuerung der Blindleistung (Q,  $\cos \phi$ ) per Rundsteuerempfänger oder Modbus verwendet.

| Parameter          | Funktion                                                     |
|--------------------|--------------------------------------------------------------|
| Einschwingzeit [s] | Auswahl der Einschwingzeit in Sekunden.                      |
|                    | Wählen Sie hier die Vorgaben des<br>Netzbetreiber (EVU) aus. |

# Netz- und Anlagenschutz

(nur mit Service Code konfigurierbar)

Die Einstellungen für den Netz- und Anlagenschutz, dürfen nur in begründeten Ausnahmefällen und in Absprache mit dem Netzbetreiber (EVU) verändert werden.

| Parameter                                   | Funktion                                                                                                    |
|---------------------------------------------|----------------------------------------------------------------------------------------------------|
| Abschaltgrenzen<br>Spannung                 | Die Einstellungen für den Netz-<br>und Anlagenschutz, dürfen nur in<br>begründeten Ausnahmefällen und in<br>Absprache mit dem Netzbetreiber<br>(EVU) verändert werden.<br>Tragen Sie die vorgegebenen Werte<br>in die entsprechenden Felder ein. |
| Abschaltgrenzen<br>Frequenz                 |                                                                                                    |
| Zuschaltbare Abschalt-<br>grenzen verwenden |                                                                                                    |
| Anfahrbedingungen                           |                                                                                                    |

#### Netz- und Anlagenschutz Selbsttest

Führt einen Selbsttest mit den eingestellten Werten durch und gibt das Ergebnis dazu aus.

### Webservermenü - Info

Anzeige aller Ereignisse und der Versionsstände des Wechselrichters.

#### Geräteinformation - Geräte

Gibt Auskunft über die installierten Versionsstände im Wechselrichter. Die Informationen zum Gerät sind auch ohne Anmeldung am Webserver abrufbar.

| Funktion          | Bedeutung                                                                                        |
|-------------------|--------------------------------------------------------------------------------------------------|
| Name des Gerätes  | Name des Wechselrichters. Kann<br>unter Einstellungen > Grundeinstel-<br>lungen geändert werden. |
| Seriennummer      | Seriennummer des Wechselrichters                                                                 |
| Artikelnummer     | Artikelnummer des Wechselrichters                                                                |
| UI                | Version der Bedieneroberfläche<br>(User Interface)                                               |
| MC-Version        | Main Kontroller Softwareversion                                                                  |
| IOC-Version       | I/O Kontroller Softwareversion                                                                   |
| HW-Version        | Hardware Version                                                                                 |
| Ländereinstellung | Zeigt die eingestellte Ländereinstel-<br>lung des Wechselrichters                                |
| Batterieeingang   | Status DC-Eingang 3 Batterie                                                                     |

#### Geräteinformation - Netzwerk

Gibt Auskunft über die vergebenen Netzwerkeinstellungen.

| Funktion                              | Bedeutung                                                              |
|---------------------------------------|------------------------------------------------------------------------|
| Netzwerkinformationen                 | <b>Static</b><br>Die Netzwerkeinstellungen wurden<br>manuell vergeben. |
|                                       | DHCP                                                                   |
|                                       | Die Netzwerkeinstellungen werden automatisch bezogen.                  |
| IPv4 Adresse                          | Anzeige der vergebenen IP-Adresse des Wechselrichters                  |
| Subnetzmaske                          | Anzeige der vergebenen<br>Subnetz-Adresse                              |
| Gateway                               | Anzeige der Router/Gateway Adresse                                     |
| DNS-Server                            | Anzeige der Adresse des 1. und 2.<br>DNS-Servers (Dynamic Name Server) |
| Letzte Verbindung zum<br>Solar Portal | Letzte Übertragung in Minuten oder<br>Zeitpunkt                        |

# 6.5 Die Batterienutzungsstrategie

Für eine angeschlossene Batterie am Wechselrichter, kann die Ladestrategie in verschiedenen Varianten aktiviert werden.

#### Funktionsweise Modus "automatische"

Im "automatischen" Modus steuert der Wechselrichter das Laden und Entladen der Batterie über das ganze Jahr selber. Die Batterie wird dabei nicht abgeschaltet und steht somit das ganze Jahr zur Verfügung.

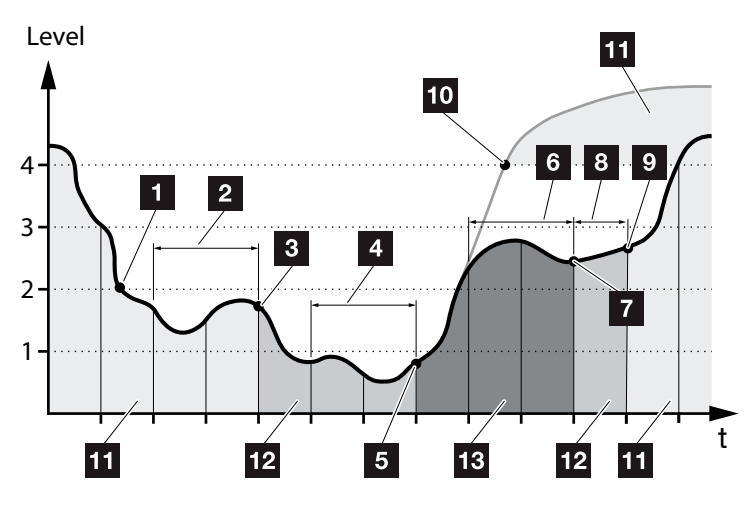

Abb. 55: Automatischer Modus

- Liegt die täglich erzeugte PV-Energie über Level 2, befindet sich der Wechselrichter im normalen Betrieb. Die Batterie wird dabei durch den Wechselrichter über die vorhandene PV-Energie geladen und kann Energie an die Verbraucher im Hausnetz abgeben.
- 2 Die tägliche erzeugte PV-Energie fällt für zwei Tage hintereinander unter dem Level 2
- Das Entladen der Batterie wird durch den Wechselrichter unterbunden. Die Batterie erhält über den Wechselrichter Erhaltungsladungen, solange kein Eigenverbrauch durch Verbraucher im Hausnetz anliegt. Energie aus der Batterie wird nicht mehr zur Verfügung gestellt. Am Wechselrichter wird "Batterie Ruhemodus 1" angezeigt.

- Die tägliche erzeugte PV-Energie fällt für zwei weitere Tage hintereinander unter dem Level 1
- Die Batterie wird zuerst durch PV-Energie oder wenn diese nicht zur Verfügung steht über das öffentliche Netz aufgeladen. Anschließend wird das Laden und Entladen der Batterie durch den Wechselrichter unterbunden. Am Wechselrichter wird die Meldung "Batterie Ruhemodus 2" ausgegeben.
- Die tägliche erzeugte PV-Energie liegt für zwei Tage hintereinander über dem Level 2 oder steigt direkt über dem Level 3.
- Die Batterie wird aus dem Ruhemodus wieder aktiviert, wobei aber eine Entnahme von Energie aus der Batterie noch nicht erfolgen kann.
- Die PV-Energie bleibt einen weiteren Tag über dem Level 2.
- 9 Die Batterie wird in den Normalzustand geschaltet.
- Sollte die PV-Energie über dem Level 4 steigen, wird die Batterie direkt in den Normalzustand geschaltet.
- 11 Batterie Normalzustand
- 12 Batterie Ruhemodus 1
- 13 Batterie Ruhemodus 2

### Funktionsweise Modus "automatisch ökonomisch"

Im Gegensatz zum "Automatischem" Modus wird hier die Batterie abgeschaltet, sobald die PV-Energie für zwei Tage hintereinander unter die Grenze von Level 1 fällt

#### Abb. 55, Pos. 5.

Am Wechselrichter wird die Meldung "Batterie Ruhemodus 2" ausgegeben.

Bevor die Batterie abschaltet, wird diese zuvor aufgeladen.

# 6.6 Die Intelligente Batteriesteuerung

Der PLENTICORE plus verfügt über eine neuartige intelligente Erzeugungs- und Verbrauchsprognose, welche in Verbindung mit einem angeschlossenen Energiespeicher (Batterie) optimal den erzeugten Strom den Verbrauchern im eigenem Haushalt zur Verfügung stellt.

Durch die Verwendung, kann der Großteil der produzierten Photovoltaikenergie vom Verbraucher selbst genutzt werden und trägt so zur Senkung der Strombezugskosten bei.

Die intelligente Erzeugungs- und Verbrauchsprognose erkennt und berücksichtigt dabei, zu welchen Uhrzeiten im Haushalt die meiste Energie benötigt wird. Daraus leitet das System selbstständig Prognosen ab, in welcher Form sich der Hausverbrauch in Zukunft entwickeln wird und regelt die Ladung bzw. Entladung der Batterie entsprechend. Somit wird dafür gesorgt, dass ein Höchstmaß an eigens produzierter Energie selbst verbraucht wird und möglichst wenig Energie ungenutzt ins öffentliche Stromnetz eingespeist wird.

Mithilfe der intelligente Erzeugungs- und Verbrauchsprognose wird die Nutzung der erzeugten Energie, über die einfache Speicherung des Stroms hinaus optimiert, gleichzeitig aber alle rechtlich vorgegebenen Leistungsbegrenzungen (z.B. 50% KFW- oder 70% EEG-Regelung) erfüllt.

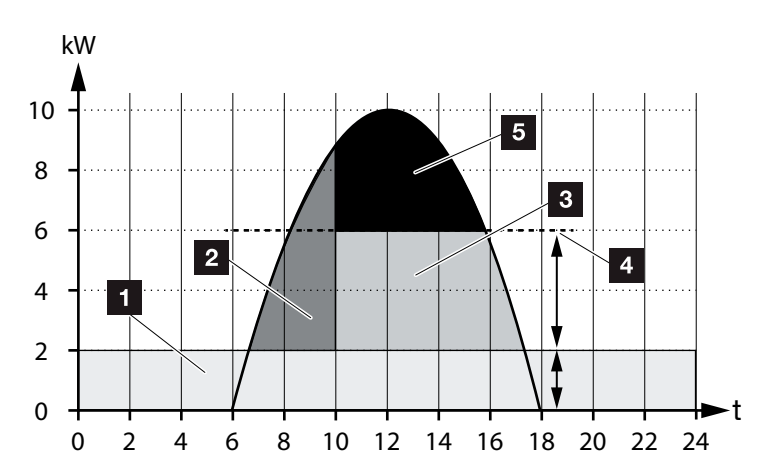

Abb. 56: Regelung ohne intelligente Batteriesteuerung

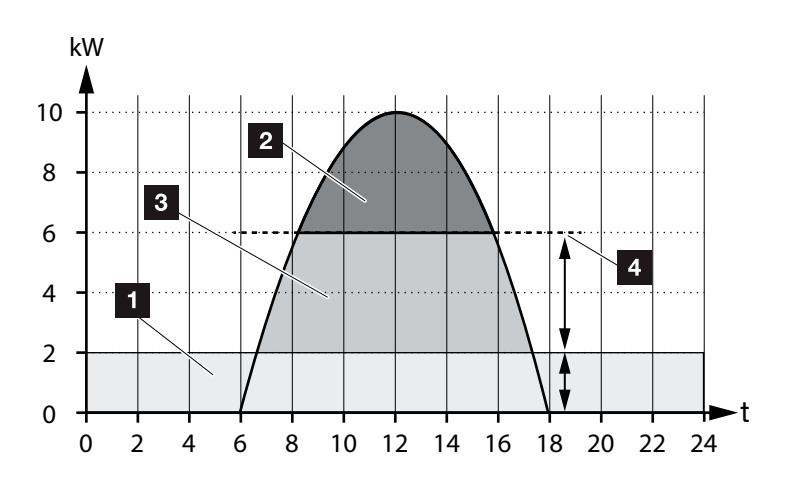

Abb. 57: Regelung mit intelligente Batteriesteuerung

- 1 Hausverbrauch (Eigenbedarf)
- 2 Batterieladung
- 3 Einspeisung in das öffentliche Netz
- Abregelung der Einspeisung auf ca. 50% nach KFW
- 5 Ungenutzte PV-Energie

In Abb. 56 Pos. 4 ist zu erkennen, dass ohne eine intelligente Batteriesteuerung, die erzeugte PV-Energie gerade bei hoher Sonneneinstrahlung durch die z.B. Abregelung auf ca. 50% durch die KFW-Regelung ungenutzt bleibt.

Durch die intelligente Batteriesteuerung mit der Erzeugungs- und Verbrauchsprognose wird die Batterie erst dann geladen, wenn die überschüssige Energie nicht im Hausnetz verbraucht oder in das öffentliche Netz eingespeist werden kann. Somit wird die erzeugte PV-Energie sinnvoll eingesetzt oder in der Batterie gespeichert.

Im Ergebnis steigert der Verbraucher seinen Eigenverbrauch sowie Autarkiegrad und senkt somit die eigenen Strombezugskosten.
# 7. Anlagenüberwachung

| 7.1 | Die Logdaten                                         | 146 |
|-----|------------------------------------------------------|-----|
| 7.2 | Logdaten abfragen, speichern und grafisch darstellen | 150 |
| 7.3 | Das KOSTAL (PIKO) Solar Portal                       | 152 |
| 7.4 | Remote Service                                       | 153 |

### 7.1 Die Logdaten

Der Wechselrichter ist mit einem Datenlogger ausgestattet, welcher regelmäßig folgende Daten von der Anlage aufzeichnet:

- Daten Wechselrichter
- Daten externer Energiezähler
- Daten Netz
- Daten ENS
- Daten Batterie

Wie Sie Logdaten abfragen, speichern und grafisch darstellen können, finden Sie im nächsten Kapitel **Z Kap. 7.2** 

Die Logdaten können für folgende Zwecke genutzt werden:

- Betriebsverhalten der Anlage überprüfen
- Betriebsstörungen feststellen und analysieren
- Ertragsdaten herunterladen und grafisch darstellen

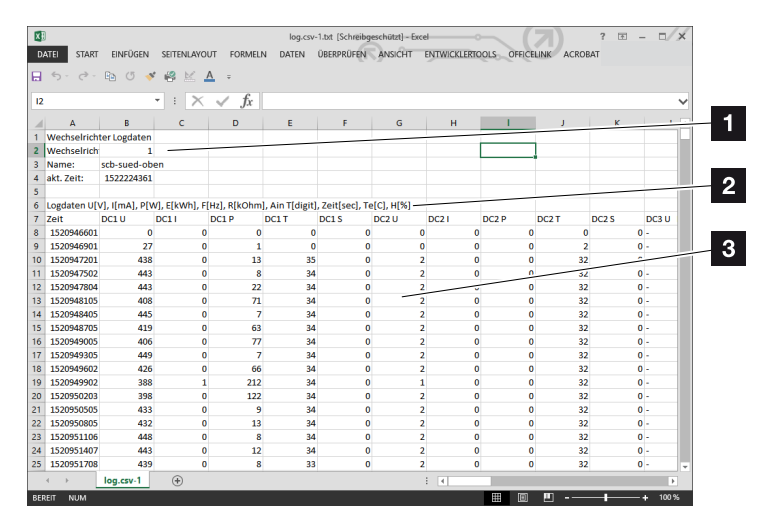

Abb. 58: Beispielscreen "Die Logdatei"

- 1 Dateikopf
- 2 Physikalische Größen
- 3 Einträge in die Logdatei

#### Logdatei: Dateikopf

Die Logdatei beinhaltet einen Dateikopf mit Angaben zum Wechselrichter:

| Eintrag                  | Erklärung                                                                                                    |
|--------------------------|----------------------------------------------------------------------------------------------------|
| Wechselrichter<br>Nummer | Nummer des Wechselrichters (immer 1)                                                                                                    |
| Name                     | Kann vom Anwender über den Browser vergeben werden                                                                                                    |
| akt. Zeit                | Die, zum Zeitpunkt der Dateierstellung,<br>gültige Systemzeit in Sekunden. Damit<br>kann eine Zuordnung gemacht werden<br>(z.B. 1372170173 Unix-Zeitstempel =<br>25.06.2013 16:22:53) |

Tab. 5: Logdatei Dateikopf

#### Logdatei: Physikalische Größen

Nach dem Dateikopf folgen die Einheiten der physikalischen Größen. Die folgende Tabelle erklärt die Abkürzungen für die abgebildeten physikalischen Größen:

| Eintrag | Erklärung                                                            |
|---------|----------------------------------------------------------------------|
| U       | Spannung in Volt [V]                                                 |
| I       | Stromstärke in Milliampere [mA]                                      |
| Р       | Leistung in Watt [W]                                                 |
| E       | Energie in Kilowattstunden [kWh]                                     |
| F       | Frequenz in Hertz [Hz]                                               |
| R       | Widerstand in Kiloohm [kOhm]                                         |
| т       | Zähleinheit in Punkten [Digits]                                      |
| Aln T   | Zähleinheit in Punkten [Digits]                                      |
| Zeit    | Zeitangabe in Sekunden [sec] seit Inbetriebnahme des Wechselrichters |
| TE      | Temperatur in Celsius [°C]                                           |
| н       | Ohne Funktion [%]                                                    |

Tab. 6: Physikalische Größen in der Logdatei

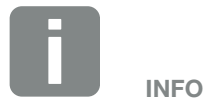

Unix-Zeitstempel Umrechner finden Sie im Internet.

#### Logdatei: Einträge

Nach den Einheiten der physikalischen Größen folgen verschiedene Einträge in die Logdatei. Die folgende Tabelle erklärt die verschiedenen Einträge der Logdatei und kann je nach Modell abweichen:

| Eintrag | Erklärung                                                                                                    |  |  |
|---------|----------------------------------------------------------------------------------------------------|--|--|
| Zeit    | Zeitangabe in Sekunden seit der Inbetriebnahme des Wechselrichters                                              |  |  |
| DC x U  | DC-Spannung: Eingangsspannung des jeweiligen Strings (x = 1, 2 und 3) in V                                      |  |  |
| DCxI    | DC-Strom: Eingangsstrom des jeweiligen Strings ( $x = 1, 2$ und 3) in mA                                        |  |  |
| DC x P  | DC-Leistung: Eingangsleistung des jeweiligen Strings ( $x = 1, 2$ und 3) in W                                   |  |  |
| DC x T  | DC-Temperatur: Angaben für den Service. Temperatur der jeweiligen Phase (x = 1, 2 und 3) in digitalen Werten    |  |  |
| DC x S  | DC-Status: Angaben für den Service der jeweiligen Strings (x = 1, 2 und 3)                                      |  |  |
| ACxU    | AC-Spannung: Ausgangsspannung der jeweiligen Phase ( $x = 1, 2$ und 3) in V                                     |  |  |
| ACxI    | AC-Strom: Ausgangsstrom der jeweiligen Phase ( $x = 1, 2$ und 3) in mA                                          |  |  |
| AC x P  | AC-Leistung: Ausgangsleistung der jeweiligen Phase ( $x = 1, 2$ und 3) in W                                     |  |  |
| ACxT    | AC-Temperatur: Angaben für den Service. Temperatur der jeweiligen Phase (1, 2 und 3) in digitalen Werten        |  |  |
| AC F    | AC-Frequenz: Netzfrequenz in Hz                                                                                 |  |  |
| FC I    | Fehlerstrom: Gemessener Fehlerstrom in mA                                                                       |  |  |
| Aln1-4  | Wird nicht verwendet                                                                                            |  |  |
| AC S    | AC-Status: Angaben für den Service des Betriebszustandes des Wechselrichters                                    |  |  |
| ERR     | Allgemeine Störungen                                                                                            |  |  |
|         | Status der ENS (Einrichtung zur Netzüberwachung mit zugeordneten Schaltorganen):                                |  |  |
| LING G  | Status der Netzüberwachung                                                                                      |  |  |
| ENS Err | Störungen der ENS (Einrichtung zur Netzüberwachung mit zugeordneten Schaltorganen)                              |  |  |
| SH x P  | Externer Stromsensor-Leistung: Leistung der jeweiligen Phase (x = 1, 2 und 3) in W                              |  |  |
| SC x P  | Eigenverbrauch auf der jeweiligen Phase (x = 1, 2 und 3) in W                                                   |  |  |
| HC1 P   | wird nicht verwendet                                                                                            |  |  |
| HC2 P   | Hausverbrauch in W von den PV-Modulen                                                                           |  |  |
| HC3 P   | Hausverbrauch in W aus dem Netz                                                                                 |  |  |
| SOC H   | Batterie Ladezustand (SOC = State of charge)                                                                    |  |  |
| BAT Te  | Batterie Temperatur                                                                                             |  |  |
| BAT Cy  | Anzahl der Batterie Ladezyklen                                                                                  |  |  |
| KB S    | Interner Kommunikationsstatus bei Aufschalten auf AC-Netz                                                       |  |  |
| Total E | Gesamtenergie in kWh die durch den Wechselrichter erzeugt wurde und an das AC-Netz im Haus abge-<br>geben wird. |  |  |
| OWN E   | Eigenverbrauch: Aktuelle verbrauchte Energie in kWh im Haushalt, die durch den Wechselrichter gedeckt wird.     |  |  |

| Eintrag  | Erklärung                                                                                                    |
|----------|----------------------------------------------------------------------------------------------------|
| HOME E   | Hausverbrauch: Aktuell verbrauchte Energie in kWh im Haushalt, die durch den Wechselrichter und aus dem AC-Netz gedeckt wird. |
| Iso R    | Isolationswiderstand in kOhm bei Aufschalten auf AC-Netz                                                                      |
| Ereignis | Ereignis POR "Power On Reset": Erneutes Anlaufen der Kommunikation nach einem Verlust der AC-Spannung.                        |

Tab. 7: Logdaten

# 7.2 Logdaten abfragen, speichern und grafisch darstellen

Es gibt mehrere Varianten, die Logdaten abzufragen und dauerhaft zu speichern:

- Variante 1: Logdaten mit einem Computer herunterladen und darstellen
- Variante 2: Logdaten an ein Solar Portal übertragen und darstellen

#### Variante 1: Logdaten mit einem Computer herunterladen und darstellen

- Im Webservers das Menü Logdaten aufrufen.
   Kap. 6.1
- 2. Alle oder Zeitraum auswählen und mit Download bestätigen.
- Die Logdaten (logdata.csv) können auf einem Computer gespeichert und mit jedem gängigen Tabellenkalkulationsprogramm (z. B. Excel) dargestellt und weiterverarbeitet werden.

#### Variante 2: Logdaten an ein Solar Portal übertragen und darstellen

Mit einem Solar Portal lassen sich die PV-Anlage und die Leistungsdaten über das Internet überwachen.

Ein Solar Portal hat folgende Funktionen, welche aber je nach Portal unterschiedlich sein können:

- Grafische Darstellung der Leistungsdaten
- Weltweiter Portalzugang über das Internet
- Benachrichtigung bei Betriebsstörungen per E-Mail
- Datenexport (z.B. Excel-Datei)
- Langfristige Speicherung der Logdaten

#### Voraussetzungen für die Datenübertragung an ein Solar Portal:

- Wechselrichter hat Internetverbindung
- Anmeldung an ein Solar Portal (z.B. KOSTAL (PIKO) Solar Portal)
- ✓ Auswahl eines Solar Portals
- ✓ Aktivierung der Datenübertragung im Wechselrichter

### Datenübertragung an ein Solar Portal über das Bedienfeld aktivieren

- 1. Am Bedienfeld des Wechselrichters das Menü "Einstellungen/Informationen" auswählen.
- 2. Mit der Taste "ENTER" bestätigen.
- Mit den Tasten "UP", "DOWN" und "ENTER" das Menü "Solar Portal" > "Portal" auswählen.
- 4. Ein Solar Portal auswählen
- 5. Die Taste "ENTER" gedrückt halten.
- 6. Das Feld "Aktivieren" auswählen und mit "ENTER" bestätigen.
- Die Datenübertragung an das Solar Portal ist aktiv.
   Der Name des Solar Portals wird angezeigt. Der Datenexport an das Solar Portal wird ausgeführt.

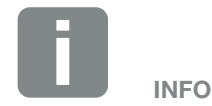

Voraussetzung für die Datenübertragung ist eine korrekt eingerichtete Netzwerkeinbindung / Internetverbindung

Nach der Aktivierung kann es ggf. 20 Minuten dauern (portalabhängig), bis der Datenexport am Solar Portal sichtbar ist.

Das KOSTAL (PIKO) Solar Portal (www.kostal-solar-portal.de) ist als Standard Solar Portal voreingestellt.

### 7.3 Das KOSTAL (PIKO) Solar Portal

Das Solar Portal der KOSTAL Solar Electric GmbH ist eine kostenlose Internetplattform für die Überwachung der PV-Anlage.

Die Ertragsdaten und Ereignismeldungen von der PV-Anlage werden vom Wechselrichter über das Internet an das Solar Portal gesendet.

Im Solar Portal werden die Informationen gespeichert. Diese Informationen können über das Internet gesichtet und abgerufen werden.

#### Voraussetzungen für die Nutzung des Solar Portals

- Der Wechselrichter muss über eine Internetanbindung verfügen.
- Der Wechselrichter darf noch nicht im Solar Portal angemeldet sein
- Der Wechselrichter darf noch keiner Anlage zugeordnet sein.

Zwei Schritte sind notwendig, damit das Solar Portal genutzt werden kann:

- Die Datenübertragung an das Solar Portal im Wechselrichter aktivieren. Die Aktivierung kann über den Webserver oder über das Wechselrichtermenü erfolgen)
- Die kostenlose Anmeldung auf der Website der KOSTAL Solar Electric GmbH für die Nutzung des KOSTAL (PIKO) Solar Portals durchführen.

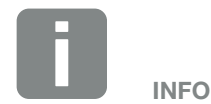

Befinden sich mehrere Wechselrichter in einer Anlage, muss die Datenübertragung an das Solar Portal für jeden Wechselrichter separat eingerichtet werden.

### 7.4 Remote Service

Der Wechselrichter beinhaltet eine intelligente Überwachung. Sollte im Betrieb ein Ereignis auftreten, wird dazu ein Ereigniscode im Display angezeigt.

Sie als Betreiber der Anlage können dann im Servicefall die Meldung ablesen und sich bei Ihrem Installateur oder Servicepartner Hilfe holen.

Über ein Softwareupdate zu einem späterem Zeitpunkt wird die Möglichkeit bestehen, dass sich der Service über eine Freigabe durch Sie, direkt auf den Wechselrichter aufschalten kann um den Fehler zu analysieren und diesen wenn möglich direkt beheben kann.

## 8. Wirkleistungssteuerung

| 8.1 | Warum Wirkleistungssteuerung?                        | 155 |
|-----|------------------------------------------------------|-----|
| 8.2 | Begrenzung der PV-Einspeiseleistung                  | 156 |
| 8.3 | Wirkleistungssteuerung mit einem Rundsteuerempfänger | 157 |
| 8.4 | Wirkleistungssteuerung über Intelligente Messsysteme | 159 |

### 8.1 Warum Wirkleistungssteuerung?

In einigen Ländern oder durch das lokale Energieversorgungsunternehmen (EVU) kann vorgeschrieben werden, dass nicht die volle Leistung (z.B. nur 70%) der PV-Anlage in das öffentliche Netz eingespeist werden darf.

Deshalb bieten einige EVU in diesem Fall den Besitzern von PV-Anlagen die Möglichkeit, ihre Anlage durch das EVU über eine variable Wirkleistungssteuerung regeln zu lassen und somit die Einspeisung auf bis zu 100% wieder zu erhöhen.

Fragen Sie bei ihrem EVU nach, welche Anwendungsregel für Sie gilt.

Der Planer einer PV-Anlage kann in der Regel zwischen zwei Arten der Wirkleistungssteuerung auswählen:

- Begrenzung der Einspeiseleistung auf einen definierten Prozentsatz der PV-Leistung am Netzanschlusspunkt Kap. 8.2
- Wirkleistungssteuerung mit einem Rundsteuerempfänger Kap. 8.3

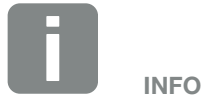

Bei der Auswahl der Wirkleistungssteuerung prüfen, welche der beiden Möglichkeiten den besseren Energieertrag für Sie erzielt.

### 8.2 Begrenzung der PV-Einspeiseleistung

Wird durch den Energieversorger (EVU) bei Ihrer PV-Anlage eine Abregelung der PV-Leistung vorgeschrieben und die Wirkleistungssteuerung kann bei Ihnen nicht mit einem Rundsteuerempfänger realisiert werden oder ist nicht gewünscht, dann ist die Einspeiseleistung auf den vorgegebenen Wert durch das EVU (z.B. 70%) zu reduzieren.

Fragen Sie bei ihrem EVU nach, welche Leistungsbegrenzung für Sie gilt.

Die Leistungsbegrenzung kann über das Wechselrichtermenü "Einstellungen/Information > Servicemenü > Energiemanagement > Eingabe der max. Einspeiseleistung" oder über den Webserver unter "Servicemenü > Energiemanagement > Begrenzen auf [W]" eingestellt werden.

# 8.3 Wirkleistungssteuerung mit einem Rundsteuerempfänger

Die Wirkleistung des Wechselrichters kann direkt vom Energieversorgungsunternehmen (EVU) über einen Rundsteuerempfänger gesteuert werden.

Mit dieser Technik lässt sich die erzeugte Leistung in vier Stufen regeln:

- **1**00 %
- 60 %
- **30**%
- 0%

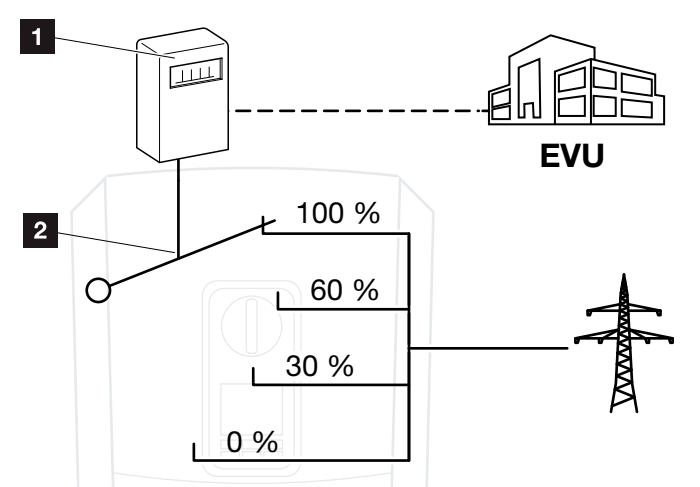

Abb. 59: Wirkleistungssteuerung mit Rundsteuerempfänger

- Rundsteuerempfänger
- 2 Regelelektronik des Wechselrichters

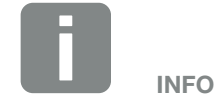

Der Rundsteuerempfänger kann direkt am Smart Communication Board des Wechselrichters angeschlossen werden.

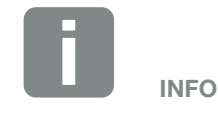

Änderungen der vier Standardvorgaben der Leistungsbegrenzung können über den Webserver vorgenommen werden. Es müssen jedoch die Bestimmungen des EVUs eingehalten werden.

#### Wirkleistungssteuerung aktivieren

- Wechselrichter und Computer verbinden.
   Kap. 5.1
- 2. Internetbrowser starten.
- In die Adresszeile des Browsers die IP-Adresse des Wechselrichters eintragen an dem der Rundsteuerempfänger angeschlossen ist und mit "Return" bestätigen.
- → Die Seite des Webservers wird geöffnet.
- 4. Am Webserver als Installateur anmelden
- Den Menüpunkt "Servicemenü > Digitaleingänge" auswählen.
- → Die "Digitaleingänge" öffnet sich.
- 6. Die Funktion "Wirkleistungssteuerung" auswählen.
- 7. Auf den Button "Speichern" klicken.
- ✓ Die Wirkleistungssteuerung ist aktiv.

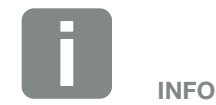

Die IP-Adresse kann im Display des Wechselrichters abgelesen werden.

### 8.4 Wirkleistungssteuerung über Intelligente Messsysteme

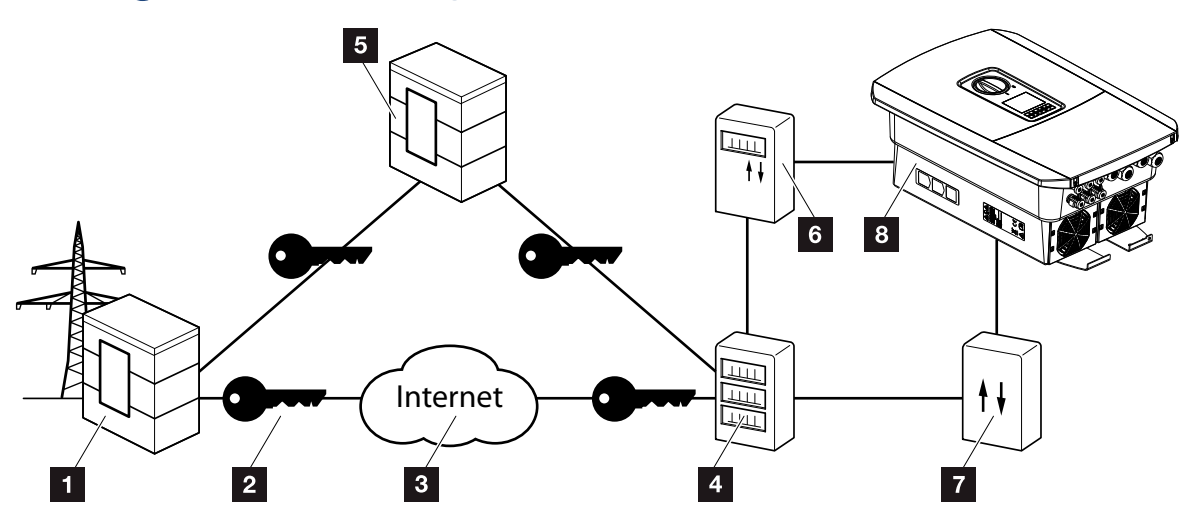

8

Abb. 60: Anschluss Intelligente Messsysteme

- Energieversorger (EVU)
- 2 Verschlüsselung
- 3 World Wide Web (Internet)
- 4 Smart Meter Gateway
- 5 Gateway
- **6** Digitaler Stromzähler
- 7 Steuerbox
- <sup>8</sup> Wechselrichter

Intelligente Messsysteme haben eine zentrale Aufgabe in den Energienetzen der Zukunft.

Ein intelligentes Messsystem besteht in diesem Fall aus einer Messeinrichtung (Smart Meter oder digitaler Stromzähler) welche die Messdaten erfasst und einer Kommunikationseinheit dem Smart Meter Gateway, der die Daten zum Energieversorger über eine sicher Verbindung übermittelt. Über eine Steuerbox die mit dem Wechselrichter verbunden ist, kann dann das EVU den der Wechselrichter steuern und so die Einspeisung der PV-Anlage regulieren.

In einigen Ländern sind diese intelligenten Messsysteme schon vorgeschrieben. Fragen Sie bei Ihrem EVU nach, was für Sie gilt.

#### Steuerbox anschließen

- 1. Den Anschlussraum des Wechselrichters spannungsfrei schalten. 🛛 Kap. 4.3 🛆
- 2. Die Steuerbox auf die Hutschiene im Schaltschrank oder Stromverteiler montieren.
- Das Kommunikationskabel fachgerecht vom Wechselrichter bis in den Schaltschrank verlegen und nach Hersteller Anschlussplan an der Steuerbox anschließen (Anzugsdrehmomente: 0,2 Nm).
- Das Kommunikationskabel im Wechselrichter an der Anschlussklemme f
  ür Rundsteuerempf
  änger anschlie
  ßen Z Kap. 3.7.
- 5. Steuerbox mit dem Smart Meter Gateway verbinden.
- ✓ Die Steuerbox ist angeschlossen.

#### Digitalen Stromzähler anschließen

- 1. Digitalen Stromzähler im Schaltschrank oder Stromverteiler montieren.
- Das Kommunikationskabel fachgerecht vom Wechselrichter bis in den Schaltschrank verlegen und nach Hersteller Anschlussplan an der Steuerbox anschließen. II
- Das Kommunikationskabel des digitalen Stromzählers an der Anschlussklemme für digitalen Energiezähler im Wechselrichter anschließen (Anzugsdrehmomente: 0,2 Nm) Kap. 3.6
- 4. Digitalen Stromzähler mit dem Smart Meter Gateway verbinden.
- ✓ Digitaler Stromzähler ist angeschlossen.

\_\_\_\_\_\_ \_\_\_\_\_\_\_ GEFAHR

LEBENSGEFAHR DURCH STROM-SCHLAG UND ELEKTRISCHE ENT-LADUNG!

Gerät spannungsfrei schalten, gegen Wiedereinschalten sichern. Z Kap. 4.3

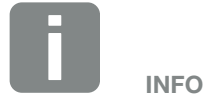

Folgende Anforderungen werden an das Kommunikationskabel gestellt:

- Drahtquerschnitt von 0,34 - 1,5 mm<sup>2</sup> (starr) 0,34 - 1,0 mm<sup>2</sup> (flexibel)
- Länge max. 30 m
- Abisolierlänge 4,5-5,5 mm

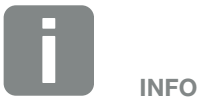

Folgende Anforderungen werden an das Kommunikationskabel gestellt:

- Drahtquerschnitt von 0,34 - 1,5 mm<sup>2</sup> (starr) 0,34 - 1,0 mm<sup>2</sup> (flexibel)
- Länge max. 30 m
- Abisolierlänge 4,5-5,5 mm

### Wirkleistungssteuerung im Webserver aktivieren

- Wechselrichter und Computer verbinden.
   Kap. 5.1
- 2. Internetbrowser starten.
- In die Adresszeile des Browsers die IP-Adresse des Wechselrichters eintragen an dem die Steuerbox angeschlossen ist und mit "Return" bestätigen.
- → Die Seite des Webservers wird geöffnet.
- 4. Am Webserver als Installateur anmelden.
- Den Menüpunkt "Servicemenü > Digitaleingänge" auswählen.
- → Die "Digitaleingänge" öffnet sich.
- 6. Die Funktion "Wirkleistungssteuerung" auswählen.
- 7. Auf den Button "Speichern" klicken.
- ✓ Die Wirkleistungssteuerung ist aktiv.

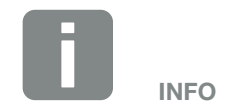

Die IP-Adresse kann im Display des Wechselrichters abgelesen werden.

# 9. Eigenverbrauch

| 9.1 | Eigenverbrauch Überblick              | 163 |
|-----|---------------------------------------|-----|
|     |                                       |     |
| 9.2 | Flektrischer Anschluss Figenverbrauch | 164 |
| 0.2 |                                       |     |
| 93  | Figenverbrauchssteuerung einrichten   | 166 |
| 0.0 | Eigenverbraderieetederding einhentern | 100 |

9

### 9.1 Eigenverbrauch Überblick

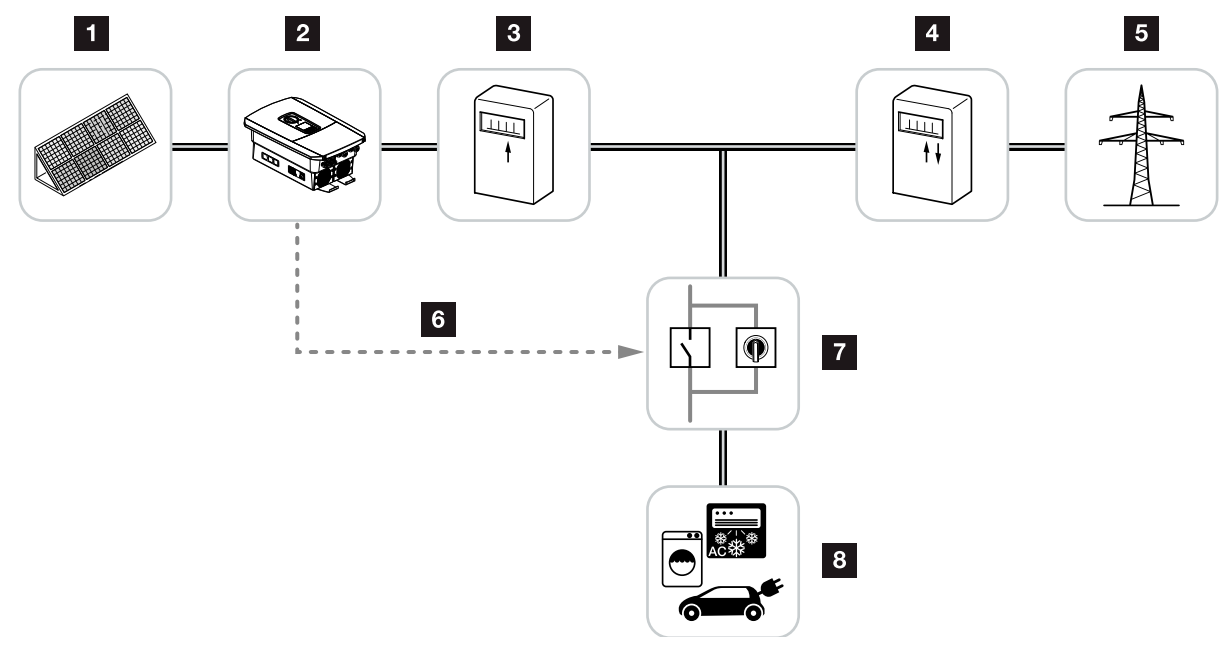

Abb. 61: Konfiguration Eigenverbrauch

- 1 Photovoltaikmodule
- 2 Wechselrichter
- 3 Produktionszähler
- 4 Einspeisezähler / Bezugszähler
- 5 Öffentliches Netz
- Steuersignal vom Smart Communication Board (Anschlussklemme Eigenverbrauch)
- Z Externes Lastrelais mit Überbrückungsschalter
- 8 Verbraucher

Alle Wechselrichter sind so ausgelegt, dass der erzeugte Strom auch zum Eigenverbrauch genutzt werden kann.

### 9.2 Elektrischer Anschluss Eigenverbrauch

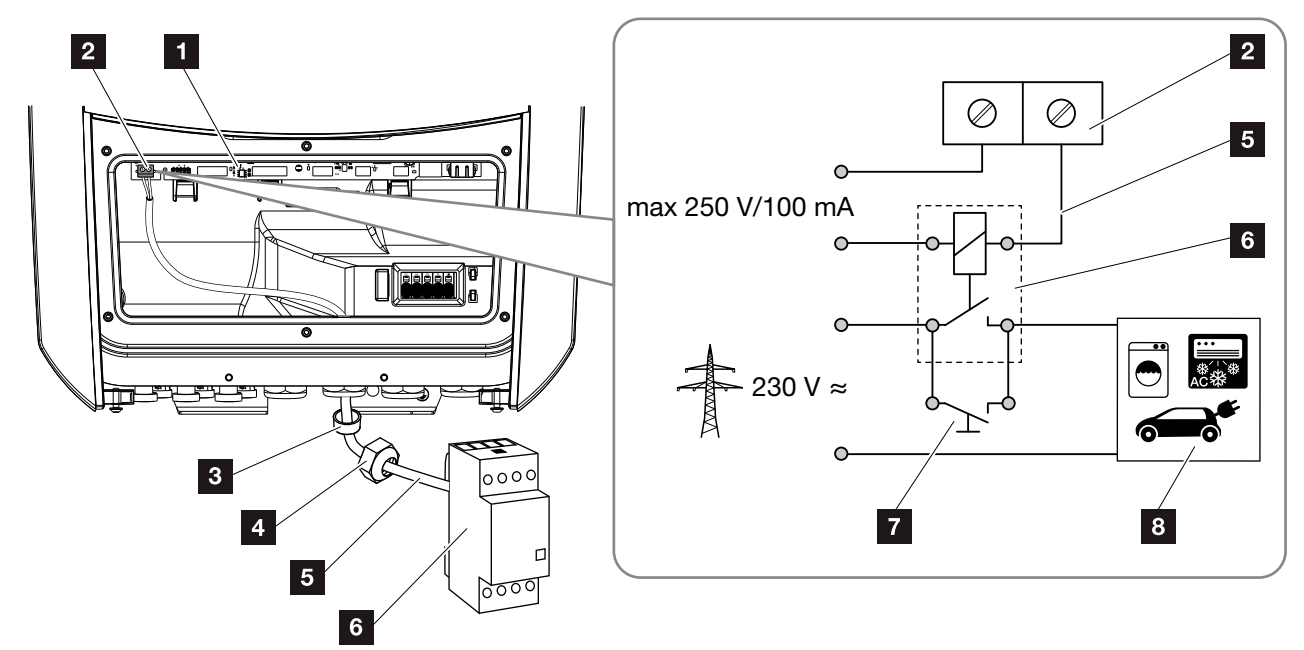

9

Abb. 62: Elektrischer Anschluss Eigenverbrauch

- Smart Communication Board (SCB)
- 2 Anschlussklemme Eigenverbrauch
- 3 Dichtring
- 4 Überwurfmutter
- 5 Steuerleitung
- 6 Lastrelais
- Überbrückungsschalter
- 8 Verbraucher

Für den elektrischen Anschluss für den Eigenverbrauch wie folgt vorgehen:

- 1. Hausnetz spannungsfrei schalten. 🛛 Kap. 4.3 🔺
- Lastrelais fachgerecht an die Anschlussklemme Eigenverbrauch am Smart Communication Board anschließen (Anzugsdrehmomente: 0,5 Nm).
   Abb. 62 Pos. 2 ii
- **3.** Die weiteren Komponenten für den Eigenverbrauch fachgerecht installieren und anschließen.
- Der elektrische Anschluss f
  ür den Eigenverbrauch ist erfolgt. Wechselrichter einschalten.

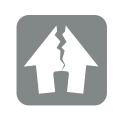

#### SCHADEN MÖGLICH

Zwischen Wechselrichter und Verbraucher muss ein externes Lastrelais installiert werden. Es darf kein Verbraucher direkt am Wechselrichter angeschlossen werden!

Belastung Schaltausgang: max. Belastung: 100 mA max. Spannung: 250 V (AC oder DC)

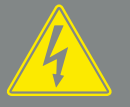

GEFAHR

LEBENSGEFAHR DURCH STROM-SCHLAG UND ELEKTRISCHE ENT-LADUNG!

Gerät spannungsfrei schalten, gegen Wiedereinschalten sichern. Z Kap. 4.3

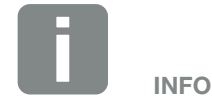

Folgende Anforderungen werden an die Steuerleitung gestellt:

- Drahtquerschnitt von 0,14 - 2,5 mm<sup>2</sup> (starr) 0,14 - 1,5 mm<sup>2</sup> (flexibel)
- Länge max. 30 m
- Abisolierlänge 5,5-6,5 mm

### 9.3 Eigenverbrauchssteuerung einrichten

#### Schaltausgang

#### Funktion

| Eię | genverbrauchssteuerung                   |   |
|-----|------------------------------------------|---|
| Eig | enverbrauchssteuerung                    |   |
| •   | Funktion 1 (Zeit- und Leistungsbezogen)  |   |
|     | Leistungsgrenze [W]                      | 0 |
|     | Grenze muss überschritten sein für [min] | 0 |
|     | Laufzeit [min]                           | 0 |
|     | Häufigkeit der Aktivierung [Anzahl/Tag]  | 0 |
|     |                                          |   |
| 0   | Funktion 2 (Leistungsbezogen)            |   |
|     | Einschaltgrenze [W]                      | 0 |
|     | Ausschaltgrenze [W]                      | 0 |
|     |                                          |   |

|         | Weitere Optionen                                                |   |
|---------|-----------------------------------------------------------------|---|
| $\circ$ | Schaltausgang aktiviert lassen bei Leistungsabfall oder Störung |   |
|         | Erlaubter Zeitraum für Leistungsabfall oder<br>Störung [min]    | 0 |
| $\circ$ | Batterienutzung für den Schaltausgang erlauben                  |   |

Abb. 63: Eigenverbrauchssteuerung-Funktionen Webserver

Dem Anwender stehen hier mehrere Funktionen zur Eingenverbrauchssteuerung zur Verfügung. Auf den nächsten Seiten finden Sie dazu eine genauere Erklärung.

Bei angeschlossener Batterie sollte immer die "dynamische Eigenverbrauchssteuerung" gewählt werden.

#### Eigenverbrauchssteuerung aktivieren

- 1. Webserver aufrufen
- 2. Den Punkt "Servicemenü > Schaltausgang" aufrufen
- Im Feld "Funktion" die Option "Eigenverbrauchssteuerung" oder "Dynamische Eigenverbrauchssteuerung" auswählen i.
- 4. Funktion 1 oder Funktion 2 wählen.
- 5. Werte für die Funktion eintragen.
- Optionalen Wert f
  ür "Schaltausgang aktiviert lassen bei Leistungsabfall oder St
  örung" 
  über Checkbox aktivieren und Zeitraum eintragen.
- Ist eine Batterie am Wechselrichter angeschlossen, kann hier die zusätzliche Verwendung für den Eigenverbrauch über die Checkbox aktivieren werden.
- 8. Auf "Speichern" klicken.
- ✓ Die Funktion Eigenverbrauchssteuerung ist aktiv.

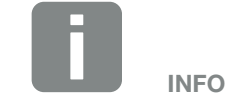

Bei Auswahl der "Dynamische Eigenverbrauchssteuerung" wird zum eingestellten Wert noch der gemessene Hausverbrauch über den digitalen Energiezähler mit berücksichtigt und automatisch dazugerechnet.

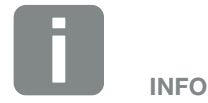

Nähere Erläuterungen zur Auswahl von Funktion 1 oder 2 finden Sie im weiteren Kapitelverlauf.

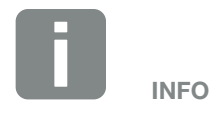

Der Befehl "Schaltausgang aktiviert lassen bei Leistungsabfall oder Störung" kann für Funktion 1 und 2 verwendet werden.

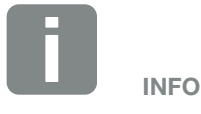

Der Befehl "Batterienutzung für den Schaltausgang erlauben" ist nur mit angeschlossener Batterie möglich. Ist dieser Punkt aktiviert, wird bei fehlender PV-Energie, die Leistung aus der Batterie für die angeschlossenen Verbraucher an der Eigenverbrauchsklemme verwendet, bis die Batterie den DoD erreicht.

#### **Eigenverbrauchssteuerung Funktion 1**

#### Steuerung des Eigenverbrauchs über Zeit

Wenn eine bestimmte Leistungsgröße **P1** für eine bestimmte Zeit **T1** erzeugt wurde, schaltet der Wechselrichter auf Eigenverbrauch.

Der Wechselrichter bleibt für die Laufzeit **T2** in dem Modus Eigenverbrauch. Nach der Laufzeit **T2** beendet der Wechselrichter den Eigenverbrauch.

Das Intervall ist zu Ende. Mit der Option "Aktivierung" kann dieses Intervall mehrmals wiederholt werden.

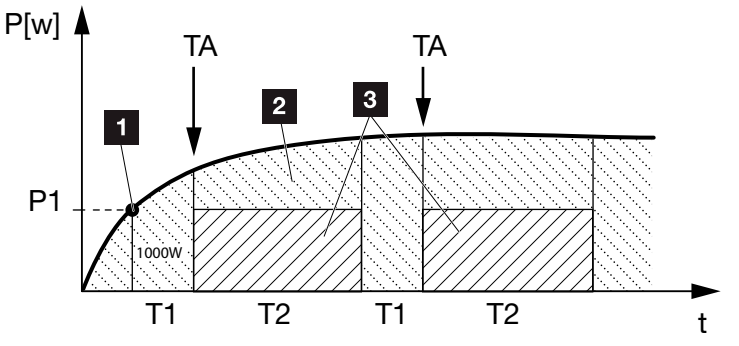

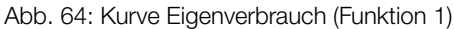

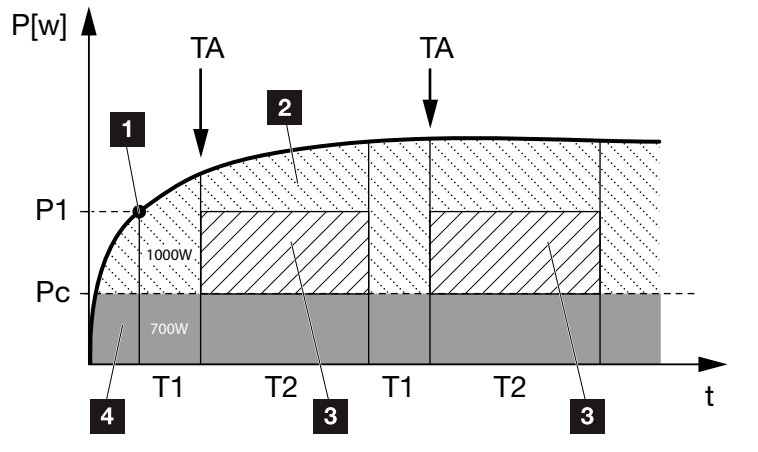

Abb. 65: Kurve Dynamischer Eigenverbrauch (Funktion 1) Leistungsgrenze

- 1 Leistungsgrenze
- 2 Einspeisung in das öffentliche Stromnetz
- 3 Eigenverbrauch über Eigenverbrauchskontakt
- 4 Eigenverbrauch im Hausnetz

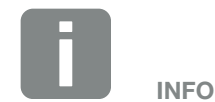

Bei einer angeschlossener Batterie am Wechselrichter, wird bei Ladung der Batterie, diese Energie von der erzeugten PV-Energie abgezogen. In diesem Fall, kann es vorkommen, dass der Schwellwert P1 trotz ausreichender PV-Energie nicht erreicht wird.

Bei Auswahl der "dynamischen Eigenverbrauchssteuerung", wird zur eingestellten Leistungsgrenze P1 noch der gemessene Hausverbrauch Pc (hier z. B. 700W) berücksichtigt und automatisch mit bewertet. Das bedeutet in diesem Beispiel hier, dass der Kontakt erst bei 1700W schließt.

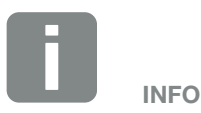

Ist zusätzlich die Option "Batterienutzung für den Schaltausgang erlauben" aktiviert, wird bei einem PV-Energieeinbruch die fehlende Energie aus der Batterie entnommen.

#### P1: Leistungsgrenze

Diese Leistung (in Watt) muss mindestens erzeugt werden (z.B. 1000W), damit der Verbraucher zugeschaltet wird. Es sind Werte von 1 bis 999 000 Watt zulässig.

### T1: Zeitraum des stabilen Überschreitens der Leistungsgrenze (P1)

Für diese Dauer (in Minuten) muss der Wechselrichter die eingestellte "Leistungsgrenze" überschreiten, bevor der Verbraucher zugeschaltet wird. Es sind Werte von 1 bis 720 Minuten (= 12 Stunden) zulässig.

#### T2: Laufzeit

Für diese Dauer (in Minuten) wird der angeschlossene Verbraucher zugeschaltet, wenn die beiden vorherigen Bedingungen erfüllt sind. Es sind Werte von 1 bis 1440 Minuten (= 24 Stunden) zulässig. Schaltet sich der Wechselrichter ab, endet die Laufzeit. Die Laufzeit wird beendet und nicht wieder fortgesetzt, wenn der Wechselrichter drei Stunden lang keinen Strom produziert hat.

#### **TA: Aktivierung**

### Gestrichelter Bereich: Eigenverbrauch an der Eigenverbrauchsklemme aktiv

Die Zahl **TA** (Anzahl/Tag) gibt an, wie oft pro Tag der Eigenverbrauch aktiviert wird.

#### Pc: Höhe des Eigenverbrauchs Graue Bereich: Eigenverbrauch im Hausnetz

Dieser wird bei der dynamischen Eigenverbrauchssteuerung mit berücksichtig. Das bedeutet, der Kontakt Eigenverbrauch wird erst dann geschlossen, wenn die Leistungsgrenze P1 abzüglich des Eigenverbrauchs, den eingestellten Wert erreicht.

#### **Eigenverbrauchssteuerung Funktion 2**

#### Steuerung des Eigenverbrauchs über die Leistungsgröße

Wird eine bestimmte Leistungsgröße **P1** erzeugt (z.B. 1000W), schaltet der Wechselrichter auf Eigenverbrauch.

Wird die Leistungsgröße **P2** unterschritten (z.B. 700W), beendet der Wechselrichter den Eigenverbrauch und speist wieder Strom in das Netz ein.

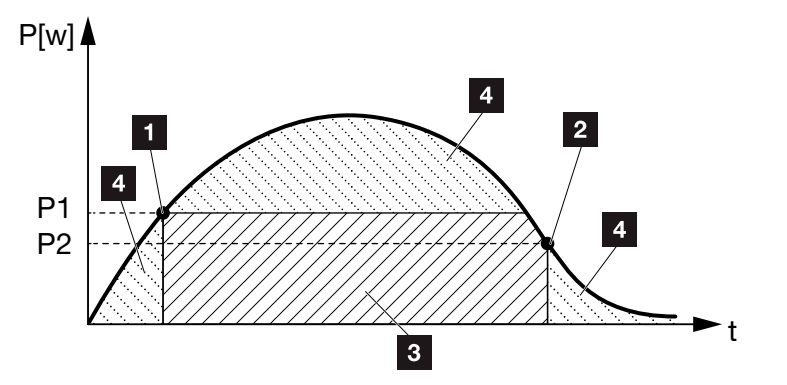

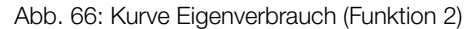

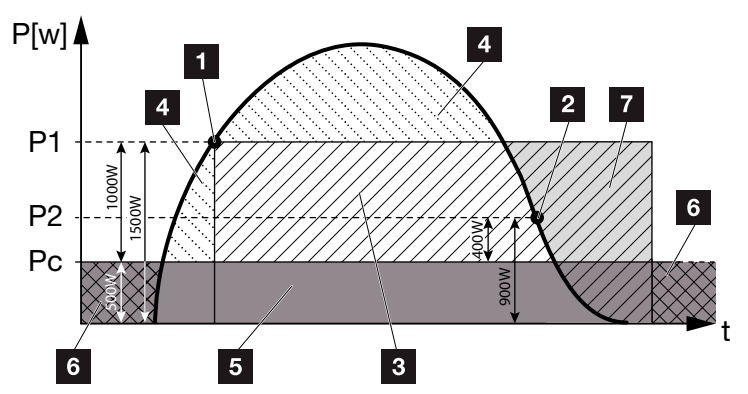

Abb. 67: Kurve Dynamischer Eigenverbrauch (Funktion 2)

- 1 Einschaltgrenze
- 2 Ausschaltgrenze
- 3 Eigenverbrauch über Eigenverbrauchskontakt
- Einspeisung in das öffentliche Stromnetz
- 5 Eigenverbrauch im Hausnetz
- Bezug aus dem öffentlichen Stromnetz
- Batterienutzung bei angeschlossener Batterie bis DoD möglich

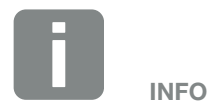

Bei einer angeschlossener Batterie am Wechselrichter, wird bei Ladung der Batterie, diese Energie von der erzeugten PV-Energie abgezogen. In diesem Fall, kann es vorkommen, dass der Schwellwert P1 trotz ausreichender PV-Energie nicht erreicht wird.

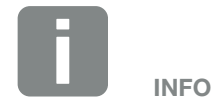

Bei Auswahl der "dynamischen Eigenverbrauchssteuerung", wird zur eingestellten Leistungsgrenze P1 z.B. 1000W und P2 z.B. 400W noch der gemessene Hausverbrauch Pc z.B. 500W mit berücksichtigt und automatisch dazugerechnet. Das bedeutet, dass der Kontakt erst bei 1500W schließt und bei 900W wieder öffnet.

#### P1: Einschaltgrenze

Diese Leistung (in Watt) muss mindestens erzeugt werden, damit der Verbraucher zugeschaltet wird. Es sind Werte von 1 bis 999 000 Watt zulässig.

#### P2: Ausschaltgrenze

Sinkt die erzeugte Leistung unter diesen Wert, wird der Verbraucher weggeschaltet.

#### Pc: Höhe des Eigenverbrauchs Graue Bereich: Eigenverbrauch im Hausnetz

Dieser wird bei der dynamischen Eigenverbrauchssteuerung mit berücksichtig. Das bedeutet, der Kontakt Eigenverbrauch wird erst dann geschlossen, wenn die Leistungsgrenze P1 abzüglich des Eigenverbrauchs, den eingestellten Wert erreicht.

### Verzögerung bei Leistungsabfall/Störung

### Verzögerungszeit für das Abschalten des Eigenverbrauchs

Mit dieser Funktion wird erst nach der eingestellten Verzögerungszeit **T1** der Eigenverbrauch beendet. Bei Leistungsabfall, Störung **(Tx)** und beim Unterschreiten der Abschaltgrenze bleibt der Verbraucher für die eingestellte Zeit **(T1)** zugeschaltet.

Ist die Zeit der Störung oder des Leistungsabfalls kürzer, als die eingestellte Verzögerungszeit, bleibt der Eigenbedarf eingeschaltet.

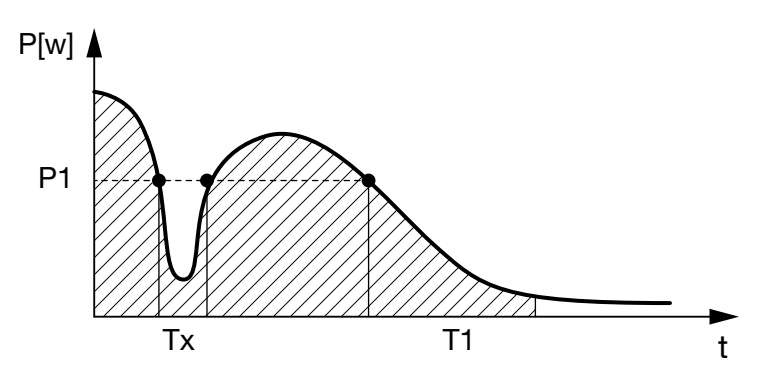

Abb. 68: Kurve Verzögerung bei Leistungsabfall/Störung

#### P1: Leistungsgrenze

#### T1: Verzögerungszeit bei Leistungsabfall/Störung

Tx: Störung, Leistungsabfall oder Ausfall des Wechselrichters

Gestrichelter Bereich: Eigenverbrauch aktiv

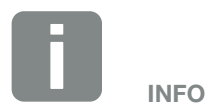

Ist zusätzlich die Option "Batterienutzung für den Schaltausgang erlauben" aktiviert, wird bei einem plötzlichen Energieeinbruch die fehlende Energie aus der Batterie und nicht aus dem öffentlichem Netz entnommen.

# 10. Wartung

| 10.1 | Wartung und Reinigung  | 174 |
|------|------------------------|-----|
| 10.2 | Gehäusereinigung       | 175 |
| 10.3 | Lüfterreinigung        | 176 |
| 10.4 | Software aktualisieren | 180 |
| 10.5 | Ereigniscodes          | 182 |

### 10.1 Wartung und Reinigung

Nach der fachgerechten Montage arbeitet der Wechselrichter nahezu wartungsfrei.

Folgende Wartungsarbeiten sind für den Wechselrichter durchzuführen:

| Tätigkeit                            | Intervall   |
|--------------------------------------|-------------|
| Kabelverbindungen und Stecker prüfen | 1x jährlich |
| Lüfter reinigen 🗖 Kap. 10.1 🚹        | 1x jährlich |

Tab. 8: Wartungsliste

Werden keine Wartungsarbeiten durchgeführt, führt das zum Ausschluss der Garantie (siehe Ausschluss der Garantie in unseren Service- und Garantiebedingungen).

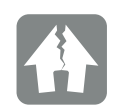

SCHADEN MÖGLICH

Bei verschmutzten oder blockierten Lüftern wird der Wechselrichter nicht ausreichend gekühlt. Ungenügende Kühlung des Wechselrichters kann zu einer Leistungsreduzierung oder zu einem Ausfall der Anlage führen.

Wechselrichter immer so montieren, dass herabfallende Teile nicht durch das Lüftungsgitter in den Wechselrichter fallen.

### 10.2 Gehäusereinigung

Das Gehäuse darf nur mit einem feuchten Tuch abgewischt werden. Scharfe Reiniger sind nicht zugelassen.

### 10.3 Lüfterreinigung

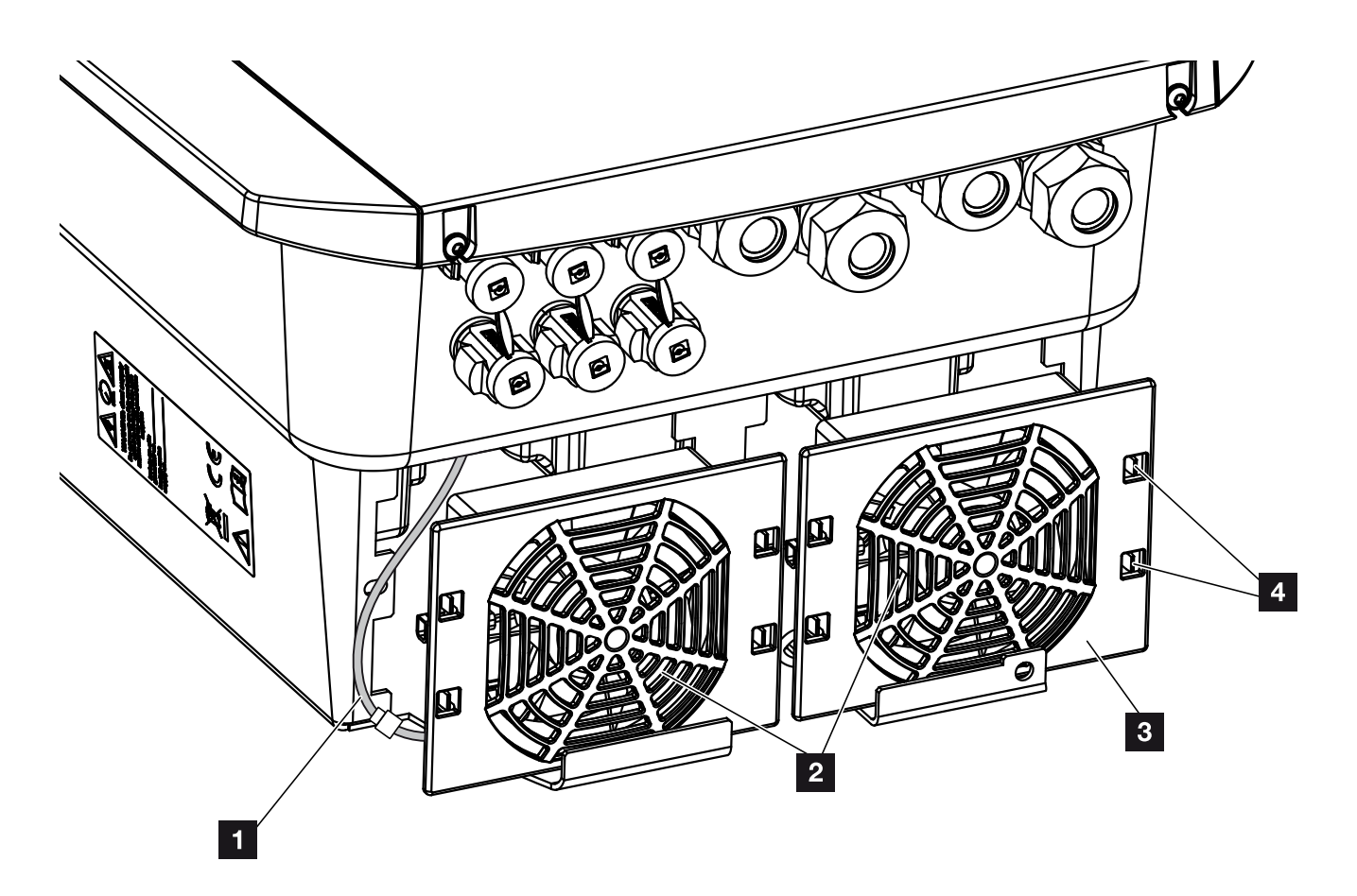

Abb. 69: Lüfterausbau Übersicht

- 1 Lüfterkabel
- 2 Lüfter
- 3 Lüftergitter
- 4 Befestigungslaschen

#### Vorgehensweise

Der Lüfter darf nur ausgebaut und gereinigt werden, wenn der Wechselrichter ausgeschaltet ist. Ansonsten besteht die Möglichkeit, dass der Lüfter anläuft.

- Drehen Sie den DC-Schalter am Wechselrichter auf OFF. Abb. 11
- Lüfter ausbauen. Dazu am Rand des Lüftergitters einen Schraubendreher ansetzen und leichten Druck auf das Lüftergitter ausüben. Abb. 70

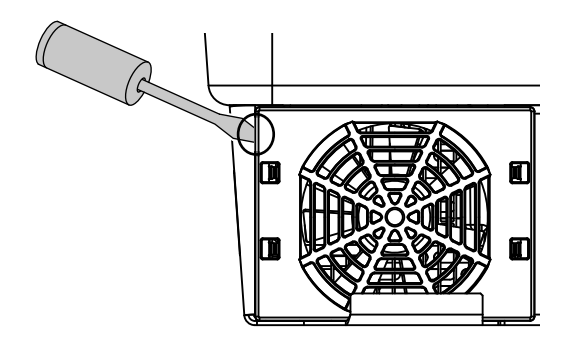

Abb. 70: Lüftergitter lösen

 Mit einem zweiten Schraubendreher die Befestigungslaschen zur Lüftermitte drücken. Lüftereinheit leicht hervorziehen. Abb. 71

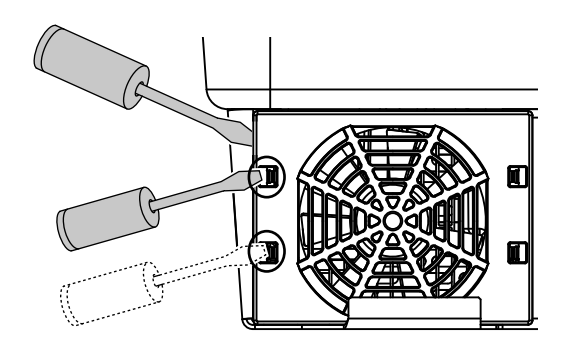

Abb. 71: Befestigungslaschen lösen

 Lüftereinheit aus dem Gehäuse vollständig herausziehen. Dazu Steckverbindung des Lüfterkabels trennen. Abb. 72

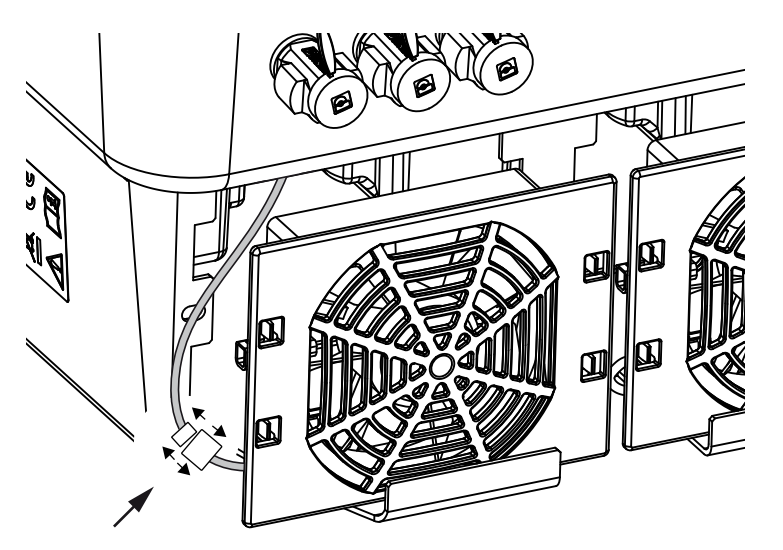

Abb. 72: Lüfterkabel abziehen

 Der Lüfter kann zusätzlich noch vom Lüftergitter abgezogen werden. Dazu Befestigungslaschen leicht nach außen drücken und Lüfter abziehen.
 Abb. 73

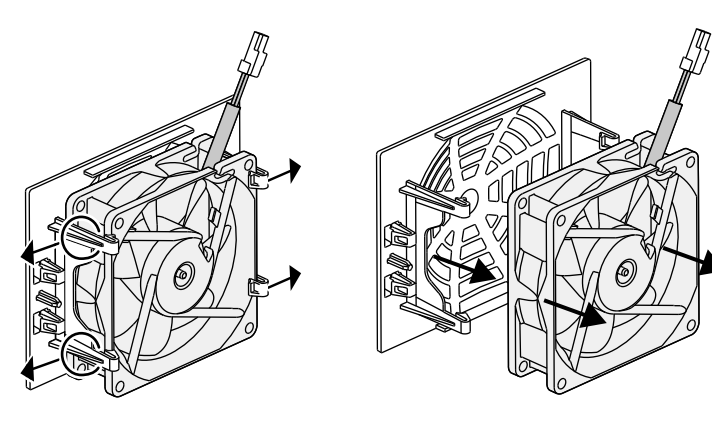

Abb. 73: Demontage Lüftergitter

6. Lüfter und Gehäuseöffnung mit einem weichen Pinsel reinigen.

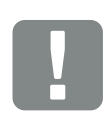

WICHTIGE

Beachten Sie die Kabelführung innerhalb des Gehäuses.

Die Verlegung des Lüfterkabels muss beim Einbau des Lüfters genauso wieder erfolgen. 7. Beim Einbau des Lüfters auf folgende Punkte achten:

- dass der Lüfter richtig in den Lüfterrahmen eingebaut wurde (Luftstromrichtung). **2** Abb. 74

- dass das Kabel in das Gehäuse weist.

- dass das Kabel des Lüfters nicht eingeklemmt wird.

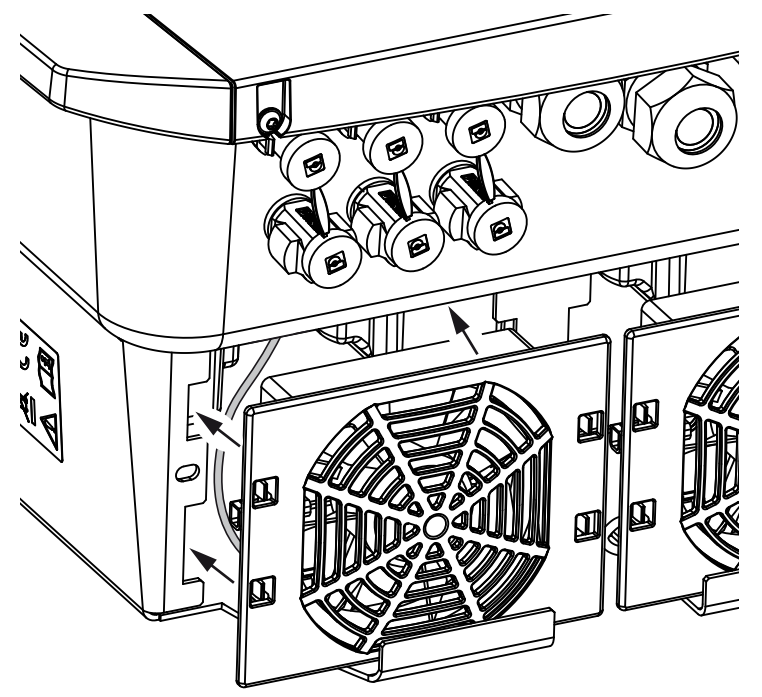

Abb. 74: Lüftereinbau

- Lüfterkabel wieder anschließen und Lüfter in das Gehäuse einsetzen. Beim ersten Einschalten überprüfen, ob die Luft vom Lüfter nach innen gezogen wird.
- 9. Wechselrichter in Betrieb nehmen 2 Kap. 4.1

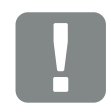

WICHTIGE INFORMATION

Beim Einbau des Lüfters darauf achten, dass die Kabel so verlegt werden, dass diese nicht in den Lüfter gelangen. Ansonsten kann es zum Ausfall des Lüfters oder zu Geräuschen kommen.

### 10.4 Software aktualisieren

Bei einer Aktualisierung/Update der Software durch den Hersteller besteht die Möglichkeit diese zu aktualisieren. Dabei wird die Software und die Benutzeroberfläche (UI) des Smart Communication Boards auf den neuesten Stand gebracht. Sollte ein Update zur Verfügung stehen, finden Sie dieses auf der Internetseite des Herstellers im Downloadbereich zum Produkt.

#### Vorgehensweise

Aktualisierung über Webserver
#### Aktualisierung über Webserver

Der Wechselrichters kann ganz einfach über den Webserver aktualisiert werden. Dazu wird lediglich über den Webserver die Aktualisierungsdatei (\*.swu) auf dem Computer ausgewählt und die Installation gestartet.

- Laden Sie das Update f
  ür den Wechselrichter von der Internetseite des Herstellers auf ihren Computer herunter.
- 2. Rufen Sie den Webserver auf **Z** Kap. 6.2
- 3. Wählen Sie den Menüpunkt "Update" unter dem Servicemenü aus.
- Drücken Sie auf die Schaltfläche Datei auswählen und wählen die Aktualisierungsdatei (\*.swu) auf dem Computer aus oder ziehen die Aktualisierungsdatei in das Feld.
- 5. Starten Sie die Installation über "Ausführen".
- → Der Wechselrichter erkennt die Aktualisierungsdatei und startet die Installation.
- Wenn Sie das Update installieren möchten, bestätigen Sie die Frage mit "OK".
- Das Update wird auf dem Wechselrichter installiert. Nach der Installation des Updates wird der Wechselrichter neu gestartet. Das Update kann bis zu 10 Minuten dauern. Nach der Aktualisierung wird die erfolgreiche Installation am Display des Wechselrichters angezeigt.
- Am Wechselrichter oder Webserver kann nach erfolgreicher Installation des Updates die aktuelle Version der Software abgefragt werden.
   Dazu folgenden Menüpunkt im Wechselrichter aufrufen: Einstellungen/Information > Geräteinformation oder im Webserver unter dem Menüpunkt Info.
- Das Update wurde installiert.

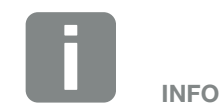

Nach einem erfolgreichem Update geht der Wechselrichter automatisch wieder in den Einspeisebetrieb über.

## 10.5 Ereigniscodes

Tritt ein Ereignis gelegentlich oder kurzzeitig auf und das Gerät geht wieder in Betrieb, dann besteht kein Handlungsbedarf. Sollte ein Ereignis dauerhaft anstehen bzw. sich häufig wiederholen, muss die Ursache ermittelt und behoben werden.

Bei einem dauerhaften Ereignis unterbricht der Wechselrichter die Einspeisung und schaltet sich automatisch ab.

- Prüfen, ob evtl. der DC-Schalter oder die externe DC-Trennstelle abgeschaltet wurde.
- Pr
  üfen, ob es sich bei dem Ereignis um einen netzseitigen Stromausfall handelt oder ob die Sicherung zwischen Einspeisez
  ähler und Wechselrichter ausgefallen ist.

Bei Sicherungsausfall benachrichtigen Sie Ihren Installateur, bei einem Stromausfall warten Sie, bis der Netzbetreiber die Störung behoben hat.

Falls das Ereignis nur vorübergehend anliegt (Netzstörung, Übertemperatur, Überlast etc.), geht der Wechselrichter automatisch wieder in Betrieb, sobald das Ereignis beseitigt ist.

Falls das Ereignis dauerhaft anliegt, wenden Sie sich an Ihren Installateur oder an den Kundendienst des Herstellers.

Machen Sie folgende Angaben:

- Gerätetyp und die Seriennummer. Sie finden diese Angaben auf dem Typenschild an der Außenseite des Gehäuses.
- Fehlerbeschreibung (LED-Anzeige und Displaymeldung).

Anhand der Meldung im Display "<Code> <Störungsart>" und der folgenden Tabelle kann die Art des Ereignisses ermittelt werden.

Bei Ereignissen, die nicht in der Tabelle aufgelistet sind, wenden Sie sich bitte an den Service. GEFAHR

LEBENSGEFAHR DURCH STROM-SCHLAG UND ELEKTRISCHE ENT-LADUNG!

Im Wechselrichter liegen lebensgefährliche Spannungen an. Nur eine Elektrofachkraft darf das Gerät öffnen und daran arbeiten.

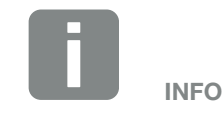

Kontaktdaten finden Sie unter dem Kapitel "Garantie und Service": Kap. 13.2

| Art des Ereignis | Allgemeine Erklärung und Maßnahme                                                                                                    |
|------------------|----------------------------------------------------------------------------------------------------|
| Systemstörung    | Wenn dieser Fehler angezeigt wird, sollte in der Regel einen Neustarten des Wechselrichters durch-<br>geführt werden. Schalten Sie dazu den Wechselrichter über den DC-Schalter aus und schalten diesen<br>erst nach 5 Min wieder ein. Falls dies nicht hilft, wenden Sie sich an Ihren Installateur oder kontaktieren<br>Sie unsere Hotline. |
| Übertemperatur   | In diesem Fall ist das Gerät zu warm geworden. Schalten Sie das Gerät für ca. 20 min aus.<br>Falls der Fehler mehrfach/dauerhaft anliegt, kontaktieren Sie bitte den Support.                                                                                                    |
| Externe Störung  | Bitte wenden Sie sich an Ihren Installateur                                                                                                    |
| Batteriefehler   | Bitte wenden Sie sich an Ihren Installateur oder unsere Support                                                                                                    |
| Netzstörung      | Bitte wenden Sie sich an Ihren Installateur                                                                                                    |
| Lüfterstörung    | Bitte wenden Sie sich an Ihren Installateur                                                                                                    |

| Ereignis-<br>code | LED | Art des Ereignis            | Beschreibung /<br>mögliche Ursache                                       | Maßnahme                                                                                                    |
|-------------------|-----|-----------------------------|--------------------------------------------------------------------------|----------------------------------------------------------------------------------------------------|
| 5002              | ×   | Systemstörung               | Verschweißtes DC-Hauptrelais detektiert                                  | Gerät neu starten <sup>1</sup>                                                                              |
| 5003              | ×   | Systemstörung               | Verschweißtes DC-Hauptrelais detektiert                                  | Gerät neu starten <sup>1</sup>                                                                              |
| 5005              | ×   | Systemstörung               | Verschweißtes DC-Hauptrelais detektiert                                  | Gerät neu starten <sup>1</sup>                                                                              |
| 5006              | ×   | Systemstörung               | Relais oder Ansteuerung möglicher-<br>weise defekt                       | Gerät neu starten <sup>1</sup>                                                                              |
| 5008              |     | Übertemperatur              | Übertemperatur AC/DC<br>Leistungsstufe                                   | Gerät ausschalten und abkühlen<br>lassen. Installationsbedingungen und<br>Lüfter kontrollieren <sup>1</sup> |
| 5009              |     | Übertemperatur              | Übertemperatur Prozessor                                                 | Gerät ausschalten und abkühlen<br>lassen. Installationsbedingungen und<br>Lüfter kontrollieren <sup>1</sup> |
| 5010              | ×   | Systemstörung               | Relais oder Ansteuerung möglicher-<br>weise defekt                       | Gerät neu starten <sup>1</sup>                                                                              |
| 5011              | ×   | Systemstörung               | Relais oder Ansteuerung möglicher-<br>weise defekt                       | Gerät neu starten <sup>1</sup>                                                                              |
| 5012              | •   | Externe<br>Generatorstörung | Überspannung am PV-Generator                                             | Generatorinstallation/ -auslegung kontrollieren <sup>1</sup>                                                |
| 5013              | 0   | Information                 | Leistungsabregelung durch externe<br>Vorgaben (Netzbetreiber)            | Keine Maßnahme notwendig <sup>1</sup>                                                                       |
| 5014              | 0   | Information                 | Leistungsabregelung aufgrund eines<br>Netzfehlers (erhöhte Netzfrequenz) | Keine Maßnahme notwendig <sup>1</sup>                                                                       |
| 5016              | •   | Externe<br>Generatorstörung | Überspannung am PV-Generator<br>DC1                                      | Generatorinstallation/ -auslegung kontrollieren <sup>1</sup>                                                |
| 5018              | ٠   | Externe<br>Generatorstörung | Überspannung am PV-Generator<br>DC2                                      | Generatorinstallation/ -auslegung kontrollieren <sup>1</sup>                                                |

| Ereignis-<br>code | LED | Art des Ereignis                    | Beschreibung /<br>mögliche Ursache     | Maßnahme                                                                                                    |
|-------------------|-----|-------------------------------------|----------------------------------------|----------------------------------------------------------------------------------------------------|
| 5020              | •   | Externe<br>Generatorstörung         | Überspannung am PV-Generator DC3       | Generatorinstallation/ -auslegung kontrollieren <sup>1</sup>                                                                                                    |
| 5022              | •   | Externe<br>Generatorstörung         | Übertemperatur AC/DC<br>Leistungsstufe | Gerät ausschalten und abkühlen<br>lassen. Installationsbedingungen und<br>Lüfter kontrollieren <sup>1</sup>                                                                                                    |
| 5023              | •   | Batteriestörung                     | Falscher Batterietyp ausgewählt        | Stellen Sie den richtigen Batterietyp<br>im Wechselrichter ein.                                                                                                    |
| 5024              | Ķ   | Systemstörung                       | Hardwarefehler                         | Gerät neu starten <sup>1</sup>                                                                                                    |
| 5025              | Ň   | Systemstörung                       | Hardwarefehler                         | Gerät neu starten <sup>1</sup>                                                                                                    |
| 5026              | Ň   | Systemstörung                       | Hardwarefehler                         | Gerät neu starten <sup>1</sup>                                                                                                    |
| 5035              | •   | Systemstörung                       | Interne Systemstörung                  | Generatorinstallation/ -auslegung kontrollieren <sup>1</sup>                                                                                                    |
| 5037              | •   | Systemstörung                       | Falsche Parametrierung                 | Ggf. falsche Ländereinstellung.<br>Ländereinstellung zurücksetzen und richtiges Land auswählen <sup>1</sup>                                                                                                    |
| 5040              | ×   | Externe<br>Generatorstörung         | Überstromereignis an DC String 1       | Generatorinstallation/ -auslegung kontrollieren <sup>1</sup>                                                                                                    |
| 5041              | ×   | Externe<br>Generatorstörung         | Überstromereignis an DC String 2       | Generatorinstallation/ -auslegung kontrollieren <sup>1</sup>                                                                                                    |
| 5042              | ×   | Externe<br>Generatorstörung         | Überstromereignis an DC String 3       | Generatorinstallation/ -auslegung kontrollieren <sup>1</sup>                                                                                                    |
| 5043              | •   | Externe<br>Generatorstörung         | Überstromereignis am Generator         | Generatorinstallation/ -auslegung kontrollieren <sup>1</sup>                                                                                                    |
| 5046              | •   | Batterie Kommunika-<br>tionsstörung | Interner Kommunikationsfehler          | Gerät neu starten <sup>1</sup>                                                                                                    |
| 5049              | •   | Übertemperatur                      | Übertemperatur Prozessor               | Gerät ausschalten und abkühlen<br>lassen. Installationsbedingungen und<br>Lüfter kontrollieren <sup>1</sup>                                                                                                    |
| 5052              | •   | Externe<br>Generatorstörung         | Überstrom am PV-Generator              | Generatorinstallation/ -auslegung kontrollieren <sup>1</sup>                                                                                                    |
| 5055              | •   | Externe Netzstörung                 | Fehlerstrom zu hoch                    | Es kann ein witterungsabhängig<br>Problem vorliegen.<br>Wechselrichter- bzw. Generatorins-<br>tallation kontrollieren <sup>1</sup><br>Generator-Isolationswiderstand prü-<br>fen. Möglicher PV-Generator Fehler<br>(zu viele PV-Module). |
| 5056              | •   | Externe Netzstörung                 | Mehrere Ursachen möglich.              | Keine Maßnahme notwendig.<br>Ggf. das Gerät neu starten <sup>1</sup><br>Umgebungsbedingungen prüfen                                                                                                    |

| Ereignis-<br>code | LED | Art des Ereignis            | Beschreibung /<br>mögliche Ursache                               | Maßnahme                                                                                                    |
|-------------------|-----|-----------------------------|------------------------------------------------------------------|----------------------------------------------------------------------------------------------------|
| 5057              | •   | Externe Netzstörung         | Isolationswiderstand zu gering                                   | Es kann ein witterungsabhängig<br>Problem vorliegen.<br>Wechselrichter- bzw. Generatorins-<br>tallation kontrollieren <sup>1</sup> |
| 5058              | •   | Externe Netzstörung         | Mehrere Ursachen möglich.                                        | Keine Maßnahme notwendig.<br>Ggf. das Gerät neu starten <sup>1</sup><br>Umgebungsbedingungen prüfen                                |
| 5059              | 0   | Externe Netzstörung         | Netzbedingungen befinden sich<br>außerhalb des gültigen Bereichs | Keine Maßnahme notwendig.<br>Tritt der Fehler häufiger auf, Instal-<br>lation und zugehörige Werte des<br>Netzes prüfen.           |
| 5060              | 0   | Externe Netzstörung         | Netzbedingungen befinden sich<br>außerhalb des gültigen Bereichs | Keine Maßnahme notwendig.<br>Tritt der Fehler häufiger auf, Instal-<br>lation und zugehörige Werte des<br>Netzes prüfen.           |
| 5061              | 0   | Externe Netzstörung         | Netzbedingungen befinden sich<br>außerhalb des gültigen Bereichs | Keine Maßnahme notwendig.<br>Tritt der Fehler häufiger auf, Instal-<br>lation und zugehörige Werte des<br>Netzes prüfen.           |
| 5062              | 0   | Externe Netzstörung         | Netzbedingungen befinden sich<br>außerhalb des gültigen Bereichs | Keine Maßnahme notwendig.<br>Tritt der Fehler häufiger auf, Instal-<br>lation und zugehörige Werte des<br>Netzes prüfen.           |
| 5063              | 0   | Externe Netzstörung         | Netzbedingungen befinden sich<br>außerhalb des gültigen Bereichs | Keine Maßnahme notwendig.<br>Tritt der Fehler häufiger auf, Instal-<br>lation und zugehörige Werte des<br>Netzes prüfen.           |
| 5064              | 0   | Externe Netzstörung         | Netzbedingungen befinden sich<br>außerhalb des gültigen Bereichs | Keine Maßnahme notwendig.<br>Tritt der Fehler häufiger auf, Instal-<br>lation und zugehörige Werte des<br>Netzes prüfen.           |
| 5065              | 0   | Externe Netzstörung         | Netzbedingungen befinden sich<br>außerhalb des gültigen Bereichs | Keine Maßnahme notwendig.<br>Tritt der Fehler häufiger auf, Instal-<br>lation und zugehörige Werte des<br>Netzes prüfen.           |
| 5066              | 0   | Externe Netzstörung         | Netzbedingungen befinden sich<br>außerhalb des gültigen Bereichs | Keine Maßnahme notwendig.<br>Tritt der Fehler häufiger auf, Instal-<br>lation und zugehörige Werte des<br>Netzes prüfen.           |
| 5067              | •   | Externe Netzstörung         | Gerätefehler                                                     | Keine Maßnahme notwendig <sup>1</sup>                                                                                              |
| 5068              | ٠   | Externe<br>Generatorstörung | Überspannung am PV-Generator                                     | Generatorinstallation/ -auslegung kontrollieren <sup>1</sup>                                                                       |
| 5069              | ٠   | Systemstörung               | Gerätefehler                                                     | Keine Maßnahme notwendig1                                                                                                    |

| Ereignis-<br>code | LED    | Art des Ereignis                    | Beschreibung /<br>mögliche Ursache                            | Maßnahme                                                                      |
|-------------------|--------|-------------------------------------|---------------------------------------------------------------|-------------------------------------------------------------------------------|
| 5070              | •      | Systemstörung                       | Hardwarefehler                                                | Support kontaktieren                                                          |
| 5071              | •      | Systemstörung                       | Hardwarefehler                                                | Support kontaktieren                                                          |
| 5074              | •      | Übertemperatur                      | Temperatur des Wechselrichters zu hoch                        | Gerät neu starten <sup>1</sup>                                                |
| 5075              | •      | Externe Netzstörung                 | Überstrom AC-Netz                                             | Gerät neu starten <sup>1</sup>                                                |
| 5076              | ٠      | Systemstörung                       | Interner Systemfehler                                         | Gerät neu starten <sup>1</sup>                                                |
| 5077              | 0      | Information                         | Leistungsabregelung durch externe<br>Vorgaben (Netzbetreiber) | Keine Maßnahme notwendig <sup>1</sup>                                         |
| 5078              | 0      | Information                         | Leistungsabregelung durch externe<br>Vorgaben (Netzbetreiber) | Keine Maßnahme notwendig <sup>1</sup>                                         |
| 5081              | •      | Systemstörung                       | Interner Systemfehler                                         | Gerät neu starten <sup>1</sup>                                                |
| 5082              | ٠      | Systemstörung                       | Interner Systemfehler                                         | Gerät neu starten <sup>1</sup>                                                |
| 5083              | 0      | Systemstörung                       | Interner Systemfehler                                         | Keine Maßnahme notwendig <sup>1</sup>                                         |
| 5084              | •      | Systemstörung                       | Sensor Informationen können nicht<br>abgefragt werden         | Gerät neu starten <sup>1</sup>                                                |
| 6002              | •      | Batterie Kommunika-<br>tionsstörung | Kommunikationsleitung zur Batterie gestört                    | Kontrollieren Sie die Kommunika-<br>tionsverbindung zur Batterie <sup>1</sup> |
| 6004              |        | Lüfterstörung                       | Lüftereinheit verschmutzt                                     | Lüfter prüfen bzw. reinigen <sup>1</sup>                                      |
| 6005              | )<br>I | Lüfterstörung                       | Lüftereinheit verschmutzt                                     | Lüfter prüfen bzw. reinigen <sup>1</sup>                                      |
| 6006              | •      | Systemstörung                       | Sensor Informationen können nicht<br>abgefragt werden         | Kontrollieren Sie die Verbindung zum<br>Energiezähler <sup>1</sup>            |
| 6007              | ٠      | Systemstörung                       | Interne Systemstörung                                         | Support kontaktieren                                                          |
| 6009              | •      | Batterie Kommunika-<br>tionsstörung | Kommunikationsleitung zur Batterie gestört                    | Kontrollieren Sie die Kommunika-<br>tionsleitung zur Batterie <sup>1</sup>    |

#### Tab. 9: Ereigniscodes

<sup>1</sup> Falls der Fehler mehrfach/dauerhaft anliegt, kontaktieren Sie bitte den Support.

### Legende für die Tabelle "Ereigniscodes"

- LED blinkt (Warnung)
- LED leuchtet (Fehler)
- $\ensuremath{\mathbb{O}}$  LED ist aus (Information)

# 11. Technische Daten

| 11.1 | Technische Daten | <br> |     | 9 |
|------|------------------|------|-----|---|
|      |                  |      |     |   |
| 11.2 | Blockschaltbild  | <br> | 194 | 4 |
|      |                  |      |     |   |
|      |                  |      |     |   |
|      |                  |      |     |   |
|      |                  |      |     |   |

## 11.1 Technische Daten

Technische Änderungen und Irrtümer vorbehalten.

Aktuelle Informationen finden Sie unter www.kostal-solar-electric.com.

| Wechselrichter                                                                                     | Einheit | 4.2     | 5.5                 | 7.0         | 8.5     | 10      |
|----------------------------------------------------------------------------------------------------|---------|---------|---------------------|-------------|---------|---------|
| Eingangsseite (DC)                                                                                 |         |         |                     |             |         |         |
| Wechselrichtertyp                                                                                  |         |         | Pl                  | _ENTICORE p | lus     |         |
| Max. PV-Leistung (cos $\varphi = 1$ )                                                              | kWp     | 6,3     | 8,25                | 10,5        | 12,75   | 15      |
| Max. PV-Leistung pro DC-Eingang                                                                    | kWp     |         |                     | 6,5         |         |         |
| Nominale DC Leistung                                                                               | kW      | 4,33    | 5,67                | 7,22        | 8,76    | 10,31   |
| Bemessungseingangsspannung ( $U_{DC,r}$ )                                                          | V       |         |                     | 570         |         |         |
| Start-Eingangsspannung (U <sub>DCstart</sub> )                                                     | V       |         |                     | 150         |         |         |
| Eingangsspannungsbereich<br>(U <sub>DCmin</sub> - U <sub>DCmax</sub> )                             | V       |         |                     | 1201000     |         |         |
| MPP-Bereich bei Nennleistung im<br>Ein-Tracker-Betrieb (U <sub>MPPmin</sub> )                      | V       | 3507205 | 450720 <sup>5</sup> | -           | -       | -       |
| MPP-Bereich bei Nennleistung im<br>Zwei-Tracker-Betrieb (U <sub>MPPmin</sub> )                     | V       | 1807205 | 225720⁵             | 2907205     | 3457205 | 4057205 |
| MPP-Bereich bei Nennleistung im<br>Drei-Tracker-Betrieb (U <sub>MPPmin</sub> )                     | V       | 1407205 | 160720⁵             | 1957205     | 2307205 | 2757205 |
| MPP-Arbeitsspannungsbereich<br>(U <sub>MPPworkmin</sub> - U <sub>MPPworkmax</sub> )                | V       |         |                     | 1207205     |         |         |
| Max. Arbeitsspannung (U <sub>DCworkmax</sub> )                                                     | V       |         |                     | 900         |         |         |
| Max. Eingangsstrom (I <sub>DCmax</sub> )<br>pro DC-Eingang                                         | А       |         |                     | 13          |         |         |
| Max. PV Kurzschlussstrom (I <sub>SC_PV</sub> )<br>pro DC-Eingang                                   | А       |         |                     | 16,25       |         |         |
| Anzahl DC-Eingänge                                                                                 |         |         |                     | 3           |         |         |
| Anzahl DC-Eingänge Batterie (optional)                                                             |         |         |                     | 1           |         |         |
| Anzahl unabhängiger MPP-Tracker                                                                    |         | 3       |                     |             |         |         |
| Eingangsseite (DC 3 - Batterie Eingang)                                                            |         |         |                     |             |         |         |
| Arbeitsspannungsbereich Batterieeingang<br>(U <sub>DCworkbatmin</sub> - U <sub>DCworkbatmax)</sub> | V       |         |                     | 1205500     |         |         |
| Max. Ladestrom/Entladestrom<br>Batterieeingang                                                     | А       |         |                     | 13/13       |         |         |

| Wechselrichter                                                      | Einheit | 4.2       | 5.5        | 7.0          | 8.5         | 10          |
|---------------------------------------------------------------------|---------|-----------|------------|--------------|-------------|-------------|
| Ausgangsseite                                                       |         |           |            |              |             |             |
| Bemessungsleistung, $\cos \phi = 1 \ (P_{AC,r})$                    | kW      | 4,2       | 5,5        | 7,0          | 8,5         | 10          |
| Max. Ausgangsscheinleistung, $\cos \phi_{\text{,adj}}$              | kVA     | 4,2       | 5,5        | 7,0          | 8,5         | 10          |
| Min. Ausgangsspannung (U <sub>ACmin</sub> )                         | V       |           |            | 320          |             |             |
| Max. Ausgangsspannung (U <sub>ACmax</sub> )                         | V       |           |            | 460          |             |             |
| Bemessungsausgangsstrom                                             | А       | 6,06      | 7,94       | 10,10        | 12,27       | 14,43       |
| Max. Ausgangsstrom (I <sub>ACmax</sub> )                            | А       | 6,74      | 8,82       | 11,23        | 13,63       | 16,04       |
| Einschaltstrom (I <sub>Inrush</sub> )                               | А       | 2,46      | 2,46       | 6,72         | 6,72        | 6,72        |
| Kurzschlussstrom (Peak / RMS)                                       | А       | 9,5 / 6,7 | 12,5 / 8,8 | 15,9 / 11,2  | 19,3 / 13,6 | 22,8 / 16,1 |
| Anzahl Einspeisephasen                                              |         |           |            | 3            |             |             |
| Netzanschluss                                                       |         |           | :          | 3N~, AC, 400 | V           |             |
| Bemessungsfrequenz (fr)                                             | Hz      |           |            | 50           |             |             |
| Netzfrequenz (f <sub>min</sub> - f <sub>max</sub> )                 | Hz      |           |            | 47/52,5      |             |             |
| Einstellbereich des Leistungsfaktors cos $\phi_{AC,r}$              |         |           |            | 0,810,8      |             |             |
| Leistungsfaktor bei Bemessungsleistung (cos $\phi_{\text{AC},r}\!)$ |         |           |            | 1            |             |             |
| Max. Klirrfaktor                                                    | %       |           |            | 3            |             |             |
| Geräteeigenschaften                                                 |         |           |            |              |             |             |
| Standby                                                             | W       |           |            | 4,5          |             |             |
| Standby inkl. 24h Hausverbrauchsmessung                             | W       | 7,9       |            |              |             |             |
| Wirkungsgrad                                                        |         |           |            |              |             |             |
| Max. Wirkungsgrad                                                   | %       | 97,1      | 97,1       | 97,2         | 97,2        | 97,2        |
| Europäischer Wirkungsgrad                                           | %       | 96,2      | 96,2       | 96,5         | 96,5        | 96,5        |
| MPP Anpassungswirkungsgrad                                          | %       |           | 99,9       |              |             |             |

| Wechselrichter                                                                         | Einheit | 4.2                 | 5.5 | 7.0        | 8.5       | 10 |
|----------------------------------------------------------------------------------------|---------|---------------------|-----|------------|-----------|----|
| Systemdaten                                                                            |         |                     |     |            |           |    |
| Topologie: Ohne galvanische Trennung<br>- trafolos                                     |         |                     |     | ~          |           |    |
| Schutzart nach IEC 60529                                                               |         |                     |     | IP 65      |           |    |
| Schutzklasse nach IEC 62103                                                            |         |                     |     | I          |           |    |
| Überspannungskategorie nach IEC<br>60664-1 Eingangsseite (PV-Generator) <sup>1</sup>   |         |                     |     | II         |           |    |
| Überspannungskategorie nach IEC<br>60664-1 Ausgangsseite (Netz-Anschluss) <sup>2</sup> |         |                     |     | III        |           |    |
| Verschmutzungsgrad <sup>3</sup>                                                        |         |                     |     | 4          |           |    |
| Umweltkategorie (Aufstellung im Freien)                                                |         | 1                   |     |            |           |    |
| Umweltkategorie (Aufstellung in<br>Innenräumen)                                        |         | ✓                   |     |            |           |    |
| UV-Beständigkeit                                                                       |         |                     |     | ~          |           |    |
| Kabeldurchmesser<br>AC-Anschlussleitung (min-max)                                      |         |                     |     | 817        |           |    |
| Kabelquerschnitt<br>AC-Anschlussleitung (min-max)                                      | mm²     | 1,5                 | 6   | 2,5        | 56        | 46 |
| Kabelquerschnitt<br>DC-Anschlussleitung (min-max)                                      | mm²     |                     |     | 2,56       |           |    |
| Kabelquerschnitt<br>Batterie-Anschlussleitung (min-max)                                | mm²     | 2,56                |     |            |           |    |
| Anzugsdrehmoment<br>Schrauben Anschlussraum                                            | Nm      | 2                   |     |            |           |    |
| Anzugsdrehmoment<br>Schrauben Deckel                                                   | Nm      | 1,5                 |     |            |           |    |
| Max. Absicherung Ausgangsseite nach<br>IEC60898-1                                      |         | B16 / C16 B25 / C25 |     |            | B25 / C25 |    |
| Kompatibilität mit externen<br>Fehlerstromschutzeinrichtungen                          |         |                     | RCD | Typ B, RCM | Тур В     |    |
| Personenschutz intern nach EN62109-2                                                   |         |                     |     | RCCB Typ B |           |    |

| Wechselrichter                                                    | Einheit      | 4.2 5.5      | 7.0                             | 8.5            | 10 |
|-------------------------------------------------------------------|--------------|--------------|---------------------------------|----------------|----|
| Selbsttätige Freischaltstelle nach<br>VDE V 0126-1-1 <sup>4</sup> |              |              | 1                               |                |    |
| Elektronische DC-Freischaltstelle integriert                      |              |              | 1                               |                |    |
| Verpolschutz DC-seitig                                            |              |              | 1                               |                |    |
| Höhe/Breite/Tiefe                                                 | mm<br>(inch) |              | 563 / 405 / 2<br>(22.17 / 15.94 | 233<br>/ 9.17) |    |
| Gewicht                                                           | kg (lb)      | 19,6 (43.21) |                                 | 21,6 (46,62    | 2) |
| Kühlprinzip - geregelte Lüfter                                    |              |              | ~                               |                |    |
| Max. Luftdurchsatz                                                | m³/h         |              | 184                             |                |    |
| Max. Geräuschemission                                             | dBA          |              | 51                              |                |    |
| Umgebungstemperatur                                               | °C (°F)      |              | -2060 (-4                       | 140)           |    |
| Max. Betriebshöhe ü. NN                                           | m (ft)       |              | 2000 (656                       | 2)             |    |
| Relative Luftfeuchte                                              | %            |              | 4100                            |                |    |
| Anschlusstechnik DC-seitig                                        |              |              | SUNCLIX Ste                     | ecker          |    |
| Anschlusstechnik AC-seitig                                        |              |              | Federzugklemr                   | nleiste        |    |
| Schnittstellen                                                    |              |              |                                 |                |    |
| Ethernet LAN (RJ45)                                               |              |              | 1                               |                |    |
| RS485 / CAN<br>(für Kommunikation Batterie)                       |              |              | 1                               |                |    |
| Anschluss Energiezähler zur Energieerfas-<br>sung (Modbus RTU)    |              |              | 1                               |                |    |
| Digitale Eingänge<br>(z.B. für digitalen Rundsteuerempfänger)     |              | 4            |                                 |                |    |
| Potentialfreier Kontakt für<br>Eigenverbrauchssteuerung           |              | 1            |                                 |                |    |
| USB 2.0                                                           |              |              | 1                               |                |    |
| Webserver (User Interface)                                        |              | ✓            |                                 |                |    |

| Wechselrichter                                                                                                    | Einheit | 4.2 | 5.5 | 7.0     | 8.5 | 10 |
|----------------------------------------------------------------------------------------------------|---------|-----|-----|---------|-----|----|
| Garantie                                                                                                    |         |     |     |         |     |    |
| Garantie nach einer Registrierung im<br>KOSTAL Solar Webshop<br>(*ohne Registrierung)                                                                                                    | Jahre   |     |     | 5 (2*)  |     |    |
| Garantieverlängerung optional um                                                                                                    | Jahre   |     |     | 5/10/15 |     |    |
| Richtlinien/Zertifizierung                                                                                                    |         |     |     |         |     |    |
| CE, GS, EN 62109-1, EN 62109-2, EN 60529, IEC 61683, CEI 0-21, EN 50438*, G83/2, IEC 61727, IEC 62116, RD 1699, TOR D4, UNE 206006 IN, UNE 206007-1 IN, UTE C15-712-1, VDE 0126-1-1, VDE-AR-N 4105 |         |     |     |         |     |    |

(\*gilt nicht für alle nationalen Anhänge der EN 50438)

<sup>1</sup> Überspannungskategorie II (DC-Eingang): Das Gerät ist zum Anschluss an PV-Strings geeignet. Durch lange Zuleitungen im Freien oder durch eine Blitzschutzanlage im Bereich der PV-Anlage können Blitzschutz- oder Überspannungsschutzgeräte notwendig werden.

<sup>2</sup> Überspannungskategorie III (AC-Ausgang): Das Gerät ist für den festen Anschluss in der Netzverteilung hinter dem Zähler und der Leitungsschutzsicherung geeignet. Wenn die Anschlussleitung über längere Strecken im Freien geführt wird, können Überspannungsschutzgeräte notwendig werden.

<sup>3</sup> Verschmutzungsgrad 4: Die Verschmutzung führt zu beständiger Leitfähigkeit, z. B. durch leitfähigen Staub, Regen oder Schnee; in offenen Räumen oder im Freien.

<sup>4</sup> Selbsttätige Freischaltstelle gemäß VDE V 0126-1-1, für Österreich: Der Wechselrichter ist "Mit selbsttätiger Freischaltstelle gemäß ÖVE/ÖNORM E 8001-4-712" ausgestattet.

<sup>5</sup> MPP-Bereich 120V...180V (bei eingeschränktem Strom von 9,5-13A) bis 680V...720V (bei eingeschränktem Strom von 11A). Eine detaillierte Auslegung sollte über die Anwendersoftware KOSTAL (PIKO) Solar Plan erfolgen.

# 11.2 Blockschaltbild

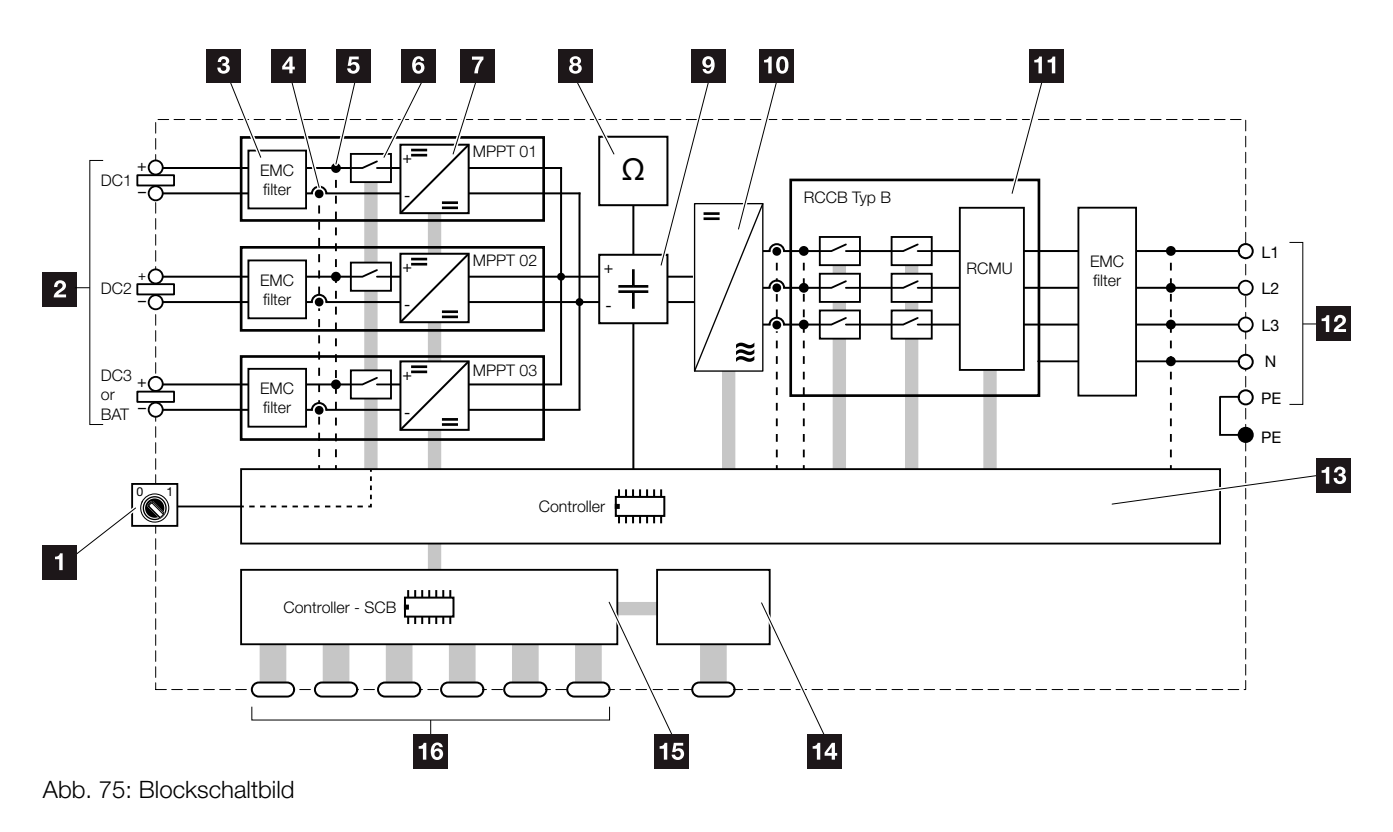

- 1 DC-Schalter
- 2 PV-Strings
- 3 Elektromagnetische Verträglichkeit (EMV) Filter
- 4 Messpunkt Strom
- Messpunkt Spannung
- 6 Elektronische DC-Freischaltstelle
- 7 DC-Steller
- Isolationsüberwachung
- 9 Zwischenkreis
- 10 Wechselrichterbrücke
- Netzüberwachung und -abschaltung
- 12 3-phasiger AC-Ausgang
- Systemsteuerung mit MPP-Tracker
- 14 Anzeige/Display
- 5 Smart Communication Board (SCB)
- 6 Schnittstellen (z.B. Ethernet, USB, Energiezähler)

# 12. Zubehör

| 12.1 | KOSTAL (PIKO) Solar Portal   | <br>196 |
|------|------------------------------|---------|
| 12.2 | KOSTAL (PIKO) Solar App      | <br>197 |
| 12.3 | PIKO M2M Service             | <br>198 |
| 12.4 | Batterieanschluss aktivieren | <br>199 |

# 12.1 KOSTAL (PIKO) Solar Portal

Das KOSTAL (PIKO) Solar Portal bietet die Möglichkeit, den Betrieb der Wechselrichter über das Internet zu überwachen. Die Anmeldung zum KOSTAL (PIKO) Solar Portal erfolgt kostenfrei auf unserer Homepage.

Der Portalcode für das KOSTAL (PIKO) Solar Portal (www.kostal-solar-portal.de) lautet P3421.

Weitere Informationen zu diesem Produkt finden Sie auf unserer Internetseite **www.kostal-solar-electric.com** unter der Rubrik Produkte/Monitoring.

# 12.2 KOSTAL (PIKO) Solar App

Mit der KOSTAL (PIKO) Solar App kann das Anlagenmonitoring ganz bequem über ein Smartphone oder Tablet erfolgen. Über die App können dabei wichtige Daten der PV-Anlage abgefragt werden. Zum Beispiel wird angezeigt, wie hoch der DC-Ertrag ist und wie viel Strom ins öffentliche Netz eingespeist wird.

Neben diesen Live-Daten, welche über W-LAN aktualisiert werden, wird auch die Ertrags-Historie, z.B. vom letzten Tag oder der letzten Woche als Diagramm erfasst.

Weitere Informationen zu diesem Produkt finden Sie auf unserer Internetseite **www.kostal-solar-electric.com** unter der Rubrik Produkte / Monitoring - Zubehör.

## 12.3 PIKO M2M Service

Mit dem PIKO M2M Service bietet KOSTAL eine Überwachung der PV-Anlage über eine Mobilfunkverbindung bis hin zum KOSTAL (PIKO) Solar Portal an. Somit kann ein lückenloses Anlagenmonitoring gewährleistet werden.

Dank einer gesicherten und verschlüsselten VPN-Verbindung, welche eine Kommunikation ausschließlich zwischen dem Wechselrichter und dem KOSTAL (PIKO) Solar Portal zulässt, besteht ein Schutz vor Missbrauch oder überhöhten Kosten.

Durch den Paketpreis für 5 Jahre fallen keine monatlichen Kosten an; dies spart Verwaltungsaufwand und bietet für mindestens 5 Jahre einen aufwandsfreien Betrieb der Überwachung. Je nach Größe der Anlage stehen zwei unterschiedliche Leistungsumfänge zur Wahl.

Weitere Informationen zu diesem Produkt finden Sie auf unserer Internetseite **www.kostal-solar-electric.com** unter der Rubrik Produkte/Monitoring.

### 12.4 Batterieanschluss aktivieren

Für den PLENTICORE plus besteht die Möglichkeit, den dritten PV-Eingang (DC3) als Anschluss für einen Batteriespeicher freizuschalten. Dazu können Sie über unseren KOSTAL Solar Webshop einen "Aktivierungscode Batterie" erwerben, den Sie im Wechselrichter eingeben. Anschließend können Sie den dritten PV-Eingang zum Anschluss einer Batterie verwenden.

Weitere Informationen zu diesem Produkt finden Sie auf unserer Internetseite **www.kostal-solar-electric.com**.

Eine Liste der freigegebenen Batterien finden Sie im Downloadbereich zum PLENTICORE plus.

Bei weiteren Fragen, wenden Sie sich an unseren Vertrieb oder Ihren Servicepartner.

- Aktivierungscode Batterie über KOSTAL Solar Webshop erwerben
- Aktivierungscode Batterie im Wechselrichter oder über den Webserver eingeben
- Batterie am dritten PV-Eingang (DC3) des Wechselrichters anschließen Z Kap. 3.1
- Im Webserver die Einstellungen zur Batterie vornehmen (z.B. Batterienutzungsstrategie, Batterieladung, usw.)

# 13. Anhang

| 13.1 | Typenschild                      | 201 |
|------|----------------------------------|-----|
| 13.2 | Garantie und Service             | 202 |
| 13.3 | Übergabe an den Betreiber        | 203 |
| 13.4 | Außerbetriebnahme und Entsorgung | 204 |

# 13.1 Typenschild

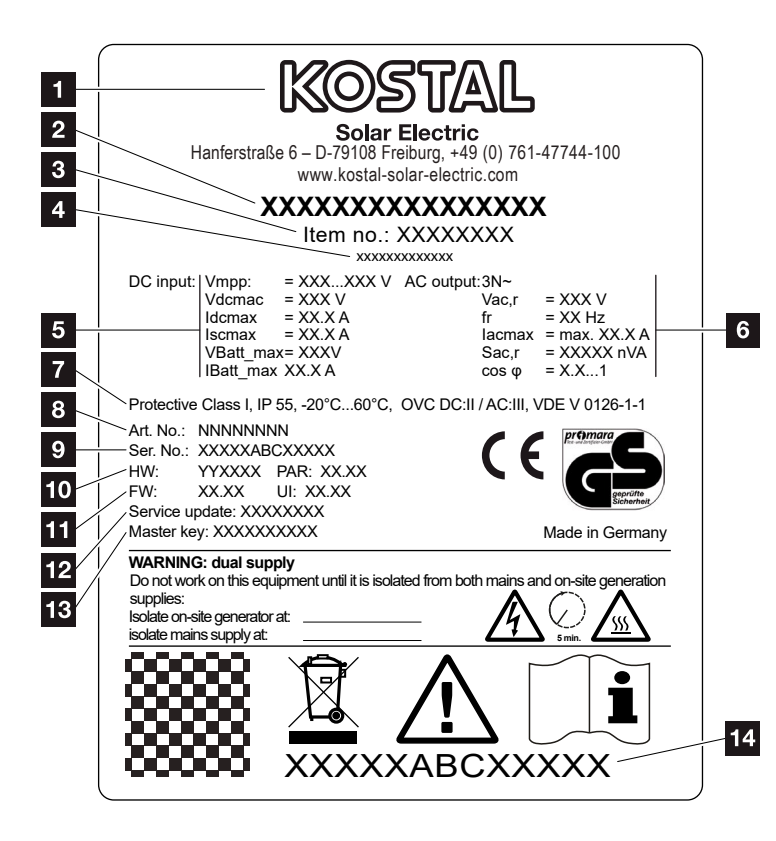

Abb. 76: Typenschild

Auf dem Wechselrichters befindet sich das Typenschild. Mit Hilfe des Typenschilds können Sie den Gerätetyp und die wichtigsten technischen Daten feststellen. Name und Anschrift des Herstellers 2 Gerätetyp 3 Artikelnummer 4 Zusatzbezeichnung (z.B. Service-Gerät) <sup>5</sup> Angaben zum DC-Eingang: - MPP-Regelbereich - max. DC-Eingangsspannung - max. DC-Eingangsstrom - max. DC-Kurzschlussstrom - max. DC-Batterieeingangsspannung - max. DC-Batterieeingangsstrom 6 Angaben zum AC-Ausgang: - Anzahl Einspeisephasen - Ausgangsspannung (nominal) - Netzfrequenz - max. AC-Ausgangsstrom - max. AC-Leistung - Einstellbereich Leistungsfaktor Schutzklasse nach IEC 62103, Schutzart, Umgebungstemperaturbereich, Überspannungskategorie, Anforderungen, denen die eingebaute Netzüberwachung entspricht Interne Artikelnummer 9 Seriennummer 10 Versionsnummer der Hardware, Versionsnummer des Parametersatzes 11 Versionsnummer der Firmware, Versionsnummer des User-Interfaces des Gerätes 12 Datum des letzten Updates (nur bei Service-Geräten) 13 Master Key Passwort für Webserver Login Installateur Abziehbares Garantieetikett

### 13.2 Garantie und Service

Die Garantiezeit für den Wechselrichter beträgt 2 Jahre ab Kaufdatum. Durch eine Registrierung des Wechselrichters im KOSTAL Solar Webshop innerhalb der ersten 6 Monate ab Kaufdatum, können Sie diese kostenlos auf unsere KOSTAL Smart Warranty 5 Jahre verlängern.

Weitere Informationen zu den Service- und Garantiebedingungen ihres Wechselrichter, finden Sie im Downloadbereich zum Produkt auf unserer Internetseite unter www.kostal-solar-electric.com.

Für Serviceinformationen und eine eventuelle Nachlieferung von Teilen benötigen wir von Ihnen den Gerätetyp und die Seriennummer. Sie finden diese Angaben auf dem Typenschild an der Außenseite des Gehäuses.

Verwenden Sie, falls erforderlich, nur Original-Ersatzteile.

Wenn Sie technische Fragen haben, rufen Sie einfach unsere Service Hotline an:

- Deutschland und andere Länder<sup>1</sup>
   +49 (0)761 477 44 222
- Schweiz
   +41 32 5800 225
- Frankreich, Belgien, Luxemburg +33 16138 4117
- Griechenland
   +30 2310 477 555
- Italien
   +39 011 97 82 420
- Spanien, Portugal<sup>2</sup>
   +34 961 824 927
- Türkei<sup>3</sup>
   +90 212 803 06 26

- <sup>1</sup> Sprache: Deutsch, Englisch
- <sup>2</sup> Sprache: Spanisch, Englisch
- <sup>3</sup> Sprache: Englisch, Türkisch

# 13.3 Übergabe an den Betreiber

Nach erfolgreicher Montage und Inbetriebnahme sind alle Unterlagen dem Betreiber zu übergeben. Der Betreiber muss auf folgende Punkte hingewiesen werden:

- Position und Funktion des DC-Schalters
- Position und Funktion des AC-Leitungsschutzschalters
- Sicherheit beim Umgang mit dem Gerät
- Bedeutung der LEDs und der Displayanzeigen
- Ansprechpartner im Fall einer Störung

# 13.4 Außerbetriebnahme und Entsorgung

Um den Wechselrichter zu demontieren, gehen Sie wie folgt vor:

- 1. Wechselrichter AC- und DC-seitig spannungsfrei schalten. **Z Kap. 4.3**
- 2. Deckel des Wechselrichters öffnen.
- 3. Klemmen und Kabelverschraubungen lösen.
- **4.** Alle DC-Leitungen, AC-Leitungen und Kommunikationsleitungen entfernen.
- 5. Deckel des Wechselrichters schließen.
- 6. Schraube an der Unterseite des Wechselrichters lösen.
- 7. Schrauben an der Oberseite des Wechselrichters lösen.
- 8. Wechselrichter von der Wand heben.

#### Fachgerechte Entsorgung

Elektronische Geräte, die mit einer durchgestrichenen Abfalltonne gekennzeichnet sind gehören nicht in den Hausmüll. Diese Geräte können kostenlos an Sammelstellen abgeben werden.

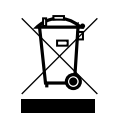

Informieren Sie sich über die örtlichen Bestimmungen in ihrem Land, zur getrennten Sammlung elektrischer und elektronischer Geräte.

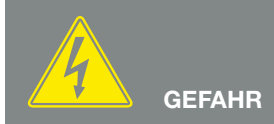

LEBENSGEFAHR DURCH STROM-SCHLAG UND ELEKTRISCHE ENT-LADUNG!

Gerät spannungsfrei schalten, gegen Wiedereinschalten sichern. Z Kap. 4.3

# Index

#### Α

| Aktuelle Betriebsanleitung | 12    |
|----------------------------|-------|
| Anschlussklemme            | , 165 |

#### В

| Patteries utzung ab Llausverbrauch |
|------------------------------------|
| Datterienutzung ab Hausverbrauch   |
| Batterienutzungsstrategie          |
| Bedientasten                       |
| Bedienung                          |
| Bestimmungsgemäße Verwendung       |
| Betriebszustände                   |
| Blockschaltbild                    |

#### D

| Datenexport                       |  |
|-----------------------------------|--|
| DC-Anschlüsse                     |  |
| DC-Leitungen                      |  |
| DC-Schalter                       |  |
| Deckel des Wechselrichters öffnen |  |
| DHCP-Server                       |  |
| Display                           |  |

### Е

| Eigenverbrauch             | 8, 133, 134, 148, 163, 165, 167, 168, 169, 170, 172 |
|----------------------------|-----------------------------------------------------|
| Eigenverbrauchssteuerung   |                                                     |
| Eingänge                   |                                                     |
| Einstellungen              |                                                     |
| EMS                        |                                                     |
| Entsorgung                 |                                                     |
| Erstinbetriebnahme         | 71                                                  |
| Ethernet                   |                                                     |
| Ethernet-Kabel             |                                                     |
| EU-Konformitätserklärungen |                                                     |

### F

| -ederzug-Klemmleisten | 49 |
|-----------------------|----|
| -irmware2             | 01 |

#### G

| Garantie                       |  |
|--------------------------------|--|
| Generatorkonfiguration         |  |
| н                              |  |
| Hinweise                       |  |
| Historie                       |  |
| Hotline                        |  |
| I                              |  |
| Intelligente Batteriesteuerung |  |
| IP-Adresse                     |  |
| κ                              |  |
| Kabel                          |  |
| L                              |  |
| Lagerung                       |  |
| LAN                            |  |
| Leitungsschutzschalter         |  |
| Lieferumfang                   |  |
| Logdaten                       |  |
| Μ                              |  |
| Menü                           |  |
| Ν                              |  |
| Netzüberwachung                |  |
| Ρ                              |  |
| Proxyserver                    |  |
| PV-Generator                   |  |
| R                              |  |
| Ruhemodus                      |  |
| Rundsteuerempfänger            |  |

#### S

| Schaltausgang       |                     |
|---------------------|---------------------|
| Schnittstellen      |                     |
| Sicherheitshinweise | 14                  |
| Solarportal         |                     |
| Speicherintervall   |                     |
| Sprache             | 2                   |
| Störungen           |                     |
| Strings             | 69, 71, 77, 78, 148 |

### Т

| Technische Daten | 189     |
|------------------|---------|
| Transport        | 41      |
| Typenschild      | )1, 202 |

#### W

| Wandhalterung          |  |
|------------------------|--|
| Warnhinweise           |  |
| Webserver              |  |
| Webserver aufrufen     |  |
| Wirkleistungssteuerung |  |
| Z                      |  |

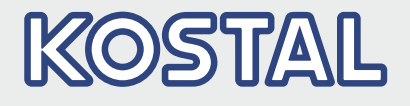

KOSTAL Solar Electric GmbH Hanferstr. 6 79108 Freiburg i. Br. Deutschland Telefon: +49 761 47744 - 100 Fax: +49 761 47744 - 111

KOSTAL Solar Electric Ibérica S.L. Edificio abm Ronda Narciso Monturiol y Estarriol, 3 Torre B, despachos 2 y 3 Parque Tecnológico de Valencia 46980 Valencia España Teléfono: +34 961 824 - 934 Fax: +34 961 824 - 931

KOSTAL Solar Electric France SARL 11, rue Jacques Cartier 78280 Guyancourt France Téléphone: +33 1 61 38 - 4117 Fax: +33 1 61 38 - 3940

KOSTAL Solar Electric Hellas Ε.Π.Ε. 47 Steliou Kazantzidi st., P.O. Box: 60080 1st building – 2nd entrance 55535, Pilea, Thessaloniki Ελλάδα Τηλέφωνο: +30 2310 477 - 550 Φαξ: +30 2310 477 - 551

KOSTAL Solar Electric Italia Srl Via Genova, 57 10098 Rivoli (TO) Italia Telefono: +39 011 97 82 - 420 Fax: +39 011 97 82 - 432

KOSTAL Solar Electric Turkey Mahmutbey Mah. Taşocağı Yolu No:3 (B Blok), Ağaoğlu My Office212, Kat:16, Ofis No: 269 Bağcılar - İstanbul / Türkiye Telefon: +90 212 803 06 24 Faks: +90 212 803 06 25

#### www.kostal-solar-electric.com